# **BAB III**

# PELAKSANAAN KERJA MAGANG

#### 3.1 Kedudukan dan Koordinasi

Pelaksanaan program kerja magang Intern sebagai *Fullstack Developer* dilaksanakan dengan tujuan memberikan pengalaman kerja nyata bagi mahasiswa magang. PT Generasi Muda Gigih mencari Intern yang akan membantu tim untuk mengembangkan *website* serta aplikasi maka dari itu diperlukan individu yang memiliki keahlian, minat serta rasa ingin belajar yang tinggi dalam bidang pengembangan *software* menggunakan *Laravel*. Dalam prosesnya, peserta magang lebih banyak belajar mandiri menggunakan AI (*Artificial Intelligence*) dan diperbolehkan bertanya apabila kebingungan.

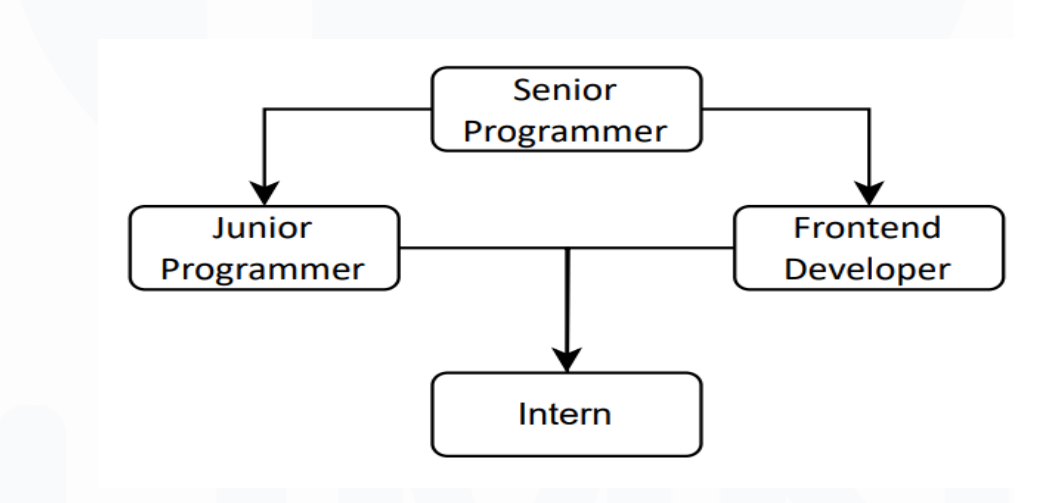

Gambar 3.1 Kedudukan Mahasiswa Magang

Berdasarkan gambar 3.1 posisi *Intern* ditempatkan ditempatkan dibawah *Junior Programmer* dan *Frontend Developer* yang dimana tugas dari *Intern* sendiri adalah untuk membantu pekerjaan dua divisi tersebut seperti membangun halaman *web* sesuai dengan permintaan klien, memperbaiki perhitungan pemesanan, membangun fitur sesuai dengan kebutuhan klien dan melakukan testing pada *web* atau aplikasi yang sudah hampir selesai. Pekerjaan *Intern* biasanya langsung dari

arahan dua divisi tersebut dan jika merasa kesulitan diperbolehkan untuk bertanya kepada dua divisi tersebut atau ke *Senior Programmer*.

# **3.2 Tugas dan Uraian Kerja Magang**

*Full Stack Developer Intern* PT Generasi Muda Gigih memiliki banyak tugas yang disesuaikan dengan kebutuhan masing masing proyek yang sedang berjalan. Saat ini, Generasi Muda Gigih memiliki beberapa proyek yang sedang berlangsung untuk pengembangan sistem kustomisasi untuk klien seperti "Farrasindo Group, Karada, Jaya Abadi, Ocha Bella, OE dan Vigor". Seluruh proyek ini sudah memasuki tahap akhir yakni proses "Finishing, Implementasi dan Maintenance" untuk memastikan sistem dapat berjalan sesuai dengan permintaan klien dan tidak terjadi error yang disebabkan oleh kesalahan internal seperti kesalahan coding atau kesalahpahaman flow kerja oleh klien dan Generasi Muda Gigih.

Intern Generasi Muda Gigih ditempatkan sebagai bagian dari tim pengembangan, dengan peran sebagai pendukung proses pengerjaan proyek baik dari sisi front end maupun back end. Tugas yang diberikan biasanya akan disesuaikan dengan arahan dari Junior Programmer, Frontend Developer maupun Project Manager, hal ini dilakukan agar semua divisi bekerja secara kolaboratif dan pekerjaan dapat diselesaikan tepat waktu. Uraian lebih rinci mengenai tugas dan kontribusi selama periode magang dapat dilihat pada tabel 3.1

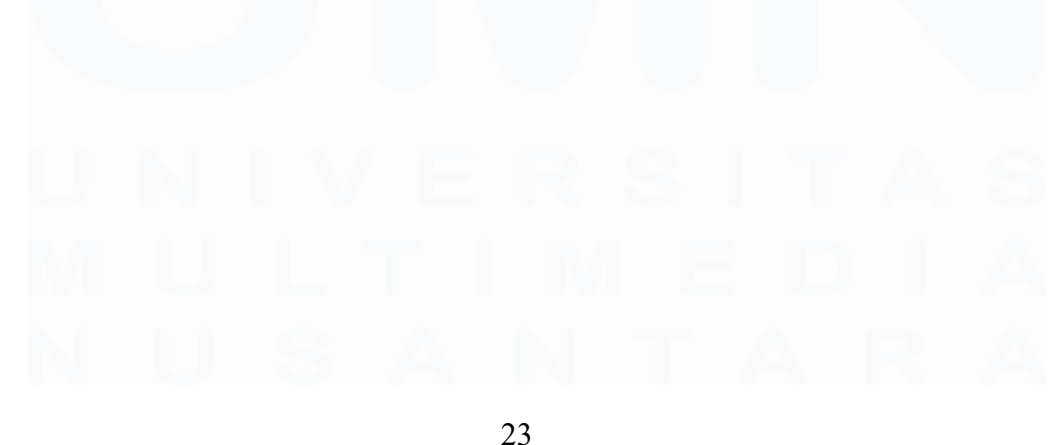

Implementasi dan Pengembangan Frontend, Mikhail Lim Mattagati, Universitas Multimedia Nusantara

| Tabel 3.1 Uraian Pelaksanaan Kerja Magang |  |
|-------------------------------------------|--|
|-------------------------------------------|--|

| No | Nama<br>Proyek      | Pekerjaan Yang<br>Dilakukan                                                                               | Waktu                                               | Hasil                                                                                                    |
|----|---------------------|----------------------------------------------------------------------------------------------------|-----------------------------------------------------|----------------------------------------------------------------------------------------------------|
| 1  |                     | Pengenalan lingkungan<br>kerja                                                                            | Minggu 3                                            |                                                                                                    |
| 2  |                     | Pengenalan <i>framework</i><br>Laravel dan proyek                                                         | Minggu 4                                            |                                                                                                    |
| 3  | Farrasindo<br>Group | Mengimport Database,<br>memperbaiki HTML,<br>membuat fitur dan<br>memperbaiki error                       | Februari<br>Minggu<br>1 -3                          | Membuka website,<br>inputan pilihan <i>profit</i><br>dan button <i>export</i><br><i>excel</i>                                                                                                    |
| 5  | Ocha Bella          | Import Database,<br>membangun tampilan,<br>membuat fitur,<br>mengubah tampilan dan<br>modifikasi database | Februari<br>Minggu 4,<br>Maret<br>Minggu 1<br>dan 2 | Membuka <i>website</i> ,<br>tampilan list ktp,<br>Menambah inputan<br><i>Customer</i> , modifikasi<br>tampilan <i>report</i> ,<br>membuat rumus<br>perhitungan dan<br>menambah tabel pada<br><i>database</i> . |
| 6  | Karada              | Import Database,<br>reporting dan membuat<br>halaman                                                      | Maret<br>Minggu<br>3 - 4                            | Membuka website,<br>halaman report Room<br>set available,<br>Halaman detail kode<br>voucher                                                                                                    |
| 7  | Vigor               | Import Database,                                                                                          | April                                               | Dapat membuka                                                                                                    |

|    |                       | membuat fitur baru                                                                          | Minggu 1-<br>3                           | <i>website</i> dan membuat<br>fitur <i>brodman</i>                                                                                                    |
|----|-----------------------|---------------------------------------------------------------------------------------------|------------------------------------------|----------------------------------------------------------------------------------------------------|
| 8  | OE                    | Import Database,<br>membuat halaman baru,<br>membuat fitur baru dan<br>memodifikasi halaman | April<br>minggu 4<br>dan Mei<br>minggu 1 | Dapat membuka<br>website, halaman<br>detail transaction,<br>halaman check point,<br>halaman transaksi<br>void, membuat fitur<br>filter transaction,<br>merender status,<br>modifikasi filter<br>inventory dan<br>modifikasi halaman<br>customer |
| 9  | Sempana               | <i>Import Database</i> ,<br>modifikasi halaman dan<br>membuat fungsi                        | Mei<br>minggu 2-<br>3                    | Dapat membuka<br>website,<br>menambahkan tooltip<br>dan filter transaksi                                                                                                    |
| 10 | Jaya Abadi<br>Tapioka | <i>Import Database</i> dan membuat button <i>excel</i>                                      | Mei<br>minggu 4<br>dan Juni<br>minggu 1  | Dapat membuka<br>website dan<br>mendownload laporan<br>dalam bentuk Xlsx                                                                                                    |

Alur pengerjaan pekerjaan biasanya berdasarkan arahan atau permintaan dari Junior Programmer, Frontend Developer atau Project Manager. Seperti, meminta merubah tampilan HTML sederhana, Mengubah perhitungan yang terdapat dalam web, membuat relasi antar tabel (Database), Membuat fitur yang diinginkan oleh klien, testing dan finding bug dari sebuah proyek yang sudah

hampir selesai. Tingkat kesusahan dari pekerjaan yang diberikan bervariasi sehingga mahasiswa magang diperbolehkan untuk menggunakan *AI* [6] dan dibolehkan bertanya apabila merasa sangat kesulitan. Gambar 3.2 adalah gambar alur pengerjaan tugas :

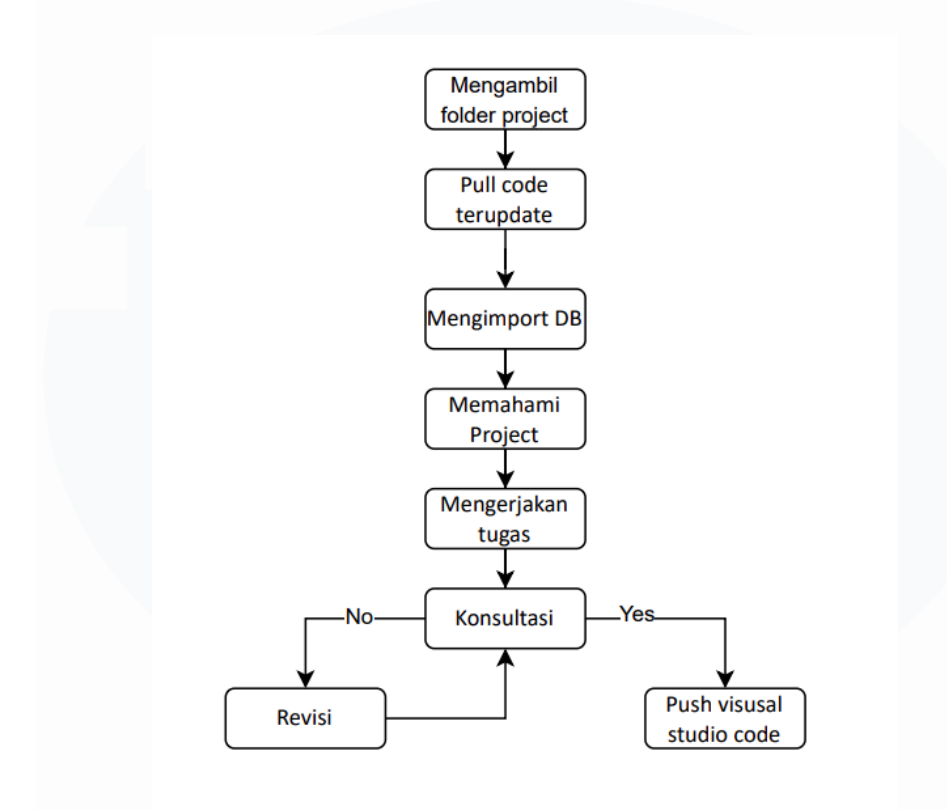

Gambar 3.2 Alur Pengerjaan Tugas

Sebelum mengerjakan tugas, pertama tama mahasiswa magang diharuskan untuk memiliki *folder* proyek yang ingin dikerjakan. Cara untuk mengambil proyek tersebut, mahasiswa magang harus memiliki akun "*GitHub*" yang nantinya akan di *invite* oleh divisi yang memberikan tugas lalu mahasiswa magang dapat melakukan "*Cloning folder*" melalui aplikasi "*Visual Studio code*" dan disimpan ke dalam penyimpanan *local* mahasiswa magang. Setelah mahasiswa magang mempunyai *file project*, mahasiswa akan melakukan *pull* pada aplikasi *Visual Studio kode* guna untuk mendapatkan kode *terupdate* sehingga dapat membantu melanjutkan pekerjaan proyek. Setelah mahasiswa magang sudah memiliki *file project* dan 26

codingan terupdate, langkah selanjutnya adalah mengimport Database ke dalam MySQL local mahasiswa magang yang akan diexport oleh divisi yang memberikan tugas melalui Whatsapp. Setelah sudah siap untuk mengerjakan tugas, divisi akan menjelaskan dulu proyek ini tentang apa dan sudah sejauh mana proyek ini sudah berjalan serta menjelaskan tugas apa yang nantinya akan dikerjakan oleh mahasiswa magang. Selama pengerjaannya, mahasiswa magang diperbolehkan untuk mencari bantuan dari mana saja termasuk menggunakan AI seperti "Chat GPT dan Deep Seek" atau diperbolehkan untuk bertanya jika merasa sangat kesulitan atau tidak paham. Jika dirasa tugas yang dikerjakan oleh mahasiswa magang sudah selesai, maka harus segera dikonsultasikan kepada divisi yang bersangkutan atau langsung kepada *project manager* apakah ini sudah benar atau masih ada yang harus diperbaiki, jika masih ada yang salah maka harus diperbaiki namun jika sudah benar maka dapat langsung melakukan push pada Visual Studio kode yang berfungsi agar tiap anggota yang mengerjakan proyek tersebut dapat melakukan pull untuk mendapatkan kode terupdate dan dapat melanjutkan proyek.

# 3.2.1 Pengenalan Lingkungan Kerja

Pada minggu pertama masuk mahasiswa magang melakukan perkenalan dengan lingkungan kerja termasuk berkenalan dengan anggota anggota karyawan dari tiap tiap divisi. Mahasiswa magang juga harus memahami bagaimana latar belakang perusahaan dapat berdiri, bagaimana budaya bekerja di PT Generasi Muda Gigih serta proyek apa saja yang sedang berjalan. Memahami bagaimana aturan kerja yang diberlakukan di PT Generasi Muda Gigih guna agar tercipta suasana kerja yang nyaman dan kondusif.

## 3.2.2 Pengenalan Framework dan Proyek

Pada minggu ke 1 mahasiswa magang akan dikenalkan dengan *Framework* atau aplikasi yang digunakan untuk mengerjakan proyek. Mahasiswa magang diwajibkan untuk mengerti terlebih dahulu apa yang biasanya dikerjakan oleh para karyawan tetap serta mengerti apa itu *Laravel* dan bagaimana cara kerjanya. Dalam masa pengenalan ini, mahasiswa magang disarankan untuk melakukan pembelajaran mandiri seperti menonton video *youtube* yang berkaitan dengan *Laravel* dalam pembuatan *website* serta diberikan bimbingan tentang proyek apa saja yang nantinya memerlukan bantuan mahasiswa magang.

Seiring dengan pembelajaran mandiri, mahasiswa magang juga akan menyiapkan beberapa *framework* yang akan diinstall ke dalam laptop mahasiswa magang.

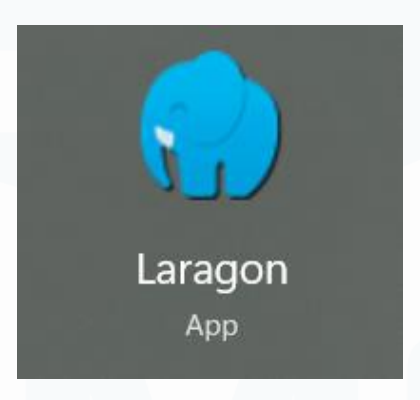

#### Gambar 3.3. Laragon

*Framework* yang wajib dimiliki oleh mahasiswa magang adalah "*Laragon*". *Laragon* ini berfungsi untuk menjalankan website yang dibuat menggunakan *Laravel*, Laragon juga sangat membantu developer dalam membangun sebuah website karena sudah dilengkapi dengan *Database* yaitu "*HeidiSQL*" namun jika tidak ingin menggunakan "*HeidiSQL*" *Laragon* memungkinkan pengguna untuk menggunakan *Database* lain seperti "*phpMyAdmin*" yang digunakan oleh mahasiswa magang [7].

Selain Menggunakan "Laragon" mahasiswa magang juga harus menginstall "Visual Studio code"

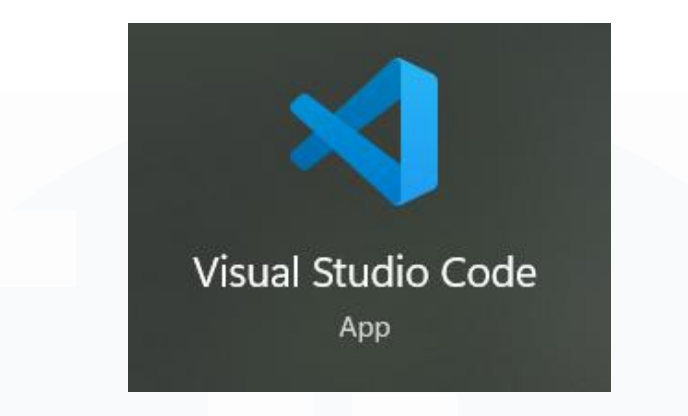

#### Gambar 3.4 Visual Studio code

"Visual Studio code", merupakan aplikasi yang wajib dimiliki oleh mahasiswa magang maupun karyawan tetap. Framework ini berfungsi untuk menulis kode yang nantinya akan membangun tampilan website serta membuat fitur menggunakan bahasa pemrograman "PHP (Hypertext Preprocessor)" [8].

| ← → ♂ ≒ github.com                                                                                                    |                                                                                                    |                                                                                                |                                                                                                    | 6 x D                                                                                                    | I 🕶 🔞 E                 |
|----------------------------------------------------------------------------------------------------|----------------------------------------------------------------------------------------------------|------------------------------------------------------------------------------------------------|----------------------------------------------------------------------------------------------------|----------------------------------------------------------------------------------------------------|-------------------------|
| 🔠 🛛 M Gmail 👼 🤨 YouTube 🍳 Maps                                                                                                    |                                                                                                    |                                                                                                |                                                                                                    |                                                                                                    | All Bookmarks           |
| Dashboard                                                                                                    |                                                                                                    |                                                                                                |                                                                                                    | <ul> <li>arbit1234</li> <li>Set status</li> </ul>                                                                                                    | ≓ ×<br>Account switcher |
| Top repositories         Item           Find a repository         Itelalanumijoja korada system           Is varanežičo korab jolia sys         Itelalanumijoja korada system           Is varanežičo kab jolia sys         Itelalanumijoja korada system           Is repository         Itelalanumijoja korada system           Is repository         Itelalanumijoja korada system           Is repository         Itelalanumijoja korada system           Is repository         Itelalanumijoja korada system           Is varanežiče farasindo.group         Itelalanumijoja korada system           Is varanežiče farasindo.group         Itelalanumijoja korada system           Is varanežiče farasindo.group         Itelalanumijoja korada system           Is varanežiče farasindo.group.ali         Itelalanumijoja korada system | Home Add Copilot Add Copilot  C Explore Python ternary syntax  D Demo Pyth  C Explore Python ternary syntax  D Demo Pyth  C Explore Python ternary syntax  D Demo Python  C Explore Python demo Python  C Explore Python demo Python  C Explore Python demo Python  C Explore Python demo Python  C Explore Python  C Explore  C Explore  C Explore  C Explo |                                                                                                | Latest ch<br>5 hou<br>Upde<br>custe<br>6 hou<br>GitH<br>Code<br>0 31 ho<br>Depe<br>frequ<br>0 12 ho    | <ul> <li>A Your profile</li> <li>If Your repositories</li> <li>Your repositories</li> <li>Your projects</li> <li>Your projects</li> <li>Your dists</li> <li>Your organizations</li> <li>Your organizations</li> <li>Your enterprises</li> <li>Your enterprises</li> </ul> |                         |
| Sione more                                                                                                    | Code with Coplet<br>Develop with Al-powered code suggestions using<br>GitHub Coplet. Codepares and VS Code<br>See more tutorial projects<br>O Start writing code                                                                                                    | with GitHub Pages.<br>Helio GitHub Actions<br>Create a GitHub Action and use it in a workflow. | Remi<br>APIs<br>View<br>Explore n<br>Company<br>Official Op-<br>Magento C<br>Source cod<br>Security in | Iny Enterprise     Frature preview     Settings     GitHub Website     GitHub Docs     A: GitHub Support     GitHub Support     GitHub Community                                                                                                    | Free                    |

# Gambar 3.5 Github

Selanjutnya adalah "*Github*". *Github* ini bukan sebuah aplikasi yang harus *didownload* melainkan sebuah *platform* yang berfungsi untuk menyimpan, mengelola serta membangun proyek bersama [9]. Fungsi dari

platform ini adalah untuk membagikan folder project agar semua karyawan dan mahasiswa magang dapat mengerjakan bersama sama. "*Github*" ini juga sudah terhubung dengan "*Visual Studio code*" memiliki fitur "*Push* dan *Pull*". *Push* berfungsi untuk mengupload pekerjaan yang kita kerjakan sedangkan *Pull* berfungsi untuk mengambil pekerjaan rekan kerja yang sudah di *Push*, sehingga setiap individu memiliki kode yang paling baru.

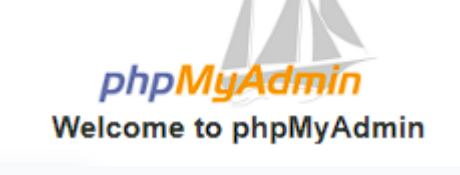

#### Gambar 3.6 phpMyAdmin

Selanjutnya, yang terakhir adalah *phpMyAdmin*, sebuah aplikasi berbasis web yang digunakan sebagai alat bantu dalam pengelolaan *database* selama mahasiswa magang mengerjakan proyek di PT Generasi Muda Gigih. *phpMyAdmin* digunakan secara luas karena kemampuannya dalam mengelola *database MySQL* melalui antarmuka grafis yang intuitif, sehingga sangat memudahkan dalam pengaturan data tanpa perlu menulis perintah *SQL* secara manual. Dalam konteks magang, *phpMyAdmin* berfungsi untuk menyimpan dan mengelola seluruh data yang diinput oleh pengguna melalui aplikasi atau website yang dikembangkan.

Keunggulan penggunaan phpMyAdmin tidak hanya terletak pada fungsinya sebagai media penyimpanan data, tetapi juga pada kemampuannya dalam memvisualisasikan struktur data secara sistematis dalam bentuk tabel, relasi antar tabel, hingga *eksekusi query* yang kompleks. Data yang tersimpan dalam *phpMyAdmin* dapat dengan mudah diakses, dibaca, dimodifikasi, maupun dihapus, sesuai dengan prinsip *CRUD (Create, Read, Update, Delete)*. Dengan struktur data yang rapi dan terorganisir, *developer* dapat melakukan proses analisis, *debugging*, dan pengembangan fitur dengan lebih cepat dan efisien. Oleh karena itu, *phpMyAdmin* menjadi salah satu komponen penting dalam proses pengembangan sistem berbasis web, terutama untuk kebutuhan *backend* yang berhubungan langsung dengan pengelolaan data pengguna.

#### 30

# 3.2.3 Farrasindo Group

# **3.2.3.1 Import Database**

Sebelum memulai pekerjaan dalam proyek ini, mahasiswa magang diwajibkan untuk memiliki *database* yang sudah dibuat oleh *developer* lain. Dengan tidak adanya *database*, proyek tidak dapat dibuka dan pekerjaan tidak dapat dilanjutkan.

| sales_invoice_headers         | 🚖 🔟 Browse                                                                                                    | M Structure                                                                                                    | Search 3                                                                                                    | 🖌 İnsert 💮 En                                                                                                    | apty 🙆 Drop                                                                                                    | 18 InnoDB                                                                                                    | utf8mb4_general_ci                                                                                                    | 96.0 KiB              |                       |
|-------------------------------|----------------------------------------------------------------------------------------------------|----------------------------------------------------------------------------------------------------|----------------------------------------------------------------------------------------------------|----------------------------------------------------------------------------------------------------|----------------------------------------------------------------------------------------------------|----------------------------------------------------------------------------------------------------|----------------------------------------------------------------------------------------------------|-----------------------|-----------------------|
| sales_order_detail2s          | 😭 📋 Browse                                                                                                    | K Structure                                                                                                    | * Search                                                                                                    | 🕯 Insert 🛛 🚍 En                                                                                                    | npty 🥥 Drop                                                                                                    | Ø InnoDB                                                                                                    | utf8mb4_general_ci                                                                                                    | 16.0 KiB              |                       |
| sales_order_details           | 🎪 🔟 Browse                                                                                                    | M Structure                                                                                                    | 👒 Search 💈                                                                                                    | 🕯 Insert 🛛 🙀 En                                                                                                    | npty 🤤 Drop                                                                                                    | 48 InnoDB                                                                                                    | utf8mb4_general_ci                                                                                                    | 64.0 KIB              |                       |
| sales_order_headers           | 🚖 📄 Browse                                                                                                    | M Structure                                                                                                    | Search 3                                                                                                    | linsert 📻 En                                                                                                    | opty 🥥 Drop                                                                                                    | 40 InnoDB                                                                                                    | utf8mb4_general_ci                                                                                                    | 144.0 KiB             |                       |
| sales_persons                 | 🚖 🔟 Browse                                                                                                    | M Structure                                                                                                    | Search                                                                                                    | 🕯 Insert 💮 En                                                                                                    | pty 🤤 Drop                                                                                                    | 2 InnoDB                                                                                                    | utf8mb4_unicode_ci                                                                                                    | 16.0 KiB              | -                     |
| sales_quotation_details       | 🚖 🔄 Browse                                                                                                    | M Structure                                                                                                    | * Search                                                                                                    | ie Insert 🚍 En                                                                                                    | npty 🕥 Drop                                                                                                    | @ InnoDB                                                                                                    | utf8mb4_general_ci                                                                                                    | 16.0 KiB              | -                     |
| sales_quotation_headers       | 🚖 🔟 Browse                                                                                                    | M Structure                                                                                                    | Rearch S                                                                                                    | 🗟 Insert 💮 En                                                                                                    | pty 🥥 Drop                                                                                                    | Ø InnoDB                                                                                                    | utf8mb4_general_ci                                                                                                    | 32.0 KiB              |                       |
| sales return details          | Browse                                                                                                    | > Structure                                                                                                    | & Search                                                                                                    | i Insert 📻 En                                                                                                    | pty 🙆 Drop                                                                                                    | Ø InnoDB                                                                                                    | utf8mb4 general ci                                                                                                    | 48.0 KiB              |                       |
| sales return headers          | Browse                                                                                                    | Structure                                                                                                    | Search 3                                                                                                    | 🖌 İnsert 🚍 En                                                                                                    | pty C Drop                                                                                                    | Ø InnoDB                                                                                                    | utf8mb4 general ci                                                                                                    | 64.0 KiB              |                       |
| services                      | See III Browse                                                                                                    | Te Structure                                                                                                    | <ul> <li>Search 3</li> </ul>                                                                                                    | la Insert 📾 En                                                                                                    | noty @ Drop                                                                                                    | 2 InnoDB                                                                                                    | utf8mb4 general ci                                                                                                    | 16.0 KiB              |                       |
| ao timeline project           | A III Province                                                                                                    | De Structuro                                                                                                    | A Coardh 2                                                                                                    | i losort 💭 En                                                                                                    | ntu 🔿 Dron                                                                                                    | 0 InnoDR                                                                                                    | utf9mb2_general_cl                                                                                                    | 16 0 FIR              |                       |
| So_unienne_project            | Mr Drowse                                                                                                    | Churchare                                                                                                    | og Gearding                                                                                                    | reinsen wert                                                                                                    | ipty Obiop                                                                                                    | o Innobb                                                                                                    | utombo_general_ci                                                                                                    | 10.0 KID              |                       |
|                               | S Drowse                                                                                                    | M Structure                                                                                                    | Search F                                                                                                    | e insert me cr                                                                                                    | ipty 🥥 Drop                                                                                                    | a INNODP                                                                                                    | utiomb3_unicode_ci                                                                                                    | 10.0 KID              |                       |
| stock_opname_checkers         | 🚖 📖 Browse                                                                                                    | M Structure                                                                                                    | R Search                                                                                                    | -i Insert 👾 En                                                                                                    | npty 🥥 Drop                                                                                                    | Ø InnoDB                                                                                                    | utf8mb4_general_ci                                                                                                    | 16.0 KIB              | -                     |
| stock_opname_details          | 🚖 🔲 Browse                                                                                                    | M Structure                                                                                                    | Search                                                                                                    | 🕯 Insert 🔗 En                                                                                                    | npty 🥥 Drop                                                                                                    | 7 InnoDB                                                                                                    | utf8mb4_general_ci                                                                                                    | 16.0 KiB              |                       |
| stock_opname_headers          | 🊖 🔝 Browse                                                                                                    | M Structure                                                                                                    | 🤹 Search 💈                                                                                                    | 🕯 Insert 💮 En                                                                                                    | npty 🥥 Drop                                                                                                    | 1 InnoDB                                                                                                    | utf8mb4_general_ci                                                                                                    | 16.0 KiB              | -                     |
| <ul> <li>suppliers</li> </ul> | 🚖 🔝 Browse                                                                                                    | M Structure                                                                                                    | Search                                                                                                    | 🖬 İnsert 📻 En                                                                                                    | npty 🥥 Drop                                                                                                    | 3,165 InnoDB                                                                                                    | utf8mb4_general_ci                                                                                                    | 704.0 KiB             |                       |
| supplier_invoice_detail1s     | 🏫 🔲 Browse                                                                                                    | M Structure                                                                                                    | Search                                                                                                    | 🕯 Insert 🛛 🚍 En                                                                                                    | npty 🥥 Drop                                                                                                    | 263 InnoDB                                                                                                    | utf8mb4_general_ci                                                                                                    | 128.0 KiB             | 1                     |
| supplier_invoice_detail2s     | Srowse                                                                                                    | Structure                                                                                                    | * Search                                                                                                    | d Insert 📾 En                                                                                                    | apty 🥥 Drop                                                                                                    | Ø InnoDB                                                                                                    | utf8mb4_general_ci                                                                                                    | 48.0 KiB              |                       |
| supplier invoice headers      | 👉 🥅 Browse                                                                                                    | Structure                                                                                                    | Search 3                                                                                                    | 🖬 İnsert 📾 En                                                                                                    | pty C Drop                                                                                                    | 199 InnoDB                                                                                                    | utf8mb4 general ci                                                                                                    | 160.0 KIB             |                       |
| unit materials                | A Browse                                                                                                    | Le Structure                                                                                                    | A Search                                                                                                    | losert 📾 En                                                                                                    | noty A Drop                                                                                                    | 56 InnoDB                                                                                                    | utf8mb4 general ci                                                                                                    | 48.0 KIB              |                       |
| watebouses                    | A Browse                                                                                                    | Re Structure                                                                                                    | Search 3                                                                                                    | Li Insert 🔗 Fr                                                                                                    | anty Comp                                                                                                    | 5 InnoDB                                                                                                    | utf8mb3_unicode_ci                                                                                                    | 48.0 KIB              |                       |
| 111 tables                    | Sum                                                                                                    | 1 ou ou ou ou                                                                                                    | of ocuron 3                                                                                                    | Pe moont My ch                                                                                                    | hù Annh                                                                                                    | 65 569 JanoDB                                                                                                    | utf8mb4_0000_al_cl                                                                                                    | 20 2 Mil              | 0.0                   |
| TTT tables                    | Juin                                                                                                    |                                                                                                    |                                                                                                    |                                                                                                    |                                                                                                    | 03,509 111000                                                                                                    | udomb4_0500_al_ci                                                                                                    | 20.2 110              | 00                    |
| ↑ Check all With se           | lected:                                                                                                    |                                                                                                    |                                                                                                    |                                                                                                    |                                                                                                    |                                                                                                    |                                                                                                    |                       |                       |
|                               | sales_invoice_headers     sales_order_detail2     sales_order_detail3     sales_order_details     sales_order_headers     sales_persons     sales_quotation_headers     sales_return_details     sales_return_details     sales_return_teaters     sortices     sortices     stock_opname_heckers     stock_opname_details     supplier_invoice_detail1s     supplier_invoice_detail1s     supplier_invoice_detail1s     supplier_invoice_detail1s     supplier_invoice_detail1s     supplier_invoice_detail1s     supplier_invoice_detail1s     supplier_invoice_detail1s     supplier_invoice_detail1s     supplier_invoice_detail1s     supplier_invoice_detail1s     supplier_invoice_detail1s     supplier_invoice_detail1s     supplier_invoice_detail1s     supplier_invoice_detail2s     supplier_invoice_detail1s     supplier_invoice_detail2s     supplier_invoice_detail1s     supplier_invoice_detail1s     supplier_invoice_detail1s     supplier_invoice_detail1s     supplier_invoice_detail2s     supplier_invoice_detail2s     supplier_invoice_detail2s     supplier_invoice_detail2s     supplier_invoice_detail1s     supplier_invoice_detail1s     supplier_invoice_detail1s     supplier_invoice_detail2s     supplier_invoice_detail2s     supplier_invoice_detail3     supplier_invoice_detail3     supreprint_invoice_detail3     supplier_invoice_detail3     supplier | sales_invoice_headers     sales_order_detail2     sales_order_details     sales_order_details     sales_order_headers     sales_order_headers     sales_order_headers     sales_order_headers     sales_order_headers     sales_order_headers     sales_order_headers     sales_order_headers     sales_return_headers     sales_return_headers     sales_return_headers     sales_order_headers     sales_return_headers     sales_order_headers     sales_return_headers     sales_return_headers     sales_return_headers     sales_return_headers     sales_return_headers     sales_return_headers     sales_return_headers     sales_return_headers     sales_return_headers     sales_return_headers     sales_return_headers     sales_return_headers     so_timeline_project     stock_opname_headers     stock_opname_headers     stock_opname_headers     supplier_invoice_details     supplier_invoice_details     supplier_invoice_heatails     supplier_invoice_heatails     supplier_invoice_heatails     supplier_invoice_heatails     sales_returnetais     warehouses     supplier_invoice_heatails     supplier_invoice_heatails | sales_involce_headers     sales_order_detaliz     sales_order_detaliz     sales_order_detalis     sales_order_beaders     sales_quotation_headers     sales_quotation_headers     sales_quotation_headers     sales_quotation_headers     sales_quotation_headers     sales_return_teaters     sales_return_teaters     sales_return_teaters     so timeline_project     stock_opname_headers     stock_opname_headers     suppler_involce_detalis     suppler_involce_detalis     supple | sales_order_detall2x     sales_order_detall2x     sales_order_detall2x     sales_order_detall2x     sales_order_detall2x     sales_order_detall2x     sales_order_detall3     sales_order_detall3     sales_return_beaders     so_timeline_project     so_timeline_project     stock_opname_heckers     so_tonse // Structure     seards     stock_opname_heckers     so_tonse // Structure     seards     supplier_invoice_detall3     sales_order_detall3     supplier_invoice_detall3     so_tonse // Structure     seards     supplier_invoice_hedetall3     so_tonse // Structure     seards     supplier_invoice_hedetall3     so_tonse // Structure     seards     supplier_invoice_hedetall3     so_tonse // Structure     seards     supplier_invoice_hedetall3     so_tonse // Structure     seards     supplier_invoice_hedetall3     so_tonse // Structure     seards     supplier_invoice_hedetall3     so_tonse // Structure     seards     supplier_invoice_hedetall3     so_tonse // Structure     seards     supplier_invoice_hedetall3     so_tonse // Structure     seards     supplier_invoice_hedetall3     so_tonse // Structure     seards     supplier_invoice_hedetall3     so_tonse // Structure     seards     supplier_invoice_hedetall3     marehouses     so_tonse // Structure     seards     supplier_invoice_hedetall3     morehouses     so_tonse // Structure     seards     supplier_invoice_hedetall3     morehouses     so_tonse // Structure     seards     supplier_invoice_hedetall3     morehouses     so_tonse // Structure     seards     supplier_invoice_hedatall3     more | sales_invoice_headers <ul> <li>Browse</li> <li>Kuuture</li> <li>Search</li> <li>Hinsett</li> <li>Errowse</li> <li>Kuuture</li> <li>Search</li> <li>Hinsett</li> <li>Errowse</li> <li>Kuuture</li> <li>Search</li> <li>Hinsett</li> <li>Errowse</li> <li>Kuuture</li> <li>Search</li> <li>Hinsett</li> <li>Errowse</li> <li>Kuuture</li> <li>Search</li> <li>Hinsett</li> <li>Errowse</li> <li>Kuuture</li> <li>Search</li> <li>Hinsett</li> <li>Errowse</li> <li>Kuuture</li> <li>Search</li> <li>Hinsett</li> <li>Errowse</li> <li>Kuuture</li> <li>Search</li> <li>Hinsett</li> <li>Errowse</li> <li>Kuuture</li> <li>Search</li> <li>Search</li> <li>Hinsett</li> <li>Errowse</li> <li>Kuuture</li> <li>Search</li> <li>Hinsett</li> <li>Errowse</li> <li>Kuuture</li> <li>Search</li> <li>Hinsett</li> <li>Errowse</li> <li>Kuuture</li> <li>Search</li> <li>Hinsett</li> <li>Errowse</li> <li>Kuuture</li> <li>Search</li> <li>Hinsett</li> <li>Errowse</li> <li>Kuuture</li> <li>Search</li> <li>Hinsett</li> <li>Errowse</li> <li>Kuuture</li> <li>Search</li> <li>Hinsett</li> <li>Errowse</li> <li>Kuuture</li> <li>Search</li> <li>Hinsett</li> <li>Errowse</li> <li>Kuuture</li> <li>Search</li></ul> | sales_involce_headers       #       Browse       # Structure       * Search       # Insert       Empty       Drop         sales_order_detail2       #       Browse       # Structure       * Search       # Insert       Empty       Drop         sales_order_details       #       Browse       # Structure       * Search       # Insert       Empty       Drop         sales_order_headers       #       Browse       # Structure       * Search       # Insert       Empty       Drop         sales_groutation_details       #       Browse       # Structure       * Search       # Insert       Empty       Drop         sales_groutation_details       #       Browse       # Structure       * Search       # Insert       Empty       Drop         sales_groutation_headers       #       Browse       # Structure       * Search       # Insert       Empty       Drop         sales_return_teaders       #       Browse       # Structure       * Search       # Insert       Empty       Drop         satuses       #       Browse       # Structure       * Search       # Insert       Empty       Drop         statuses       #       Browse       # Structure       * Search       # Insert | sales_invoice_headers       #       Browse       Structure       Search       # Insert       Empty       Drop       18       InnoDB         sales_order_details       #       Browse       # Structure       Search       # Insert       Empty       Drop       48       InnoDB         sales_order_details       #       Browse       # Structure       Search       # Insert       Empty       Drop       48       InnoDB         sales_order_headers       #       Browse       # Structure       Search       # Insert       Empty       Drop       48       InnoDB         sales_groutation_details       #       Browse       # Structure       Search       # Insert       Empty       Drop       0       InnoDB         sales_groutation_headers       #       Browse       # Structure       Search       # Insert       Empty       Drop       0       InnoDB         sales_return_teaders       #       Browse       # Structure       Search       # Insert       Empty       Drop       0       InnoDB         sales_return_teaders       #       Browse       # Structure       Search       # Insert       Empty       Drop       0       InnoDB         satures       # | sales_invoice_headers | sales_invoice_headers |

Gambar 3.7 Table Database Farrasindo

Gambar 3.7 menunjukkan struktur *database* yang digunakan dalam proyek "Farrasindo Group". *Database* ini terdiri dari 111 tabel yang saling terhubung satu sama lain dan dirancang untuk mendukung proses bisnis secara menyeluruh. Dalam proyek ini, mahasiswa magang tidak terlibat langsung dalam tahap perancangan *database*. Oleh karena itu, *Project Manager* menyediakan *file database* yang telah dirancang dalam format "SQL file", yang kemudian dikirimkan melalui aplikasi *WhatsApp* sehingga mahasiswa magang dapat melakukan *import* ke dalam "*phpMyAdmin*" *local* mahasiswa magang.

# 3.2.3.2 Memperbaiki HTML

Proyek ini 80 persen sudah hampir selesai, semua tampilan dan fitur sudah jadi. Namun, proyek biasanya melakukan "*Meeting*" untuk melaporkan progres dan melihat "*Feedback*" dari klien apakah sudah puas atau masih ada yang ingin diperbaiki. Mahasiswa magang diharuskan untuk memperbaiki tampilan HTML pada bagian "*Balance Sheet*" dengan menambahkan pilihan "*Profit Center*"

| ന | 🔲 🥼 localhost / localhost / farrasindo 🔿 🦷 Laporan Balanc | SEMUA                         | A      |
|---|-----------------------------------------------------------|-------------------------------|--------|
|   |                                                           | Farracon Sukabumi             |        |
| C | ▲ Not secure   farrasindo_group.test/report/general_le    | Pabrikasi - Sentul            |        |
|   |                                                           | Proyek - Four Point Pontianak |        |
|   | 🖉 Dashboard 🛛 📰 Master Data 👻 💼                           | Mitra - Emerald Bintaro       | Produc |
|   |                                                           | Mitra - Sentul Borongan       |        |
|   | 💴 General Ledger 🝸 📑 Report 👻 F                           | Mitra - Four Point Pontianak  |        |
|   |                                                           | Proyek - Hotel Neo Sentul     |        |
|   |                                                           | Mitra - Hotel Neo Sentul      |        |
|   |                                                           | Mitra - Decorient             |        |
|   | Laporan Balance Sneet                                     | Proyek - Decorient SMB2       |        |
|   |                                                           | Proyek - Rumah Mewah Golf Pik |        |
|   |                                                           | Mitra - Rumah Mewah Golf Pik  |        |
|   |                                                           | Proyek - Emerald Bintaro      |        |
|   |                                                           | Proyek - IKK                  |        |
|   | Isian dengan asterik (*) wajib diisi!                     | Proyek - Nuansa Cilangkap     |        |
|   |                                                           | Mitra - IKK                   |        |
|   | Profit Center *                                           | SEMUA                         |        |
|   |                                                           |                               |        |
|   | Tanggal Mulai *                                           | 23-04-2025                    |        |
|   |                                                           |                               |        |
|   | Tanggal Berakhir *                                        | 24-04-2025                    |        |
|   |                                                           |                               |        |
|   | Buat Laporan                                              |                               |        |
|   |                                                           |                               |        |
|   |                                                           |                               |        |

#### Gambar 3.8 Tampilan Balance Sheet

Gambar diatas merupakan tampilan dari laporan *balance sheet* yang dikerjakan oleh mahasiswa magang dengan arahan dari *Senior Programmer*. Halaman ini berfungsi untuk menampilkan laporan neraca berdasarkan cabang mana yang akan di pilih (*Profit Center*) yang ditentukan oleh tanggal mulai dan tanggal berakhir. Halaman ini dibuat dalam *Blade* dan mengambil variabel yang sudah dibuat dalam *controller (\$ProfitCenters)* sehingga dapat memilih *profit center* yang diinginkan.

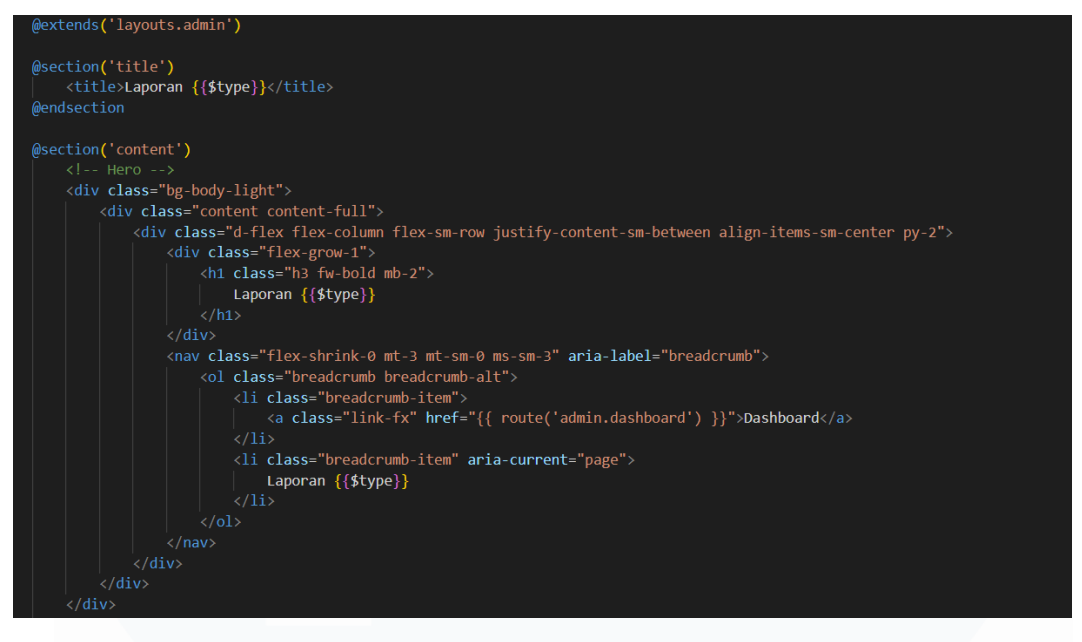

Gambar 3.9 Codingan Header

Gambar diatas merupakan codingan untuk membuat "*Header*" yang terdapat pada bagian atas tampilan, fungsi dari *\$type* adalah untuk mengambil pilihan laporan apa yang ingin dibuka. Laporan *Balance Sheet* terdapat dalam pilihan "*Report*" lalu "*General Ledger*" sehingga menggunakan *\$type* untuk membuat judul dari pilihan *report* apa yang di pilih oleh klien.

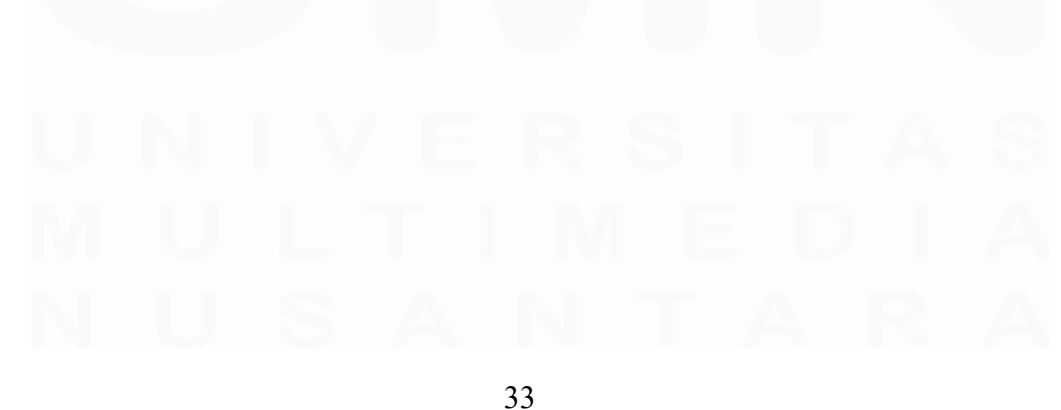

Implementasi dan Pengembangan Frontend, Mikhail Lim Mattagati, Universitas Multimedia Nusantara

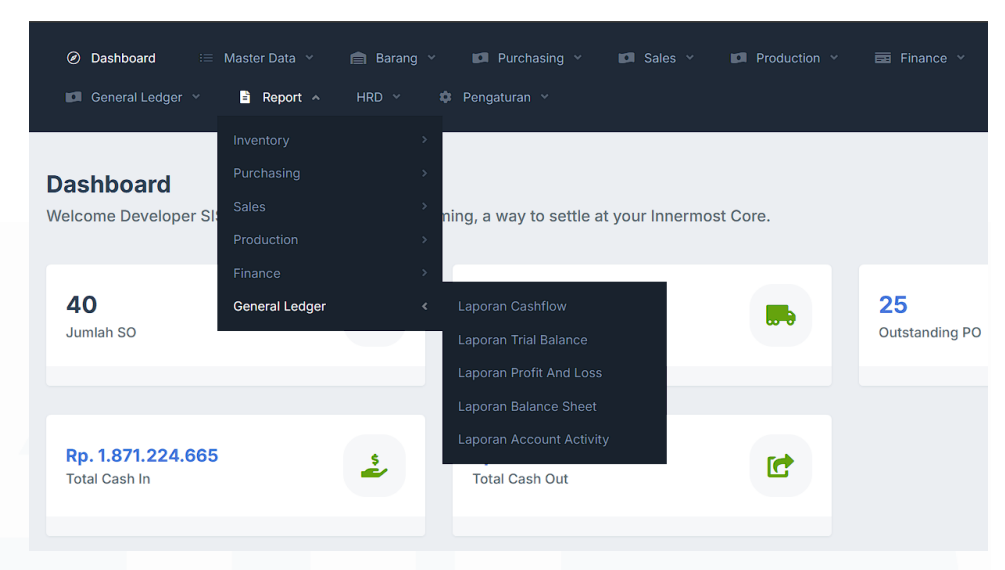

Gambar 3.10 Letak laporan balance sheet

# 3.2.3.3 Membuat fitur button excel

Setelah membuat tampilan untuk memilih "Profit Center" dan memilih waktu mulai dan berakhir, maka langkah selanjutnya adalah masuk ke dalam halaman pembuatan laporan. Laporan aku terbuat sesuai dengan "Profit Center", waktu mulai dan waktu berakhir yang dipilih.

|                                                          |                 |                  |                                           | Dist Date 2     |                   |
|----------------------------------------------------------|-----------------|------------------|-------------------------------------------|-----------------|-------------------|
|                                                          |                 | Balance Sh       | eet Reports                               | Print Date: 20  | 25-04-24 10:18:52 |
|                                                          |                 | Period: 2025-04- | 24 To 2025-04-25                          |                 |                   |
|                                                          |                 | Profit Cen       | ter: SEMUA                                |                 |                   |
| ktiva                                                    |                 |                  | Pasiva                                    |                 |                   |
| 1) AKTIVA                                                | -920.982.453    |                  | (2) KEWAJIBAN                             | 125.708.023.534 |                   |
| (10110) Kas Farracon Precast                             |                 | -4.697.900       | (210201) HUTANG USAHA                     |                 | 961.800.448       |
| 1102102) BCA 287-0395852 DROPINGAN FBI SENTUL            |                 | -40.141.261      | (210202) HUTANG USAHA UNINVOICE           |                 | 124.205.099.325   |
| 1102117) FARRACON BCA 287-7771403                        |                 | -649.083.292     | (210311) Hutang Pajak - PPh 21 Karyawan   |                 | 37.500            |
| 1102118) FARRACON BCA 287-7881403                        |                 | -227.060.000     | (210606) Hutang PT. Farrasindo perkasa    |                 | 45.000.000        |
| 110295) Bank Garansi                                     | 125.907.248.570 |                  | (210609) Hutang Leasing                   |                 | -29.277.739       |
| (110513) Piutang Karyawan                                |                 | 800.008          | (210611) Hutang PT. Fresh Beton Indonesia |                 | 525.364.000       |
| (110518) Piutang PT. Farrasindo                          |                 | 142.000.000      | TOTAL EQUITY                              | 125.708.023.534 | 125.708.023.534   |
| (10530) Piutang Kasbon Mandor                            |                 | -10.502.103      | TOTAL PASINA                              | 125 708 023 534 | 125 708 023 534   |
| (10531) Piutang PT Fresh Beton Indonesia                 |                 | 548.074.900      |                                           | 125.700.025.554 | 123.100.023.334   |
| 110612) PERSEDIAAN BAHAN BAKU                            |                 | 125.262.668.146  |                                           |                 |                   |
| 110613) PERSEDIAAN BARANG JADI                           |                 | 8.458.127        |                                           |                 |                   |
| (10706) Uang Muka Pembelian                              |                 | -66.138.500      |                                           |                 |                   |
| (1302) Aktiva Dalam Proses Pembangunan (Workshop Sentul) |                 | 21.888.000       |                                           |                 |                   |
| TOTAL ASSET TETAP                                        | 124.986.266.117 | 124.986.266.117  |                                           |                 |                   |
| FOTAL AKTIVA                                             | 124.986.266.117 | 124.986.266.117  |                                           |                 |                   |

Gambar 3.11 Button Excel

Pada gambar 3.11 terdapat tiga *action button* yang dapat diklik. Mahasiswa magang mendapatkan tugas untuk membuat *button excel* berwarna hijau. Fungsi dari *button excel* ini adalah mencetak laporan yang

terdapat pada tampilan menjadi format "Xlsx". Berikut ini adalah kode yang membentuk fungsi untuk mendownload Xlsx.

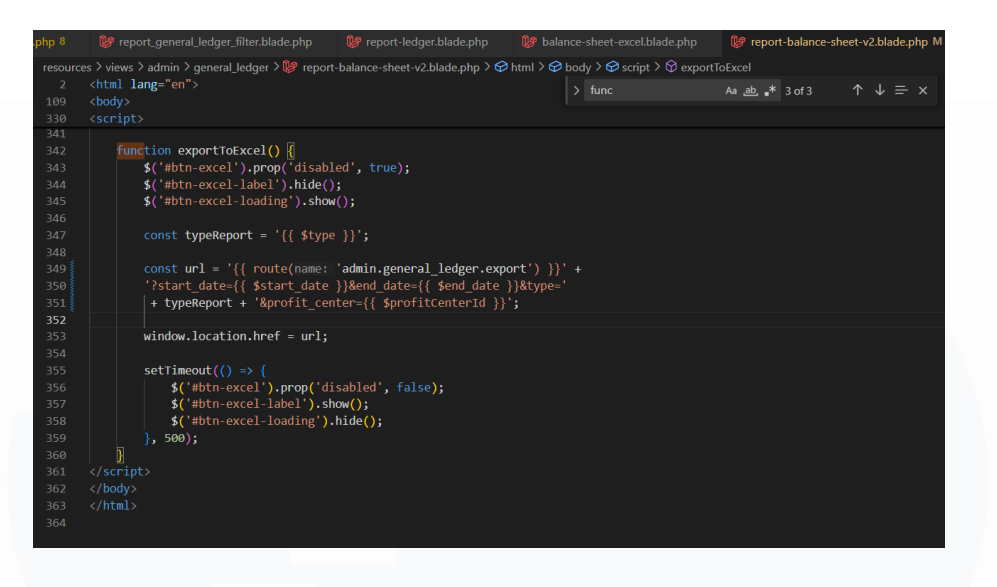

Gambar 3.12 kode function export excel

Gambar diatas merupakan kode function dari export excel menggunakan "Javascript (JS)", fungsi ini yang memungkinkan laporan dapat didownload dalam bentuk "Xlsx". Ketika button excel di klik maka dia akan memunculkan notifikasi *"Loading" (#btn-excel-loading)* agar pengguna tau bahwa laporan sedang di proses. Lalu function akan mengambil nilai dari variabel *"typeReport"* yang diisi dari *blade directive* yaitu *{{\$type}}* yang dapat diartikan nilai tergantung dari server side Laravel saat halaman dirender. Variabel "url" dibentuk sebagai "endpoint" yang akan digunakan untuk mengekspor data ke route "admin.general ledger.export". Di dalam ditambahkan URL tersebut beberapa parameter seperti query "start date", "end date", "type" dan "profit center" yang diisi berdasarkan inputan dari pengguna. Selanjutnya, "window.location.href=url;" digunakan untuk mengarahkan browser ke url yang dituju sehingga file "Xlsx" dapat terdownload, Karena tidak menggunakan "AJAX" maka file akan langsung di download melalui browser. Setelah terdownload, terdapat "setTimeout()" selama 500 milidetik untuk mengembalikan tombol *export* ke keadaan awal.

# 3.2.3.4 Memperbaiki Error

Proyek "Farrasindo" saat ini sudah memasuki tahap "Finishing" dan proyek ini sudah mulai digunakan oleh klien sehingga memerlukan dukungan serta pengembangan yang lebih lanjut guna untuk penyempurnaan sistem. Dalam proyek ini, mahasiswa magang ditugaskan untuk melakukan "Testing" khususnya pada bagian "Sales" submenu "Rancangan Anggaran Biaya (RAB)" dan "Bill of Quantity (BQ)". Proses testing dilakukan dengan menjalankan beberapa skenario untuk melihat apakah ada terjadi error atau bug dalam fitur tersebut. Apabila terjadi error, mahasiswa magang diwajibkan untuk melakukan "Screenshot" pada bagian yang error dan wajib untuk melaporkan kepada "Project Manager" dalam bentuk dokumentasi tertulis seperti "Pdf" atau "Docs".

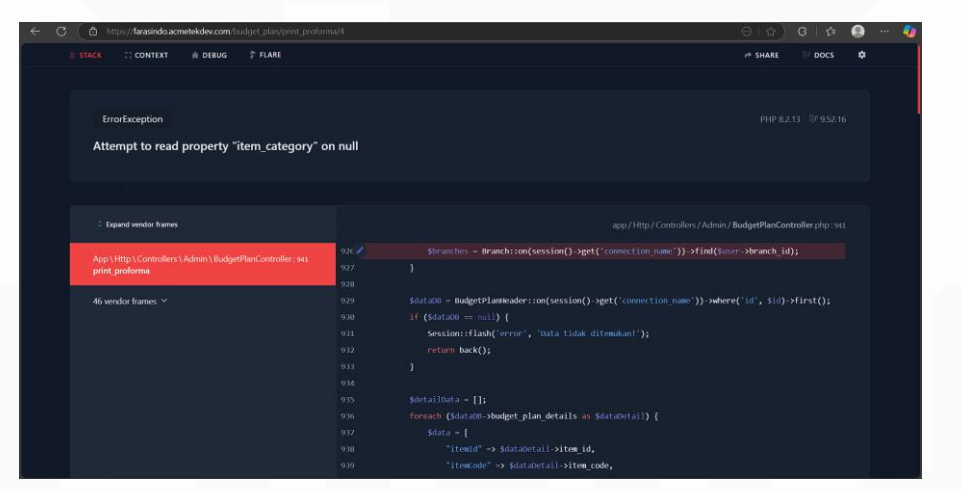

Gambar 3.13 Error pada bagian RAB

*Error* pertama yang ditemukan pada bagian "RAB" adalah tidak dapat melakukan "*Print Proforma*" yang disebabkan oleh "*item\_category*" terbaca "*Null*" sehingga tidak dapat melakukan "*Print Proforma*". *Print proforma* adalah salah satu fitur yang berfungsi untuk mencetak "*Invoice*" dalam bentuk "*Pdf*" yang isinya sesuai dengan inputan klien.

# 

"itemCategory" => \$itemCategory, "unitId" => \$dataDetail->unit\_id, "unitName" => \$unitName,

# Gambar 3.14 Perbaikan error pada bagian RAB

Gambar 3.14 adalah perbaikan yang dilakukan di dalam kode untuk mengatasi error pada gambar 3.13 Error yang terjadi disebabkan karena nilai dari "item category" tidak terbaca (Null), perbaikan yang dilakukan adalah menambahkan kondisi di dalam "foreach". "foreach" di sini berfungsi untuk mengambil satu per satu data dari relasi "budget plan details" milik "\$dataDB", dalam kasus ini berfokus untuk memanggil nilai dari "itemCategory" dan "unitName". Langkah pertama pembuatan variabel kosong "\$itemCategory=""," yang berfungsi untuk menyimpan nama kategori apabila ditemukan. Pada "If" yang pertama berfungsi untuk membedakan jenis data karena dalam kasus ini hanya mengambil jenis data "item", lalu mengecek apakah "\$dataDetail" memiliki relasi dengan "item", lalu yang terakhir memastikan bahwa "item" memiliki relasi dengan "item category". Lalu pada bagian "SunitName = " ";" dibuat untuk menampung nama unit, lalu pada "if" dibentuk untuk mengecek apakah data "unit material" ada atau tidak, jika ada maka "item" memiliki relasi dengan "unit material".

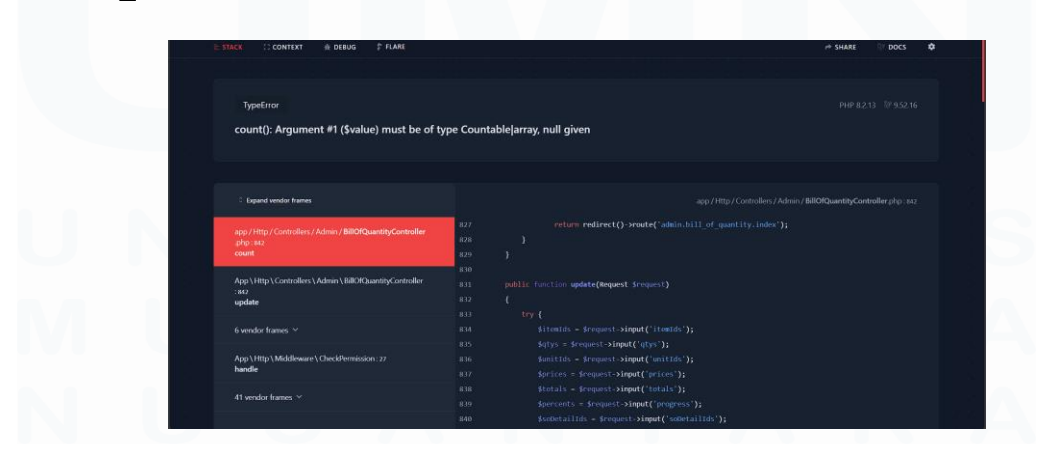

37 Implementasi dan Pengembangan Frontend, Mikhail Lim Mattagati, Universitas Multimedia Nusantara

#### Gambar 3.15 Error pada bagian BQ

Selanjutnya terdapat *error* pada bagian BQ yang terjadi akibat tidak ada daftar barang yang dipilih oleh klien lalu mengklik *button* "Simpan". BQ dan RAB saling berhubungan, data yang diambil dari BQ harus sudah di *approve* terlebih dahulu di bagian RAB, penambahan barang dan segala perhitungan harga akan dilakukan di RAB dan pada bagian BQ hanya filterisasi apakah ada barang yang akan dikurangi atau tidak. *Error* ini terjadi pada saat BQ tidak ada daftar barang sama sekali sehingga diperlukan beberapa perbaikan pada bagian "*Controller*" bagian "*Update*".

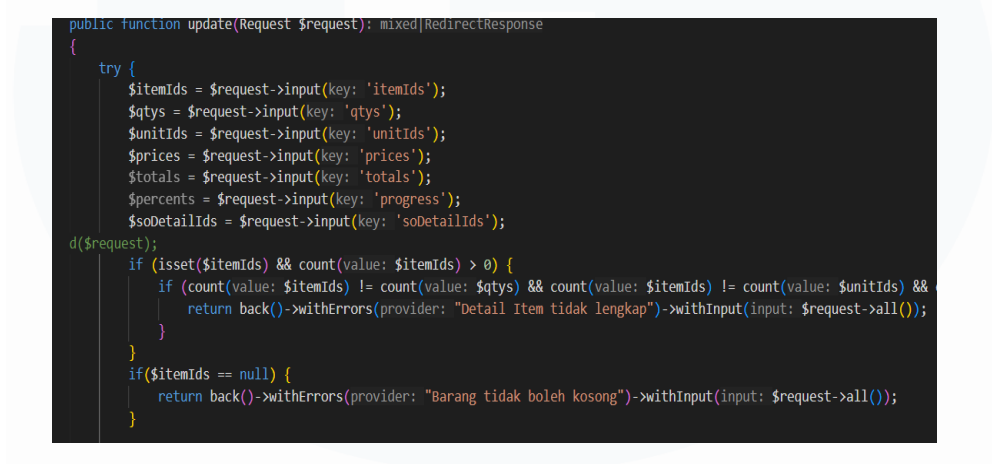

#### Gambar 3.16 Perbaikan error pada bagian BQ

Perbaikan yang dilakukan terletak pada bagian "BillOfQuantityController" pada "Function update" dengan menambahkan "if(\$itemIds==null)", kondisi ini membuat apabila "itemIds" memiliki nilai "null" atau tidak ada nilai maka akan memunculkan notifikasi "Barang tidak boleh kosong" yang ditulis dengan kode "return back ()".

## 3.2.4 Ocha Bella

# **3.2.4.1 Import Database**

Sebelum mengerjakan proyek mahasiswa magang diwajibkan untuk melakukan *import database* kedalam "*Device*" pribadi agar dapat membuka *website*. Dalam pembuatan *database* proyek "Ocha Bella" mahasiswa magang tidak ikut dalam perancangan *database* karena proyek sudah berjalan sebelum mahasiswa magang melaksanakan magang.

| phpMyAdmin                   | 🗕 🧋 Server, localhost 33 | 06 s 📑 Database | karada  |            |               |            |                  |            |              |                      |             |            |
|------------------------------|--------------------------|-----------------|---------|------------|---------------|------------|------------------|------------|--------------|----------------------|-------------|------------|
| 650000C                      | 🔀 Structure 🖉 SQ         | L 🔍 Search      | 🗟 Qu    | ery 🖶      | Export 📻      | Import     | Operations       | Privileges | Routines     | S Events             | Triggers    | C Designer |
| lecent Equarites             | stock_ins                |                 | *       | Browse     | M Structure   | R Search   | 💱 Insert 👷 Em    | ty 🤤 Drop  | e InnoDB     | utf8mb4_general_c    | 48.0 KiB    |            |
|                              | suppliers                |                 | *       | Browse     | K Structure   | Rearch     | 💱 Insert 🗮 Em    | ty 🤤 Drop  | 1 InnoDB     | ut/8mb4_general_c    | i 48.0 KiB  | -          |
| karada 🔺                     | supplier_invoice_de      | tail1s          | *       | Browse     | M Structure   | R Search   | 👫 Insert 👳 Em    | ty 😂 Drop  | 0 InnoDB     | utf8mb4_general_c    | i 48.0 KiB  |            |
| Type to filter these, Erth X | supplier_invoice_de      | tail2s          | *       | Browse     | V Structure   | .e Search  | Si Insert 🕀 Em   | ty 😄 Drop  | 0 InnoDB     | utt8mb4_general_c    | 48.0 K18    |            |
| 1 7                          | supplier_invoice_he      | aders           | *       | Browse     | M Structure   | R Search   | Si Insert 🖶 Em   | ty 😄 Drop  | 0 InnoDB     | utf8mb4_general_c    | 64.0 KiB    |            |
|                              | temp bookings            |                 | -       | Browse     | M Structure   | .e Search  | Se Insert 😑 Em   | ty 🥥 Drop  | @ InnoDB     | utt8mb4 general o    | 16.0 KiB    |            |
| Hald account receivables     | temp invoices            |                 | -       | Browse     | M Structure   | Search     | Si Insert CE Em  | ty C Drop  | 10 InnoDB    | utf8mb4 general o    | 16.0 KiB    |            |
| Account receivable detai     | transaction booking      | 1 slots         | ~       | Browse     | le Structure  | . e Search | Si Insert 📾 Em   | ty C Drop  | @ InnoDB     | uti8mb4_general_c    | i 64.0 KiB  |            |
| t- admin_users               | transaction details      |                 | -       | Browse     | Lei Structure | Search     | Seinsert E Em    | ty 🙆 Drop  | 78 InnoDB    | ut/8mb4_general_c    | і за.еків   |            |
| The app_birthday_coupons     | transaction detail r     | artners         | -       | Browse     | le Structure  | Search     | Seinsert @ Em    | ty 🔿 Drop  | 46 InnoDB    | uti8mb4_general_c    | i 48.0 KiB  |            |
| App_birthday_promo_usa       | transaction headers      |                 | -       | Browne     | 14 Structure  | a Search   | Salared B Em     | hr 👄 Dron  | 46 InnoDB    | uff8mb4_general_c    | i 144 0 K18 |            |
| * M app_memberships          | transaction_iteducit     |                 | THE I   | - Drowne   | 1. Structure  | a Search   | Same and Same    | ty 😸 Drop  | 24 InnoDB    | utilizabil general c | i 32 8 K18  |            |
| +- Mapp_membership_advanc    |                          |                 | - 14    | III Browne | D. Churcher   | G Search   | Billored @ Com   | ty 😸 Drop  | 24 InnoDB    | uttemb4_general_c    | 1 64 0 F10  | -          |
| +- M app_membership_benefit  | uansacuon_paymen         | 118             | N I     | Elowse     | M Structure   | og Search  | Se insert me Eng | iy 😅 Diop  | 34 INNOUS    | utomb4_general_c     | 04.0 K10    |            |
| The app_membership_bonus_    | unit_materiais           |                 | (1)     | Browse     | M Structure   | ing Search | are insert 👾 Em  | ty 😅 Urop  | 6 INNOUR     | uttsmb4_general_c    | 9 4876 KIR  |            |
| tric app_membership_details  | users                    |                 | 宮       | Browse     | M Structure   | Search     | Se Insert 👾 Em   | ty 🤤 Drop  | 8 InnoDB     | utf8mb3_unicode_i    | 54.0 K18    |            |
| + app_payment_types          | user_addresses           |                 | 賞       | Browse     | M Structure   | ্র Search  | Se Insert 👾 Em   | ty 🤤 Drop  | @ InnoDB     | utf8mb4_general_c    | i 32.0 KiB  | 1          |
| ⊕ 🖟 ap_detail1s              | user_app_spending        | _messages       | 会       | Browse     | M Structure   | R Search   | 💱 İnsert 👷 Em    | ty 🥥 Drop  | e InnoDB     | utf8mb4_unicode_     | 3 16.0 KiB  |            |
| ÷-₩ ap_detall2s              | user_membership_l        | nistories       | 会       | Browse     | M Structure   | ্র Search  | 👫 Insert 👷 Em    | ty 🥥 Drop  | e InnoDB     | utf8mb4_unicode_u    | ;i 16.0 KiB | 1          |
| + A ap_headers               | user_notifications       |                 | - 🚖 - I | Browse     | M Structure   | R Search   | 🚰 Insert 👷 Em    | ty 🤤 Drop  | 0 InnoDB     | utf8mb4_unicode_     | i 32.0 KiB  |            |
| + Ar_detail1s                | user_point_histories     | •               | 2       | Browse     | M Structure   | Rearch     | 💱 İnsert 👮 Em    | ty 🤤 Drop  | 10 InnoDB    | utf8mb4_unicode_     | i 32.0 K18  | -          |
| +- r ar_detail2s             | user_redeems             |                 | * 1     | Browse     | M Structure   | R Search   | 👫 Insert 👮 Em    | ty 😂 Drop  | 0 InnoDB     | utf8mb4_general_c    | i 48.0 K18  | -          |
| trig allendance confouration | user_reviews             |                 | - 🚖 - i | Browse     | K Structure   | R Search   | 👫 Insert 🛛 🚍 Em  | ty 🤤 Drop  | 0 InnoDB     | utf8mb4_unicode_u    | i 48.0 K18  | -          |
| attendance_contiguration     | user_review_images       | •               | *       | Browse     | M Structure   | R Search   | 👫 Insert 👷 Em    | ty 🤤 Drop  | 0 InnoDB     | utf8mb4_unicode_     | 32.0 KiB    | 1.1        |
| +- M authorization modules   | user_vouchers            |                 | *       | Browse     | M Structure   | 👒 Search   | 💱 Insert 👷 Em    | ty 🤤 Drop  | 12 InnoDB    | utt8mb4_general_c    | 48.0 KiB    |            |
| +- authorization_positions   | user_voucher_code        | 8               | *       | Browse     | M Structure   | Rearch     | 💱 Insert 👷 Em    | ty 😄 Drop  | 25 InnoDB    | utf8mb4_general_c    | 32.0 KiB    |            |
| H-M autonumbers              | voucher_promo_com        | les             |         | Browse     | M Structure   | is Search  | 💱 Insert 🛛 📾 Em  | ty 🥥 Drop  | 1 InnoDB     | ut/8mb4_general_c    | i S0.0 KiB  | -          |
| * auto_email_receivers       | warehouses               |                 | *       | Browse     | M Structure   | R Search   | Si Insert 😁 Em   | ty 😄 Drop  | 0 InnoDB     | utf8mb3_unicode_     | 48.0 KiB    |            |
| +- k bank_cashin_details     | 167 tables               |                 | Sum     |            |               |            |                  |            | 6,869 InnoDB | utf8mb4_0900_ai      | ci 9.0 MiB  | 0 B        |
| + M bank_cashin_headers      | + Check all              | With selected   |         | ~          |               |            |                  |            |              |                      |             |            |
| triv bank_cashout_details    |                          | with selected.  |         | •          |               |            |                  |            |              |                      |             |            |
| + / banners                  |                          |                 |         |            |               |            |                  |            |              |                      |             |            |
| tooking_details              | Bennt Ba Data dictionar  | У               |         |            |               |            |                  |            |              |                      |             |            |
| + M booking_detail_partners  | Create new table         |                 |         |            |               |            |                  |            |              |                      |             |            |
| + kooking_headers            |                          |                 |         |            |               |            |                  |            |              |                      |             |            |
| +- M booking_notes           | Table name               | Number of c     | olumns  |            |               |            |                  |            |              |                      |             |            |
| + r k branches               |                          | 4               |         |            | Create        |            |                  |            |              |                      |             |            |
| triff carts                  |                          |                 |         |            |               |            |                  |            |              |                      |             |            |
| category_coa_sales           |                          |                 |         |            |               |            |                  |            |              |                      |             |            |
| The coas                     | Console                  |                 |         |            |               |            |                  |            |              |                      |             |            |

Gambar 3.17. Database Ocha Bella

Gambar 3.17 merupakan struktur *database* yang digunakan dalam proyek "Ocha Bella" yang terdiri dari 167 tabel yang saling berhubungan. Setiap tabel memiliki relasi yang dirancang untuk mendukung integrasi data serta kelancaran proses bisnis dalam sistem yang sedang dikembangkan.

# 3.2.4.2 Membangun tampilan

Mahasiswa magang ditugaskan untuk membuat sebuah halaman baru dengan nama "Laporan KTP Customer" yang berisi sebuah tabel yang berisikan tentang informasi "KTP Customer" yang di input dari bagian "*Master Customer*".

| CV. Putra Nusa        | C      | List Ktp Customer     |     |          |           | Print Export Excel | Dashboard List Ktp Custome         |
|-----------------------|--------|-----------------------|-----|----------|-----------|--------------------|------------------------------------|
| Ø Dashboard           |        | DATA KTP CUSTOMER     |     |          |           |                    |                                    |
| III Master Data       | ¢      |                       |     |          |           |                    |                                    |
| 💼 Barang              |        | NAMA CUSTOMER         | NIK | NAMA КТР | LIMIT KTP | PENGGUNAAN LIMIT   |                                    |
| Purchasing            |        | wif                   | 7   | Î        | 9,00      | 0,00               |                                    |
| Sales                 | ¢      | yuyuy                 | 5   | 9        | 6,00      | 0,00               |                                    |
| Finance               |        | kop                   | 90  | ро       | 96,00     | 0,00               |                                    |
| General Ledger        | :5     |                       |     |          |           |                    |                                    |
| E Report              | ÷      |                       |     |          |           |                    |                                    |
| Purchasing            |        |                       |     |          |           |                    |                                    |
| Sales                 | v      |                       |     |          |           |                    |                                    |
| Laporan Sales Order   |        |                       |     |          |           |                    |                                    |
| Laporan Invoice Penji | jualan |                       |     |          |           |                    |                                    |
| Laporan Invoice Issue | ed     |                       |     |          |           |                    |                                    |
| Laporan History Penji | jualan |                       |     |          |           |                    |                                    |
| Laporan KTP Custo     | omer   |                       |     |          |           |                    |                                    |
| Finance               | ¢      |                       |     |          |           |                    |                                    |
| General Ledger        | 4      |                       |     |          |           |                    | Crafted by DT Cananai Muda Cialb   |
| n Pennaturan          | ¢      | CY FUTRA 1903A © 2023 |     |          |           |                    | Graned by Fill Generasi Muda Gigin |

Gambar 3.18. Halaman List Customer

Gambar 3.18 menampilkan hasil dari pembuatan halaman "List Customer" yang dibuat dalam bentuk tabel dengan 5 kolom yaitu "Nama Customer", "NIK", "Nama KTP", "Limit KTP" dan "Penggunaan Limit". Data yang ditampilkan pada halaman ini tersimpan dalam database "Ocha Bella" yaitu tabel "Customer\_ktps". Halaman ini juga memiliki 2 action button yang terletak pada bagian kanan atas yaitu "Print" dan "Excel". Kedua tombol ini berfungsi untuk mendownload data namun dalam format file yang berbeda yaitu "PDF" dan "Excel". Gambar 3.19 dan 3.20 dibawah adalah hasil dari action button ketika di klik.

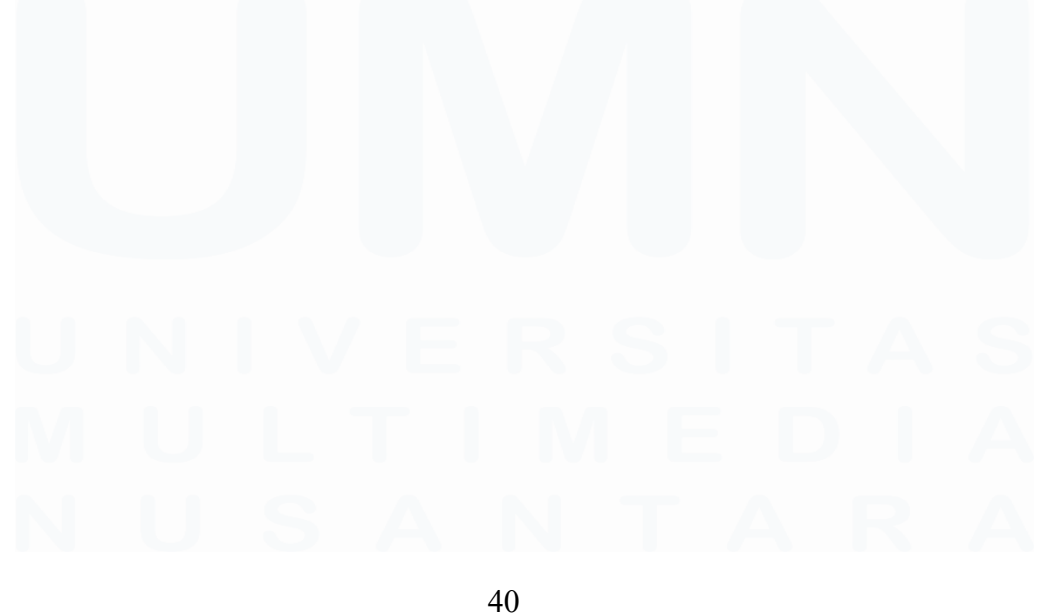

Implementasi dan Pengembangan Frontend, Mikhail Lim Mattagati, Universitas Multimedia Nusantara

# List Customer KTP

| Nama Customer | NIK | Nama KTP | Limit KTP | Penggunaan Limit |
|---------------|-----|----------|-----------|------------------|
| wif           | 7   | j        | 9         | 9                |
| yuyuy         | 5   | g        | 6         | 6                |
| kop           | 90  | ро       | 96        | 96               |

Gambar 3.19. Hasil action button print

|    | А        | В   | С        | D         | E        | F        | G |
|----|----------|-----|----------|-----------|----------|----------|---|
| 1  | Nama Cus | Nik | Nama Ktp | Limit KTP | Pengguna | an Limit |   |
| 2  | wif      | 7   | j        | 900       | 0        |          |   |
| 3  | yuyuy    | 5   | g        | 600       | 0        |          |   |
| 4  | kop      | 90  | ро       | 9600      | 0        |          |   |
| 5  |          |     |          |           |          |          |   |
| 6  |          |     |          |           |          |          |   |
| 7  |          |     |          |           |          |          |   |
| 8  |          |     |          |           |          |          |   |
| 9  |          |     |          | ,         |          |          |   |
| 10 |          |     |          |           |          |          |   |
| 11 |          |     |          |           |          |          |   |
| 12 |          |     |          |           |          |          |   |
| 13 |          |     |          |           |          |          |   |
| 14 |          |     |          |           |          |          |   |

Gambar 3.20. Hasil action button excel (hapus)

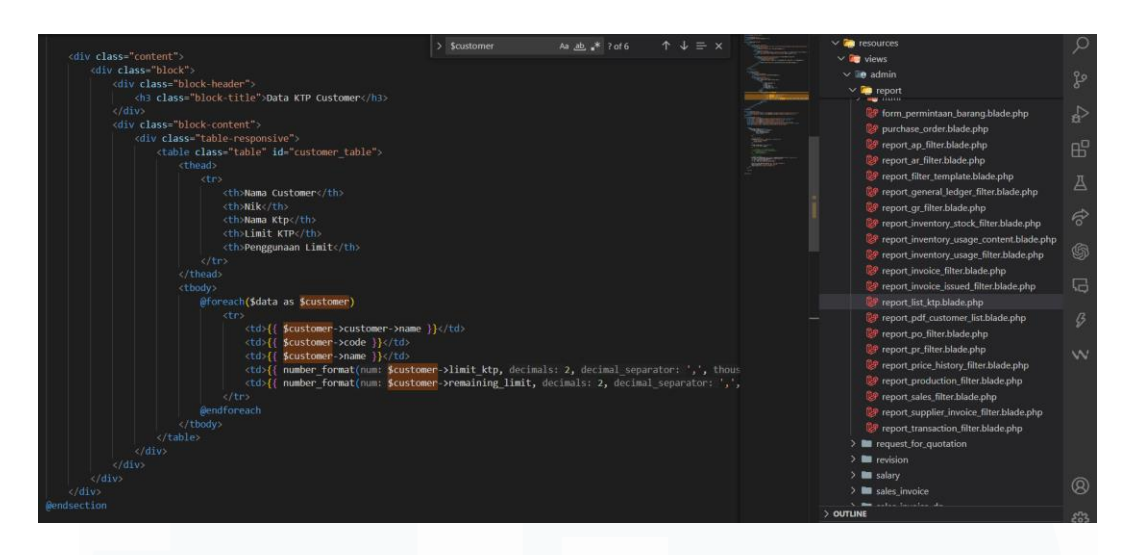

#### Gambar 3.21 kode membangun tampilan List Ktp

Gambar diatas merupakan kode yang ditulis di dalam "Visual Studio code". kode ini hanya berfungsi untuk membuat visual yang dapat dilihat dari layar tidak memiliki function sama sekali, function akan ditulis dalam halaman lain yaitu "CustomerController". Bagian "Header Table (<thead>)" berfungsi untuk membuat kolom yaitu "Nama Customer", "NIK", "Nama Ktp", "Limit Ktp" dan "Pengguna Limit". Pada bagian "Body Table ()" berfungsi untuk mengisi data pada tiap kolom yang dimana data akan diambil dari "Controller" dengan variabel "\$customer", dikarenakan data akan terus bertambah maka digunakan "@foreach" untuk "Looping data" sehingga data yang baru diinput akan langsung masuk ke dalam halaman "List Customer Ktp". Bagian kolom "Limit Ktp" menggunakan format angka "number\_format()" yang berfungsi untuk mengambil desimal 2 digit, memisahkan desimal menggunakan koma dan memisahkan ribuan menggunakan titik.

#### 3.2.4.3 Membuat Fitur

Tugas selanjutnya yang dikerjakan oleh mahasiswa magang adalah membuat fitur berupa *button "Excel"* yang berfungsi untuk *mengexport* laporan *finance* kedalam *format "Xlsx"*. Semua laporan terdapat dalam menu *"Report"* submenu *"Finance"*, berikut ini adalah gambar dari menu *"Report"* 

| E | Report                  | ~ |  |
|---|-------------------------|---|--|
|   | Purchasing              | < |  |
|   | Sales                   | < |  |
|   | Finance                 | ~ |  |
|   | Laporan AP Card         |   |  |
|   | Laporan AP Aging        |   |  |
|   | Laporan AP Invoice List |   |  |
|   | Laporan AR Card         |   |  |
|   | Laporan AR Aging        |   |  |
|   | Laporan AR Invoice List |   |  |
|   |                         |   |  |

# Gambar 3.22 Menu Report - Finance

Mahasiswa magang diharuskan untuk membuat fitur *export excel* dalam semua laporan yang ada dalam "*Finance*". Gambar 3.22 akan memperlihatkan hasil *button excel* yang dibuat oleh mahasiswa magang

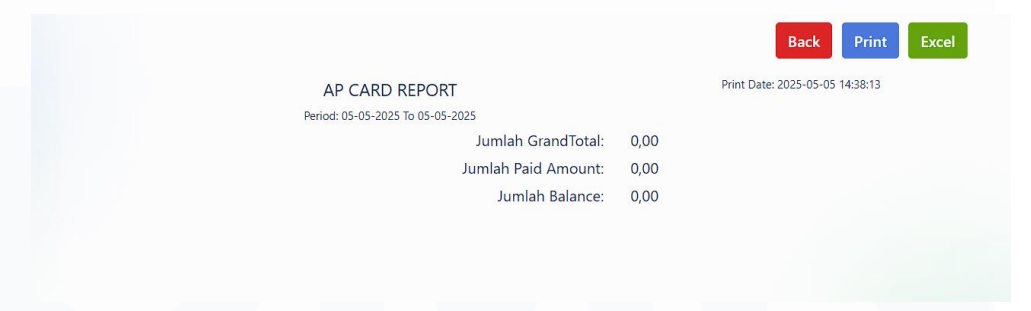

#### Gambar 3.23 Button excel

Gambar 3.23 merupakan halaman laporan "AP CARD REPORT", terlihat pada bagian kanan atas terdapat 3 *action button* yang memiliki fungsi yang berbeda beda. Mahasiswa magang mengerjakan *button* yang berwarna hijau yang berfungsi untuk *mendownload* laporan dalam format "*Xlsx*".

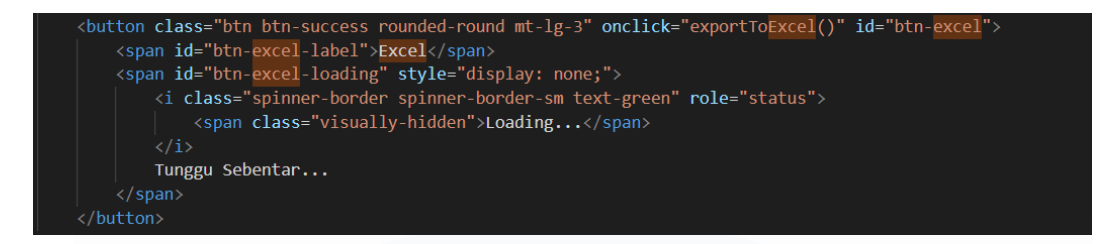

#### Gambar 3.24 kode button excel

Gambar diatas adalah kode yang membentuk *button excel*, *button excel* menggunakan "*Bootstrap*" yaitu "*class*="*btn btn-success*"" yang membuat button menjadi warna hijau. Untuk mengatur tata letak menggunakan margin top "mt-lg-3" sehingga dapat terletak dibagian kanan atas, pada bagian "*onclick*="*exportToExcel()*"" akan menjalankan function "*exportExcel()*" yang terletak pada *javascript* ketika diklik. Untuk mengakses *javascript* dapat dipanggil melalui "*id=btn-excel*". Pada "*<span>*" pertama berfungsi untuk menampilkan teks "*Excel*", pada "*<span>*" kedua berfungsi untuk menampilkan teks "Tunggu Sebentar" pada saat proses *export* berlangsung, kode "*<i class="spinner-border spinner-border-sm"> berfungsi untuk menampilkan spinner kecil dari bootstrap* yang menjadi animasi *loading*.

| <pre>function exportToExcel() {     \$('#btn-excel').prop('disabled', true);     \$('#btn-excel-label').hide();     \$('#btn-excel-loading').show(); }</pre>                                        |  |
|----------------------------------------------------------------------------------------------------|--|
| <pre>const typeReport = 'ap_card';<br/>const url = '{{ route(name: 'admin.ap_report.export') }}' +<br/>'?start_date={{ \$start_date }}&amp;end_date={{ \$end_date }}&amp;type=' + typeReport;</pre> |  |
| <pre>window.location.href = url;</pre>                                                                                                    |  |
| <pre>setTimeout(() =&gt; {     \$('#btn-excel').prop('disabled', false);     \$('#btn-excel-label').show();     \$('#btn-excel-loading').hide(); }, 500);</pre>                                     |  |
| }                                                                                                    |  |

#### Gambar 3.25. Function export excel

Gambar diatas merupakan kode dari *function exportexcel* yang berfungsi untuk *mendownload* laporan ke dalam format "*Xlsx*", function ini

44

yang akan berjalan apabila *button excel* di klik sehingga laporan dapat didownload ke dalam "*Xlsx*".

# 3.2.4.4 Mengubah tampilan

Tugas mahasiswa magang selanjutnya adalah mengubah tampilan yang terdapat dalam menu "*Master Data*" submenu "*Customer*". Dalam halaman "*Customer*" terdapat 3 aktivitas yang dapat dilakukan yaitu *Create*, *Edit* dan *Show*. Mahasiswa magang di tugaskan untuk menambahkan beberapa inputan yang akan diisi oleh klien

| Buat Customer                        |                          | Dashboard 📎 Daftar Customer 📎 Buat Custome |
|--------------------------------------|--------------------------|--------------------------------------------|
| lsian dengan asterik (*) waiih diisi |                          | Simpan Batal                               |
| Nama *                               | Name                     |                                            |
| Lokasi *                             | 🔘 Dalam Kota 🔹 Luar Kota |                                            |
| No Telepon                           | No Telepon               |                                            |
| No NPWP                              | No NPWP                  |                                            |
| Plafon                               | Plafon                   | \$                                         |
| Alamat 1                             | Alamat 1                 |                                            |
|                                      |                          | Å                                          |
| Alamat 2                             | Alamat 2                 |                                            |
|                                      |                          | h                                          |

#### Gambar 3.26 Tampilan inputan customer

Gambar 3.26 adalah tampilan akhir yang sudah dimodifikasi oleh mahasiswa magang. Bagian yang dikerjakan meliputi penambahan fitur "Lokasi" yang dibuat menggunakan "*Radio Button*" dengan 2 pilihan yaitu "Dalam Kota" dan "Luar kota". Selain itu, mahasiswa magang juga membuat bagian "Alamat 2" yang dibentuk menggunakan "*Text area*" agar dapat memuat banyak "*String*".

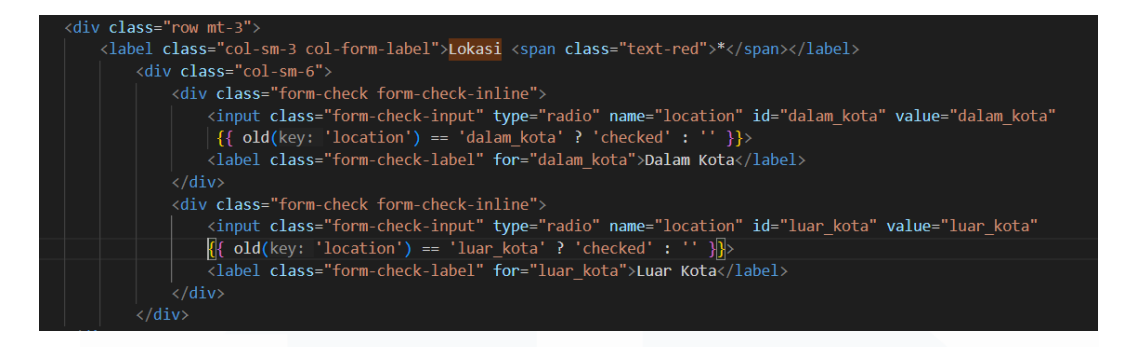

Gambar 3.27 kode radio button lokasi

kode diatas berfungsi untuk membuat "*Radio button*" pada menu lokasi dengan dua pilihan yaitu "Dalam kota" dan "Luar kota". "*Label*" berfungsi untuk menampilkan "Lokasi" lalu pada bagian "*<div class="formcheck form-check-inline">*" berfungsi membuat *radio button* dengan tampilan horizontal, lalu pada bagian "*<input class="form-check-input" type="radio" name="location" id="dalam\_kota" value="dalam\_kota"* 

{{ old('location') == 'dalam\_kota' ? 'checked' : " }}>" berfungsi mengirimkan nilai yang dipilih ke dalam kolom *database* (*location*) dan menjaga *radio button* yang terpilih tetap tercentang setelah melakukan *submit* di bagian *edit* dan *show*.

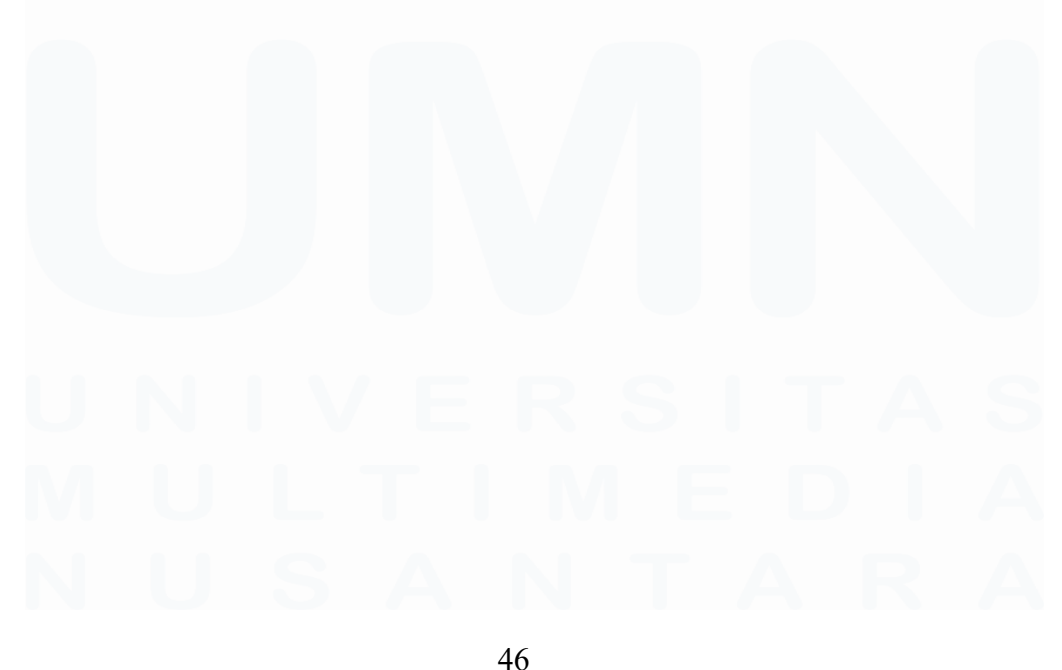

Implementasi dan Pengembangan Frontend, Mikhail Lim Mattagati, Universitas Multimedia Nusantara

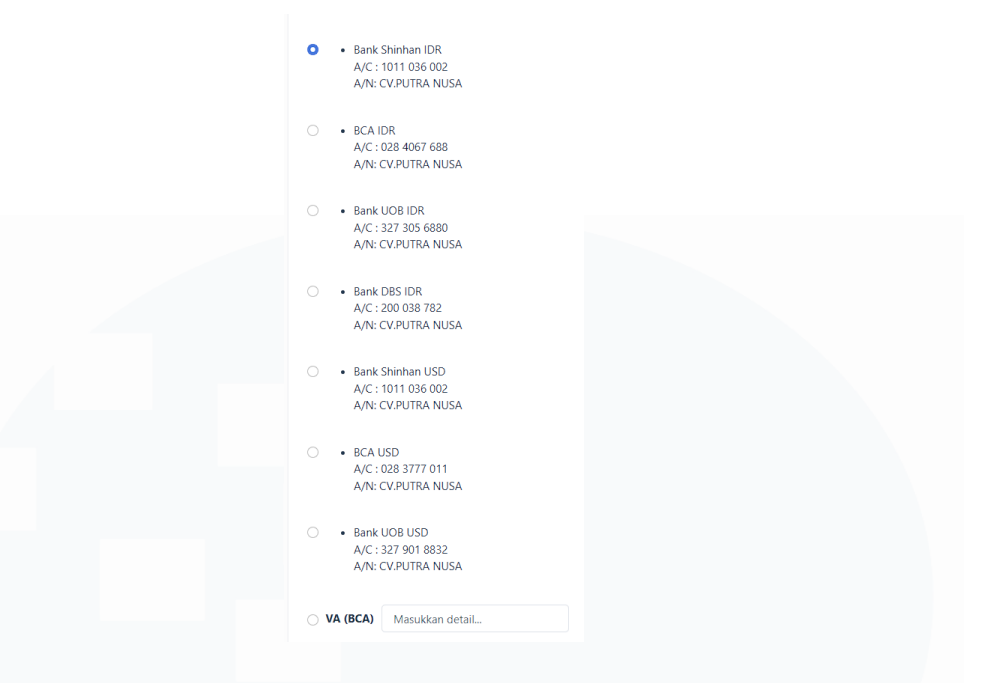

Gambar 3.28 Radio button pilihan bank

Gambar 3.28 merupakan tampilan "*Radio button*" yang berfungsi untuk memilih *bank* pembayaran beserta nomor rekening yang sudah tertera. Setiap opsi *radio button* memberikan informasi terkait nama *bank*, nomor rekening serta nama penerima dana secara jelas. Konsep pembuatan *radio button* ini hampir sama dengan pembuatan fitur "Lokasi" letak perbedaan hanya pada isi label saja.

| Daftar KTP 🔳 |                            |
|--------------|----------------------------|
| Nama         | Name                       |
| No NIK KTP   | No NIK KTP                 |
| Limit KTP    | Limit KTP                  |
| Image        | Choose File No file chosen |

# Gambar 3.29 Tampilan Daftar KTP

Gambar 3.29 adalah tampilan akhir dari "Daftar KTP" yang telah dimodifikasi oleh mahasiswa magang. 1 *customer* dapat menginput beberapa daftar ktp, tombol *action button* berwarna hijau berfungsi untuk menambah 47

daftar ktp. Mahasiswa magang ditugaskan untuk menambahkan bagian "Limit KTP" yang nantinya ketika sudah di submit data akan masuk kedalam *database* yang digunakan dalam proyek ini.

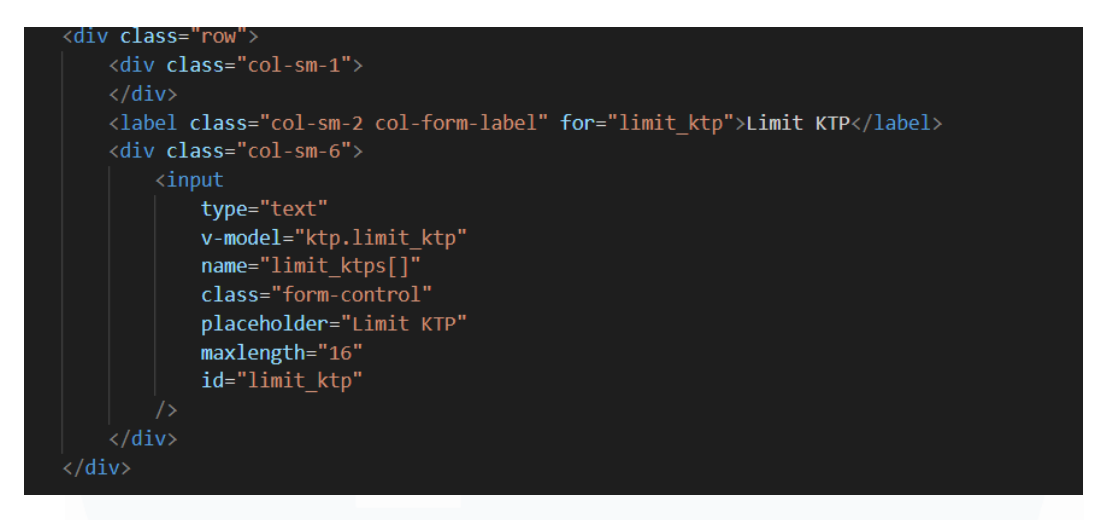

## Gambar 3.30 kode membuat Limit KTP

Gambar 3.30 merupakan kode yang menghasilkan fitur "Limit KTP" dalam halaman "Daftar KTP". Fitur "Limit KTP" dibuat secara horizontal menggunakan kode "<div class="row">", pada bagian "<label class="colsm-2 col-form-label" for="limit\_ktp">Limit KTP</label>" berfungsi memunculkan teks "Limit KTP" dalam kotak yang digunakan untuk memasukan nominal dan menggunakan "For" agar inputan dengan "id=limit\_ktp" dapat aktif ketika diklik. Pada bagian <input> berfungsi agar input bertipe "text", atribut v-model="ktp.limit\_ktp" menghubungkan antara input ini dengan data yang terdapat dalam "<u>Vue.js</u>" secara dua arah sehingga ketika mengetik sesuatu nilai data data Vue akan langsung berubah dan sebaliknya. Lalu "limit\_ktps" berfungsi untuk menampung inputan yang lebih dari satu, lalu pada kelas "form-Control" berfungsi agar tampilan dalam input menjadi lebih rapi dan memenuhi lebar kolom secara otomatis. Menggunakan "maxLength=16" berfungsi untuk membatasi jumlah karakter yang diinput.

| ۵ | Sales          | ~ |
|---|----------------|---|
|   | Sales Order    |   |
|   | Delivery Order |   |
|   | Sales Invoice  |   |
|   | Sales Return   |   |
|   |                |   |

Gambar 3.31 Memperbaiki bagian print dalam semua sub menu sales Menu sales memiliki empat sub menu yaitu "Sales Order", "Delivery Order", "Sales Invoice" dan "Sales Return". Masing masing menu memiliki report yang dapat di print dalam format "PDF" yang sudah dapat berjalan dengan baik, namun klien memiliki beberapa revisi yang harus diperbaiki pada bagian isi report. Revisi dikirim menggunakan "Zip Folder" yang berisi gambar yang report yang sudah di print dalam bentuk fisik dan melingkari bagian yang perlu untuk direvisi.

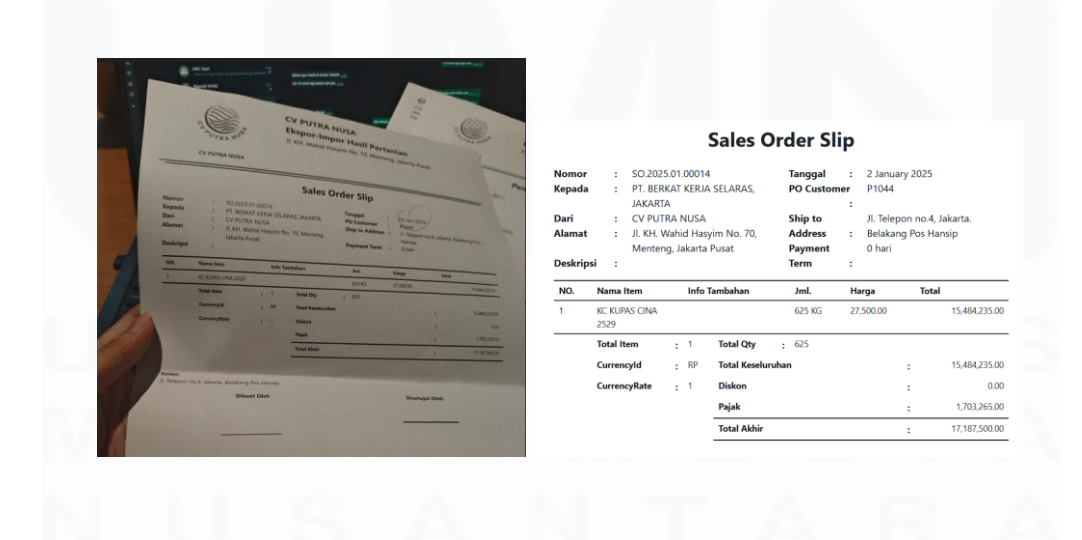

49 Implementasi dan Pengembangan Frontend, Mikhail Lim Mattagati, Universitas Multimedia Nusantara

#### Gambar 3.32 Revisi report Sales order

Gambar 3.32 merupakan hasil revisi pada bagian "Sales Order". Klien ingin mengubah format tanggal dari "02-jan-2025" menjadi "2 January 2025". Gambar dibawah akan menjelaskan perubahan dalam kode

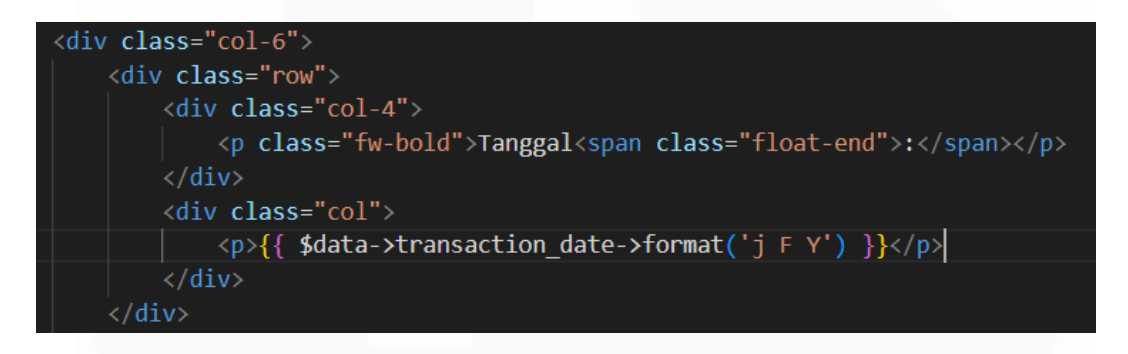

## Gambar 3.33 Revisi format tanggal Sales order

Gambar 3.33 merupakan kode akhir yang sudah memenuhi keinginan klien. Letak perubahan terdapat dalam format yang awalnya menggunakan "format('d-M-Y)" menjadi "format('j F Y')".

| Pengiri                                                   | nan pesanan                                                                                              | Pengiriman Pesanan                                                                                                    |                                                                                                    |                                                                                                    |                                                                                                    |  |  |  |  |
|-----------------------------------------------------------|----------------------------------------------------------------------------------------------------|----------------------------------------------------------------------------------------------------|----------------------------------------------------------------------------------------------------|----------------------------------------------------------------------------------------------------|----------------------------------------------------------------------------------------------------|--|--|--|--|
| : DO 2025 04 00011                                        |                                                                                                    | ID                                                                                                    | :                                                                                                    | DO.2025.04.00011                                                                                                    | Kepada Yth.,                                                                                                    |  |  |  |  |
| : 25-Apr-2025                                             | Kepada Yth.,                                                                                             | Tgl. Transaksi                                                                                                    | :                                                                                                    | 25 April 2025                                                                                                    | GUDANG                                                                                                    |  |  |  |  |
| : Gudang F9A                                              | GUDANG                                                                                                   | Gudang                                                                                                    | :                                                                                                    | Gudang F9A                                                                                                    | Jl. Jembatan Tiga Pluit Blok                                                                                                    |  |  |  |  |
| : BLA                                                     | Jakarta-Utara                                                                                            | Kategori                                                                                                    | :                                                                                                    | BLA                                                                                                    | Jakarta-Utara                                                                                                    |  |  |  |  |
| DT DEDUAT VERM                                            | Telp. 66696477                                                                                           | Deskripsi                                                                                                    | :                                                                                                    |                                                                                                    | Telp. 66696477                                                                                                    |  |  |  |  |
| <ul> <li>PT. DERNAI KERJA SELARAS,<br/>IAKAPTA</li> </ul> |                                                                                                    | Customer                                                                                                    | :                                                                                                    | PT. BERKAT KERJA                                                                                                    |                                                                                                    |  |  |  |  |
| N OU OWN                                                  |                                                                                                    |                                                                                                    |                                                                                                    | SELARAS, JAKARTA                                                                                                    |                                                                                                    |  |  |  |  |
|                                                           | Pengiri<br>DO 2025.04.00011<br>25-Apr-2025/<br>Gudang FeA<br>BLA<br>PT. BERKAT KERJA SELARAS,<br>JAKARTA | Kepada Yeh,         2020250400011       Kepada Yeh,         25-Apr-2025       GUDANG         2 Gudang FgA       J. Jembatan Tiga Pluit Blok         3 BLA       Jakarta-Utara         1 Derkat KERIA SELARAS,       Telp. 66696477         2 PT. BERKAT KERIA SELARAS,       JAKARTA | Pengiriman pesanan       ID         1       D0 2025 04.00011       Kepada Yth,       Tgl. Transaksi         2       Gudang Bak       GUDANG       Gudang         2       BLA       Jakarta-Utara       Gudang         3       H. Jembatan Tiga Pluit Blok       Kategori         3       Jakarta-Utara       Deskripsi         4       Telp. 66696477       Deskripsi         4       JAKARTA       Customer | Pengiriman pesanan       ID       :         1       D0 2025 04.00011       Kepada Yth.,       Tgl. Transaksi       :         2       Gudang Bak       GUDMNG       Gudang       :       :         2       Gudang Bak       J. Jembatan Tiga Pluit Blok       Gudang       :         3       BLA       Jakarta-Utara       Deskripsi       :         1       PT. BERKAT KERIA SELARAS.       Telp. 66696477       Customer       : | Pengiriman pesanan         D0.2025.04.00011         Kapada Yuh,         Gudang FaA         BLA         Jakarta-Utara         Telp. 66696477         PT. BERKAT KERIA SELARAS:         JAKARTA |  |  |  |  |

#### Gambar 3.34 Revisi format tanggal Delivery Order Print

Gambar 3.34 merupakan revisi dan hasil revisi yang diinginkan oleh klien pada bagian "Delivery Order Print". Klien ingin format tanggal sama seperti pada bagian "Sales Order" dan menggantikan huruf "p" kecil menjadi besar. Perubahan dalam kode tentu sama seperti pada "Sales Order" dengan mengganti format menjadi "format('j F Y')" dan mengganti huruf secara manual.

| GUDANG<br>13 Januara Tiga Pisiti Baok e<br>13 April 1990<br>Nature 1990<br>Tellar Recenser?           | SURAT PENGANT                                        | AR                                                | GUDANG<br>JI.Jembatan Tiga Pluit Blok<br>Jakarta Utara<br>Telp. 66696477           | F                                                                                                    |                     |  |  |  |
|----------------------------------------------------------------------------------------------------|------------------------------------------------------|---------------------------------------------------|------------------------------------------------------------------------------------|----------------------------------------------------------------------------------------------------|---------------------|--|--|--|
| vor. DO.2023.04.00011<br>derwordt Pesanan Tuan Bersama ini kami<br>romkan dengah Truck<br>p. 821566NM |                                                      | Secure VII.<br>PT. BERKAT KERJA SELARAS, JAKANYA. | No. <b>DO.2025.04.00011</b>                                                        | SURAT PENGAN                                                                                                    | Kepada Yth.         |  |  |  |
| Jumlah<br>625                                                                                         | Jenis Barang / Merk<br>CN-BLA-01 - KC KURA CR44 2529 | Ketarangan                                        | Menurut Pesanan Tuan Bersa<br>ini kami kirimkan dengan True<br>No. <b>B2156GNM</b> | No. <b>DO.2025.04.00011</b><br>Menurut Pesanan Tuan Bersama<br>Ini kami kirimkan dengan Truck<br>No. <b>B2156GNM</b> |                     |  |  |  |
|                                                                                                    | $\bigcirc$                                           | Jakana 26-Apr-2025                                | Jumlah                                                                             | Jenis Barang / Merk                                                                                                  | Keterangan          |  |  |  |
| Tanda Langan Penerima                                                                                 | Penimbang                                            | Kepala Gudang                                     | 625                                                                                | CN-BLA-01 - KC KUPAS CINA 2529                                                                                       |                     |  |  |  |
|                                                                                                    |                                                      |                                                   |                                                                                    |                                                                                                    | Jakarta, 8 May 2025 |  |  |  |
|                                                                                                    |                                                      |                                                   | Tanda Tangan Penerima                                                              | Penimbang                                                                                                    | Kepala Gudang       |  |  |  |
| tun Dire                                                                                              | Namajelas                                            | Nama@las                                          |                                                                                    |                                                                                                    |                     |  |  |  |
| Ivanie Jeds                                                                                           |                                                      |                                                   | Nama Jelas                                                                         | Nama Jelas                                                                                                    | Nama Jelas          |  |  |  |

Gambar 3.35 Revisi format tanggal Delivery Order Print surat jalan Gambar 3.35 merupakan bagian "*Delivery Order print* surat jalan" permasalahan sama seperti bagian bagian sebelumnya yaitu format tanggal dan huruf kecil. Perubahan yang dilakukan hanya mengubah format tanggal dan mengubah huruf kecil menjadi besar secara manual.

| SL DU TRA NUSA                                                                                                    | CV PUTRA NUSA<br>Ekspor-Impor Hasiti<br>J. KH. Wahid Hasiyin No. 70, 7<br>Thp                                                                                                    | Pertanian<br>Menteng, Jakarta Pusat<br>33.2 3028 / 024                    | - 2109/142                                                     |                                                                                                    |                                    |                                                                          |                                                                  |                                     | Stint    Back                         |
|----------------------------------------------------------------------------------------------------|----------------------------------------------------------------------------------------------------|---------------------------------------------------------------------------|----------------------------------------------------------------|----------------------------------------------------------------------------------------------------|------------------------------------|--------------------------------------------------------------------------|------------------------------------------------------------------|-------------------------------------|---------------------------------------|
| To:<br>PT. BERKAT KERJA SELARAS,<br>JAKARTA<br>JI. Telepon no.4, Jakarta.<br>Belakang Pos Hansip<br>TH. Pengan PAX.<br>Derga Homat.                                                                                                    | TAGIHAN<br>51.2025.04.00007                                                                                                    | Date 5<br>SO No. 5<br>Cust. Code 5                                        | A April 2005)<br>SC PARS SAN OPPORT                            | CV PUTRA I                                                                                                    | NUSA                               | CV PUTRA NU<br>Ekspor-Impoi<br>JI. KH. Wahid Hasyi<br>TLP : 021-2992-302 | <b>JSA</b><br>r <b>Hasil Pe</b><br>m No. 70, Me<br>8 / 021-21392 | r <b>taniar</b><br>nteng, Ja<br>262 | 1<br>karta Pusat                      |
| Melan groundwar naghtari<br>Kan teil melan bargatari<br>bargatari<br>bargatari<br>tean an<br>tean an tean an<br>tean an<br>tean an tean an<br>tean an<br>tean an<br>tean an<br>tean an<br>tean an tean an<br>tean an tean an tean an tean an<br>tean an tean an | espada Sandra SBE<br>DECORTON<br>Face<br>For an analysis of the second second | QUANTITY<br>ess to<br>we'r<br>conglos anglut serta<br>mgymnun uang paling | 0011<br>7452 (400<br>12 2 2 400)<br>70744 (40)<br>17 107 (500) | To:<br>PT. BERKAT KE<br>SELARAS, JAKJ<br>JI. Telepon no.<br>Jakarta. Belaka<br>Hansip<br>(0816 184 5120<br>Dengan Hormat,<br>Melalui perusahaan | RJA<br>ARTA<br>4,<br>ang Pos<br>D) | TAGIHAN<br>\$1.2025.04.000                                               | Date<br>  SO No.<br>Cust. Co                                     | : 25<br>: SO<br>ode: CU             | April 2025<br>2025.01.00014<br>\$0051 |
| -RECEIVED BY                                                                                                    | Yours .<br>Yours Aithfully,                                                                                                    | lours Sincerelu<br>N. Putra Musa                                          | 1 / Ol Mathemaca -                                             | DO NUMBER                                                                                                    | mkan barang-ba                     | rang kepada Saudara SBE<br>ESCRIPTION                                    | QUANTITY                                                         | UNIT<br>PRICE/Kg                    | AMOUNT                                |
| PT benunt verys S                                                                                                    | laus.                                                                                                    |                                                                           |                                                                | DO.2025.04.00011                                                                                                    | KC KUPAS CINA                      | 2529                                                                     | 625 KG                                                           | 27,500.00                           | 17,187,500.00                         |
|                                                                                                    |                                                                                                    |                                                                           |                                                                | DESCRIPTION :                                                                                                    | Tuiub Belar I                      | uta Seratus Delanan                                                      |                                                                  | TOTAL<br>IDR                        | 17,187,500.00                         |
| ENTING / IMPORTANT :                                                                                                    |                                                                                                    |                                                                           |                                                                | TENDEDING .                                                                                                    | Puluh Tujuh F                      | Ribu Lima Ratus                                                          |                                                                  |                                     |                                       |

Demikianlah agar dapat diterima dengan baik dan dapat menyelesaikan pembayaran ongkos angkut serta kuli muat barang dengan pihak perusahaan angkutan. Mengenai pembayaran barang-barang tersebut di atas. kiranya dapat saudara atur pengiriman uang paling lambat 09 May 2025

PT. BERKAT KERJA SELARAS, JAKARTA Yours Sincerely Cv.Putra Nusa /Cv Baturasa

PENTING / IMPORTANT :

#### Gambar 3.36 Revisi Sales Invoice Print

Gambar 3.36 merupakan bagian "Sales Invoice" yang juga terdapat beberapa bagian yang harus direvisi dan penambahan sesuai dengan keinginan klien. Klien ingin ada penambahan informasi nomor telepon pada bagian "Header", penambahan nomor telepon pelanggan yang diambil dari database (customer->phone), penambahan (/Kg) pada tabel "Unit Price", mengganti "Received By" menjadi nama pelanggan yang ada di dalam database dan mengganti "YOUR FAITHFULLY" menjadi "Yours Sincerely Cv.Putra nusa / Cv Baturasa".

# 3.2.4.5 Modifikasi database

Mahasiswa magang diperbolehkan untuk memodifikasi *Database* apabila dibutuhkan, namun hal ini tentu harus dikonfirmasikan terlebih dahulu dengan "*Project Manager*". Mahasiswa magang menambahkan beberapa *column* di beberapa *table* dalam *database* yang digunakan dalam proyek ini

#### address2 province district city location zip\_code top status\_id plafon payment\_information

#### Gambar 3.37 Column yang ditambah dalam table Customer

Pada *table "Customer*" mahasiswa magang menambahkan tiga *column* yaitu "*address2*", "*location*" dan "*payment\_information*". Masing masing column memiliki fungsi untuk menampung *value* yang berbeda beda, *column "address2*" berfungsi untuk menampung inputan dari "Alamat 2" pada bagian "Buat customer", *column "location*" berfungsi untuk menampung inputan dari "Lokasi" dalam bentuk "*Radio button*" yang

terdapat dalam bagian "Buat *Customer*" dan *column "payment\_information*" berfungsi untuk menampung hasil inputan dari *radio button* yang berisikan nama nama *bank* beserta dengan rekening yang sudah tertera.

# limit\_ktp

# Gambar 3.38 Column yang ditambah dalam table customer\_ktps

Pada *table "customer\_ktps*" mahasiswa magang menambahkan satu *column* yaitu "*limit\_ktps*" yang berfungsi untuk menampung inputan dari "Limit KTP" pada bagian "Daftar KTP".

# 3.2.4.6 Membuat rumus perhitungan

Pekerjaan selanjutnya yang dikerjakan mahasiswa magang pada proyek ini adalah membuat rumus perhitungan pada bagian "*Purchase Order*".

| Buat Purchase Order                                                   |                    |      |        |      | 0     | Dashboard | > Daftar Purchase | Order > Buat F | Purchase Or |
|-----------------------------------------------------------------------|--------------------|------|--------|------|-------|-----------|-------------------|----------------|-------------|
| Islan dengan asterik (*) wajib diisil<br>Referensi Purchase Request * | PR.2025.05.0001    | 5    |        |      |       | ¥         | Ambil Data        | Simpan         | Batal       |
| Kode                                                                  | AUTO               |      |        |      |       |           |                   |                |             |
| Vendor                                                                | - Pilih Supplier - |      |        |      |       |           |                   |                |             |
| Currency                                                              | RP - Rupiah        |      |        |      |       | *         |                   |                |             |
| Currency Rate                                                         | RP 1,00            |      |        |      |       |           |                   |                |             |
| Nomor Quotation (opsional)                                            | Nomor Quotatio     | m    |        |      |       |           |                   |                |             |
| Tanggal Dibutuhkan                                                    | 13-05-2025         |      |        |      |       |           |                   |                |             |
| Metode Pengiriman                                                     | Metode Pengirir    | nan  |        |      |       |           |                   |                |             |
| Catatan                                                               | Catatan            |      |        |      |       |           |                   |                |             |
| Paftar Barang                                                         |                    |      |        |      |       |           |                   |                |             |
| NAMA BARANG                                                           | KATEGORI           | UNIT | QTY PR | QTY  | HARGA |           | TOTAL             | DISC           |             |
| AF-GNK-06 - KC TANAH AFRIKA TANZANIA @25KG 🔻                          | GNK                | KG   | 1,00   | 0,00 | RP    | 0,00      | RP                | RP             | 0,00        |
| AF-GNK-06 - KC TANAH AFRIKA TANZANIA @25KG 🔻                          | GNK                | KG   | 10,00  | 0,00 | RP    | 0,00      | RP                | RP             | 0,00        |
| AF-GNK-01 - KC TANAH AFRIKA SUDAN                                     | GNK                | KG   | 2,00   | 0,00 | RP    | 0,00      | RP                | RP             | 0.00        |

53 Implementasi dan Pengembangan Frontend, Mikhail Lim Mattagati, Universitas Multimedia Nusantara

| Jangka Waktu Pembayaran   | 0    |      |   |    |      |    |      | Hari |
|---------------------------|------|------|---|----|------|----|------|------|
| Subtotal                  | RP 0 | ),00 |   |    |      |    |      |      |
| Diskon                    | 0,00 |      | % | RP | 0,00 |    |      |      |
| Subtotal 2                | RP 0 | ),00 |   |    |      |    |      |      |
| Subtotal 2 (dalam Rupiah) | Rp 0 | ),00 |   |    |      |    |      |      |
| Down Payment (DP)         | 0,00 |      | % | RP | 0,00 |    |      |      |
| Asuransi                  | RP 0 | ),00 |   |    |      | Rp | 0,00 |      |

#### Gambar 3.39 Tampilan Purchase Order

"Purchase order" berkaitan dengan "Purchase Request" apabila tidak ada "PR" maka "PO" tidak akan bisa dilanjutkan. Mahasiswa magang ditugaskan untuk membuat perhitungan untuk daftar barang dalam kurs rupiah maupun dollar. Klien akan mengisi dari bagian paling pertama yaitu "Referensi Purchase Request" yang lalu menentukan vendor serta "Currency" dengan pilihan "Rp" atau "\$", jika klien memilih "\$" maka klien harus mengisi bagian "Currency Rate" sesuai dengan harga yang beredar jika memilih "Rp" maka tidak perlu untuk mengisi bagian "Currency Rate". Selanjutnya klien perlu untuk menginput jumlah "QTY" dari barang yang sudah dipilih pada bagian terakhir, klien hanya perlu untuk menginput pada bagian "jangka waktu pembayaran", "diskon" dan "asuransi" selebihnya akan terisi otomatis dari rumus perhitungan harga yang dibuat oleh mahasiswa magang.

```
discPercentEdit() {
    if (this.disc1 > 0) {
        this.disc1Value = (this.subTotal * this.disc1) / 100;
    } else {
        this.disc1Value = 0;
    }
    if (this.disc2 > 0) {
        this.disc2Value = ((this.subTotal - this.disc1Value) * this.disc2) / 100;
    } else {
        this.disc2Value = 0;
    }
    this.disc2Value = 0;
    }
    this.grandTotal = this.subTotal - this.disc1Value - this.disc2Value + this.ppnValue;
}.
```

# Gambar 3.40 Rumus perhitungan discount percent

Fungsi "discPercentEdit()" berfungsi untuk menghitung nilai diskon dan total keseluruhan berdasarkan persentase diskon yang diberikan. Fungsi pertama digunakan untuk memeriksa apakah nilai "dics1" lebih dari nol, jika iya maka nilai "dics1Value" akan dihitung dengan mengalikan "subTotal" dengan persentase "disc1" kemudian dibagi 100. Jika tidak ada diskon pertama, maka nilai "disc1Value" akan diatur menjadi 0 dan "disc2value" dihitung dari sisa "subTotal" setelah dikurangi "disc1Value" kemudian dikalikan dengan persentase "disc2" dan dibagi 100. Jika tidak ada diskon kedua, maka "disc2Value" diatur menjadi nol setelah kedua nilai diskon dihitung. Fungsi ini akan menghitung "grandTotal" yaitu total akhir yang harus dibayar dengan mengurangi "subTotal" dengan "disc1Value" dan "disc2Value", lalu ditambah dengan "ppnValue".

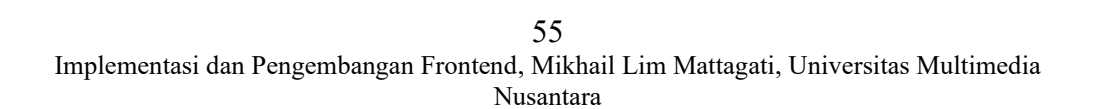

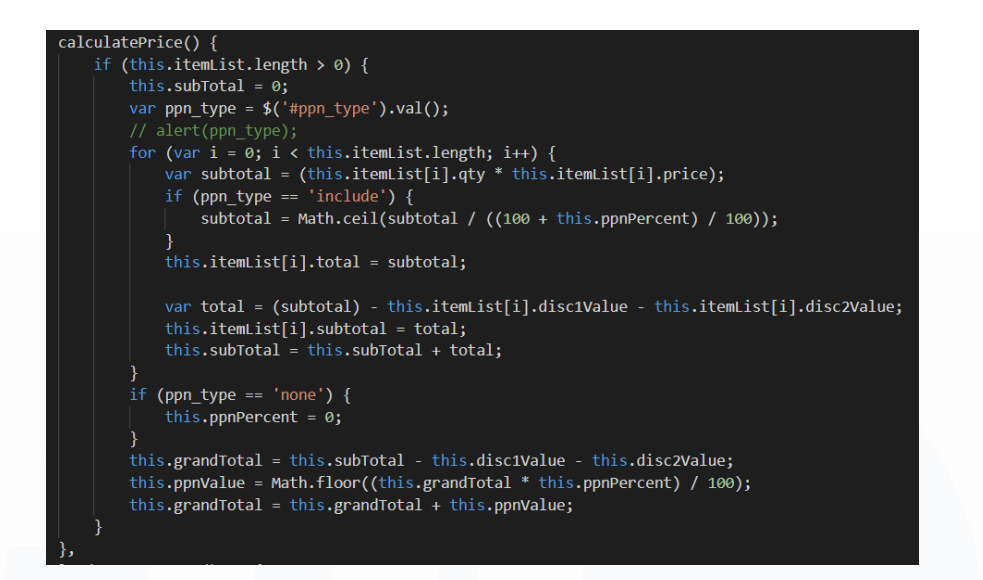

#### Gambar 3.41 Rumus perhitungan keseluruhan

Fungsi "calculatePrice" berfungsi untuk menghitung total harga dari "Daftar item" yang ada termasuk diskon dan PPN. Fungsi ini akan memeriksa apakah terdapat "item" dalam "itemList" jika ada maka "subTotal" akan diinisialisasi ke nol agar tidak menjumlah nilai sebelumnya. Kemudian, nilai dari "dropdown" dengan "ID ppn\_type" diambil untuk mengetahui harga "item" sudah termasuk "ppn (include)", "ppn(exclude)" atau tidak menggunakan ppn. Selanjutnya, fungsi melakukan perulangan terhadap setiap "item" yang ada dalam "itemList" serta menghitung "subtotal" awal per "item" berdasarkan jumlah (QTY), jika "PPN" bertipe "include" maka subtotal akan disesuaikan agar nilai "PPN" dipisahkan dari harga total.

Setelah itu, fungsi akan mengurangi dua jenis diskon per "*item*" (disclValue dan disc2Value) dari "subtotal" yang hasilnya akan disimpan ke dalam "subtotal" masing masing "*item*". Total dari semua "*item*" akan ditambahkan ke "subTotal" keseluruhan. Jika jenis "PPN" adalah "none" maka persentase "PPN"di set menjadi nol. Setelah itu, fungsi akan menghitung "grandTotal" dengan mengurangi dua jenis diskon dari "subTotal", setelah itu nilai "PPN" dihitung dari "Grandtotal" berdasarkan persentase "PPN" yang hasilnya akan dibulatkan menggunakan "Math.floor".

Terakhir, nilai dari "PPN" ditambahkan kembali ke dalam "grandTotal" untuk mendapatkan nilai total akhir yang akan ditampilkan.

# 3.2.5 Karada

#### **3.2.5.1 Import Database**

Sebelum Mengerjakan mengerjakan proyek , mahasiswa magang harus memiliki *database* dari proyek yang akan dikerjakan. Maka dari itu, langkah awal dari pengerjaan proyek adalah melakukan "*Import Database*" ke dalam laptop pribadi mahasiswa magang. *Database* dikirim melalui "*Whatsapp*" dalam bentuk "SQL" *file* oleh "*Project Manager*" yang nantinya akan di import ke dalam "*phpMyAdmin*" mahasiswa magang.

| karada                      | supplier_invoice_headers    | 窗      | Browse    | M Structure   | R Search  | are insert | 🛒 Empty     | 😂 Drop | 0 InnoDB     | utt8mb4_general_ci | 64.0 K18  |     |
|-----------------------------|-----------------------------|--------|-----------|---------------|-----------|------------|-------------|--------|--------------|--------------------|-----------|-----|
| Type to litter these, Entr  | temp_bookings               | 會      | Browse    | K Structure   | A Search  | Be Insert  | 👷 Empty     | Drop   | 0 InnoDB     | utf8mb4_general_ci | 16.0 KiB  |     |
| 1 🕶 >>>                     | temp_invoices               | 會      | Browse    | M Structure   | Rearch    | 3 insert   | 层 Empty     | Drop   | 10 InnoDB    | utf8mb4_general_ci | 16.0 KiB  | -   |
| - R New                     | transaction_booking_slots   | *      | Browse    | € Structure   | .e Search | 3-i Insert | 层 Empty     | 😂 Drop | 0 InnoDB     | utf8mb4_general_ci | 64.0 KiB  |     |
| - account_receivables       | transaction_details         | 龠      | Browse    | K Structure   | Rearch    | 3-i Insert | 🚍 Empty     | Drop   | 78 InnoDB    | utf8mb4_general_ci | 80.0 KiB  | 5   |
| account_receivable_detai    | transaction_detail_partners | *      | Browse    | K Structure   | & Search  | 3 insert   | 🚍 Empty     | Drop   | 46 InnoDB    | utf8mb4_general_ci | 48.0 KiB  |     |
| admin_users                 | transaction_headers         | *      | Browse    | M Structure   | Rearch    | Se Insert  | Empty       | Drop   | 46 InnoDB    | utf8mb4_general_ci | 144.0 KiB |     |
| app_birthday_coupons        | transaction_invoices        | 合      | Browse    | F Structure   | & Search  | a insert   | HE Empty    | Drop   | 34 InnoDB    | utf8mb4_general_ci | 32.0 KiB  |     |
| - app_birthday_promo_usa    | transaction_payments        | *      | Browse    | Structure     | Rearch    | 3-é Insert | Empty       | Drop   | 34 InnoDB    | utf8mb4_general_ci | 64.0 KiB  |     |
| app_memberships             | unit_materials              | 會      | Browse    | € Structure   | . Search  | 3 insert   | Empty       | Drop   | 0 InnoDB     | utf8mb4_general_ci | 48.0 KiB  |     |
| - app_membership_benefit    | users .                     | 會      | Browse    | M Structure   | Rearch    | 3 insert   | B Empty     | Drop   | 8 InnoDB     | utf8mb3_unicode_ci | 64.0 KiB  |     |
| app_membership_bonus        | user_addresses              | 命      | Browse    | Structure     | * Search  | Se Insert  | Empty       | Drop   | 0 InnoDB     | utf8mb4_general_ci | 32.0 KiB  |     |
| - kapp_membership_details   | user_app_spending_messages  | *      | Browse    | M Structure   | Rearch    | 3-é Insert | Empty       | Drop   | 0 InnoDB     | utf8mb4_unicode_ci | 16.0 KiB  | 14  |
| app_membership_directs      | user_membership_histories   | -      | Browse    | > Structure   | & Search  | 3-é Insert | Empty       | C Drop | 0 InnoDB     | utf8mb4_unicode_ci | 16.0 KiB  |     |
| - app_payment_types         | user_notifications          | *      | Browse    | M Structure   | Rearch    | - insert   | Empty       | C Drop | 0 InnoDB     | utf8mb4_unicode_ci | 32.0 KiB  | 1   |
| an detail?s                 | user_point_histories        | -      | Browse    | M Structure   | Search    | 3-i Insert | Empty       | Drop   | 10 InnoDB    | utf8mb4_unicode_ci | 32.0 KiB  |     |
| - r ap headers              | user_redeems                | *      | Browse    | M Structure   | Search    | S-c Insert | Empty       | Drop   | e InnoDB     | utf8mb4 general ci | 48.0 KiB  |     |
| ar_detail1s                 | user reviews                | 4      | Browse    | Structure     | . Search  | S-é Insert | Empty       | Drop   | Ø InnoDB     | utf8mb4 unicode ci | 48.0 KiB  |     |
| - 🔀 ar_detail2s             | user review images          | *      | Browse    | Structure     | · Search  | Sé Insert  | Empty       | C Drop | 0 InnoDB     | utf8mb4 unicode ci | 32.0 KiB  |     |
| - x ar_headers              | user vouchers               | -      | Browse    | Te Structure  | . Search  | Sé Insert  | B Empty     | O Drop | 12 InnoDB    | utf8mb4 general ci | 48.0 KiB  |     |
| - mattendance_configuration | user youcher codes          | -      | Browse    | Tel Structure | Search    | Se Insert  | Empty       | C Drop | 25 InnoDB    | utf8mb4_general_ci | 32.0 KiB  | -   |
| Attendance_shifts           | voucher promo codes         | -      | Browse    | Te Structure  | · Search  | Re Insert  | Empty Empty | O Drop | 1 InnoDB     | utf8mb4_general_ci | 80.0 KiB  |     |
| authorization_modules       | warehouses                  | 14<br> | Browse    | Le Structure  | Search    | Se Insert  | Empty Empty | Drop   | 0 InnoDB     | utf8mb3_unicode_ci | 48.0 KiB  |     |
| - Autonumbers               | 167 tables                  | Sum    | E 0.04/30 | are chactare  | - source  | ar moon    | THE CHIPG   | - Stop | 6,869 InnoDB | utf8mb4 0900 ai ci | 9.0 MiB   | 0 8 |
|                             |                             |        |           |               |           |            |             |        |              |                    |           |     |

#### Gambar 3.42 Database Karada

Gambar 3.42 merupakan struktur dari *database* yang digunakan proyek "Karada", Terdiri dari 167 tabel yang saling berhubungan. Setiap tabel memiliki relasi yang dibuat untuk mendukung integrasi data serta kelancaran proses bisnis dalam sistem yang sedang dikembangkan.

# 3.2.5.2 Reporting

Mahasiswa magang ditugaskan untuk membuat halaman "Room Set Available". Halaman ini akan berbentuk tabel atau "report" berisikan tentang kamar mana saja yang siap dipakai. Report memiliki 4 kolom yaitu "Branch
Name", "Admin User", "Number Room", "Created At". Halaman ini berkaitan dengan menu "Bed" yang terdapat dalam "POS", di dalam "Bed" terdapat beberapa "room" yang bisa dibooking apabila ber indikator hijau (Available), ketika room sudah selesai maka indikator akan berubah menjadi warna pink (dibersihkan) yang dimana itu sudah dapat dibooking lagi dan laporan nya akan masuk kedalam halaman "Room Set Available".

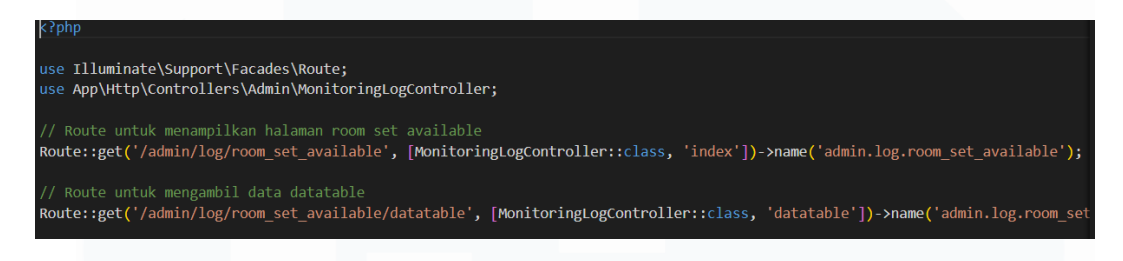

# Gambar 3.43. Membuat Route

Langkah pertama membuat halaman "room\_set\_available" adalah membuat "Route" yang akan merujuk pada halaman "room\_set\_available". "Route 'index'" berfungsi untuk menampilkan halaman utama dari fitur "room\_set\_available" dan ""Route 'datatable'" berfungsi untuk mengambil data dalam format "datatable", "route" ini nantinya akan dipanggil menggunakan "JavaScript" pada "blade room\_set\_available".

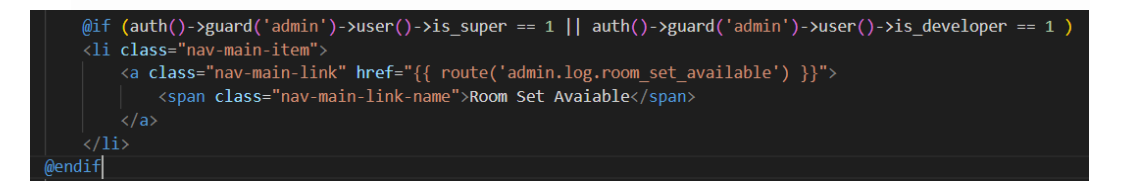

Gambar 3.44. Menampilkan menu Room Set Available dalam Navigation Gambar 3.44 berfungsi untuk menampilkan menu "*Room Set Available*" yang dapat diklik dan merujuk ke "*Route*" "*room\_set\_available*" di dalam bagian "*Report*".

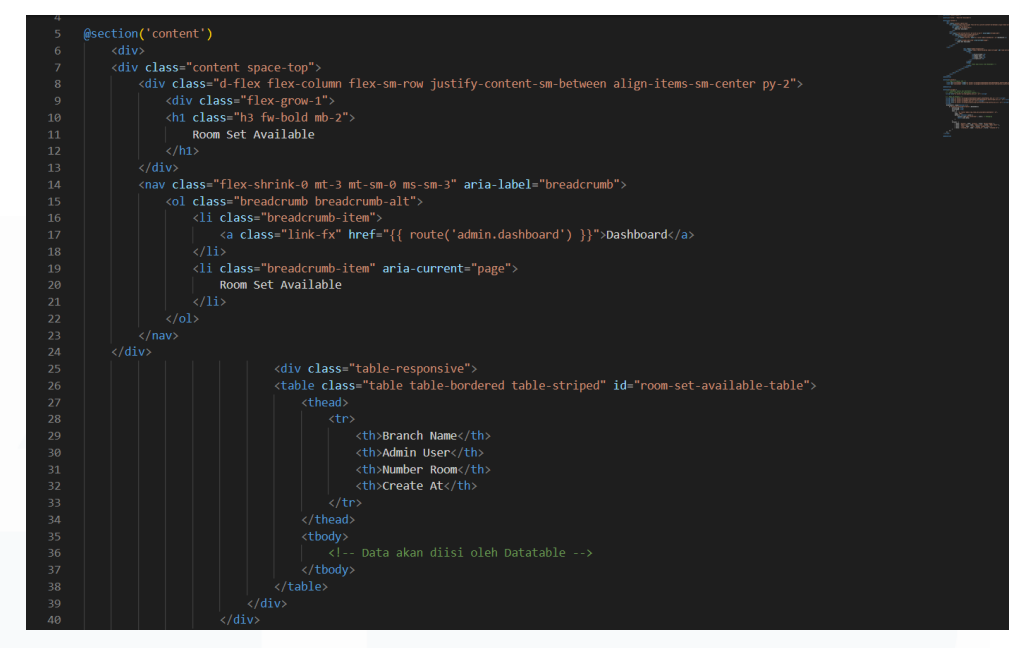

Gambar 3.45. Membuat halaman Room Set Available

Gambar 3.45 merupakan halaman yang menampilkan tabel pada halaman "room\_set\_available". Halaman ini memiliki empat kolom yaitu "Branch Name", "Admin User", "Number Room" dan "Create At" yang dibuat menggunakan ">". Pada halaman ini juga nanti akan memanggil "datatable" menggunakan "JavaScript" dan "Json" untuk mengisi nilai dalam kolom.

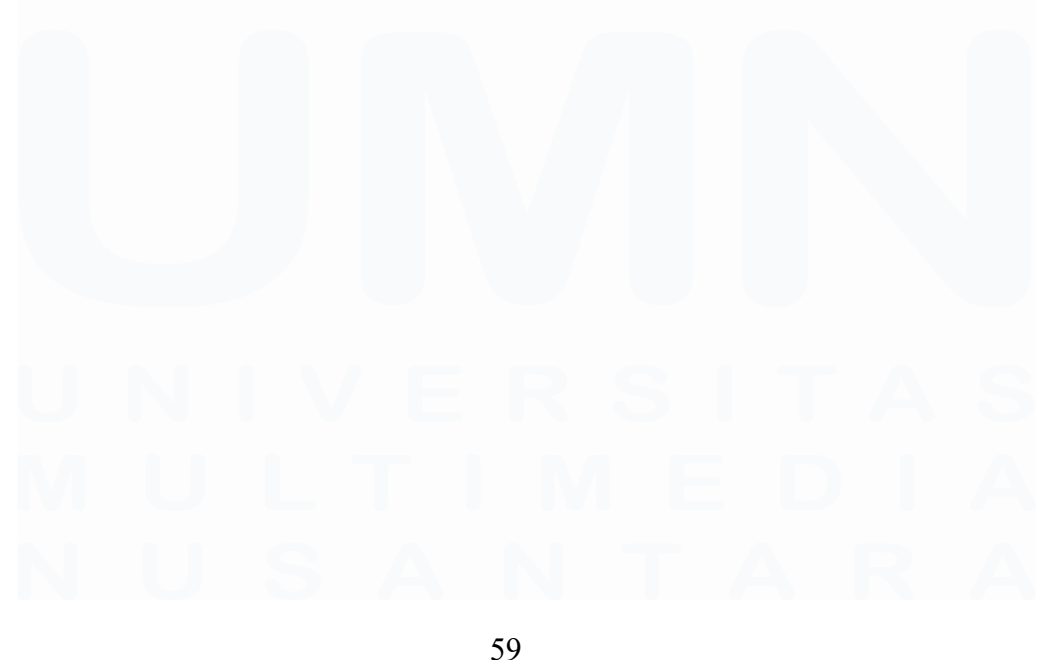

Implementasi dan Pengembangan Frontend, Mikhail Lim Mattagati, Universitas Multimedia Nusantara

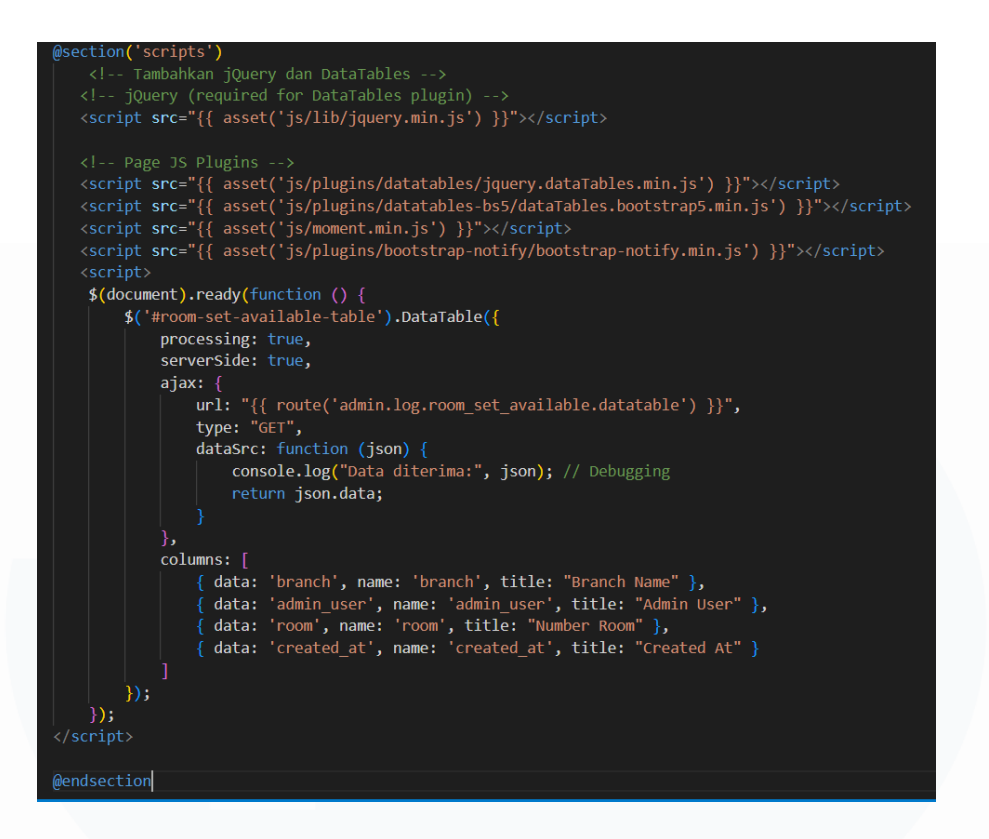

### Gambar 3.46 Membuat halaman Room Set Available

Gambar 3.46 adalah kode yang berfungsi untuk mengambil nilai dalam "*datatable*" yang nantinya akan diisi dalam kolom yang sudah dibuat. Untuk menjalankan "*datatable*" membutuhkan beberapa *file "JavaScript*" seperti "*jQuery*" (untuk menjalankan *datatable*), "*plugin Datatables*", "<u>moment.js</u>" (untuk mengatur format tanggal) dan "*plugin notifikasi*". Saat halaman "*room\_set\_available*" dibuka maka fungsi pertama yang akan dijalankan adalah "*\$(document).ready()*", didalamnya terdapat tabel dengan id "*room-set-available-table*" yang akan diubah menjadi "*datatable*". Data untuk tabel tidak dapat diakses secara langsung harus diminta melalui "*route*" "*admin.log.room\_set\_available.datatable*". Setelah data berhasil didapatkan, maka data akan ditampilkan dan diletakan sesuai dengan kolom kolom yang sudah dibuat.

|          | KA·RA·DA<br>カラダファクトリー |     | Room Set Available          |   |               |             |   | Dashboard >     | Room Set Available |
|----------|-----------------------|-----|-----------------------------|---|---------------|-------------|---|-----------------|--------------------|
| TA       | MAN                   |     | Show 10 🗸 entries           |   |               |             |   | Search:         |                    |
| A        | NGGREK                |     | BRANCH NAME                 | ^ | ADMIN USER \$ | NUMBER ROOM | ¢ | REATED AT       | \$                 |
| 8        | Dashboard             |     | KARADA Taman Anggrek        |   |               | A101        | 1 | 5-05-2025 09:30 |                    |
| 6        | Report                | ~   | KARADA Taman Anggrek        |   |               | B101        | 1 | 2-03-2025 16:34 |                    |
|          |                       | <   | KARADA Taman Anggrek        |   |               | D113        | 1 | 2-03-2025 16:41 |                    |
|          | Room Set Avaiable     |     | KARADA Taman Anggrek        |   |               | A002        | 1 | 2-03-2025 23:42 |                    |
|          |                       | <   | KARADA Taman Anggrek        |   |               | D113        | 1 | 2-03-2025 23:45 |                    |
|          |                       | <   | KARADA Taman Anggrek        |   | Superadmin    | A002        | 1 | 2-03-2025 16:48 |                    |
|          |                       | <   | KARADA Taman Anggrek        |   | Superadmin    | B101        | 1 | 2-03-2025 16:50 |                    |
| <b>1</b> |                       | < . | KARADA Taman Anggrek        |   | Superadmin    | B101        | 1 | 2-03-2025 17:12 |                    |
| 0        |                       | <   | Showing 1 to 8 of 8 entries |   |               |             |   | Pn              | evious 1 Next      |
|          |                       | <   | 4                           |   |               |             |   |                 |                    |

Gambar 3.47. Tampilan Room Set Available

# 3.2.5.3 Membuat halaman Detail Kode Voucher

Mahasiswa magang ditugaskan untuk menampilkan halaman yang dapat menampilkan "Kode Voucher" yang sudah dibuat oleh *admin*. Mahasiswa magang ditugaskan untuk membuat satu "action button" dengan tulisan "Show" yang ketika diklik akan masuk kedalam halaman "Detail Kode Voucher" yang berisi enam "Label" dengan judul "Pemilik", "Jenis Voucher", "Notes", "EXP Date", "Owner", "Quantity", "Status" dan "Tanggal Dibuat". Masing masing label nantinya akan memunculkan data yang akan diambil dari tabel "user\_vouchers" yang berelasi dengan tabel "users".

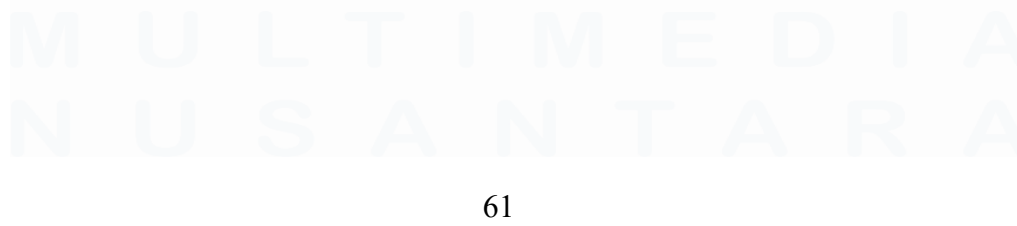

Implementasi dan Pengembangan Frontend, Mikhail Lim Mattagati, Universitas Multimedia Nusantara

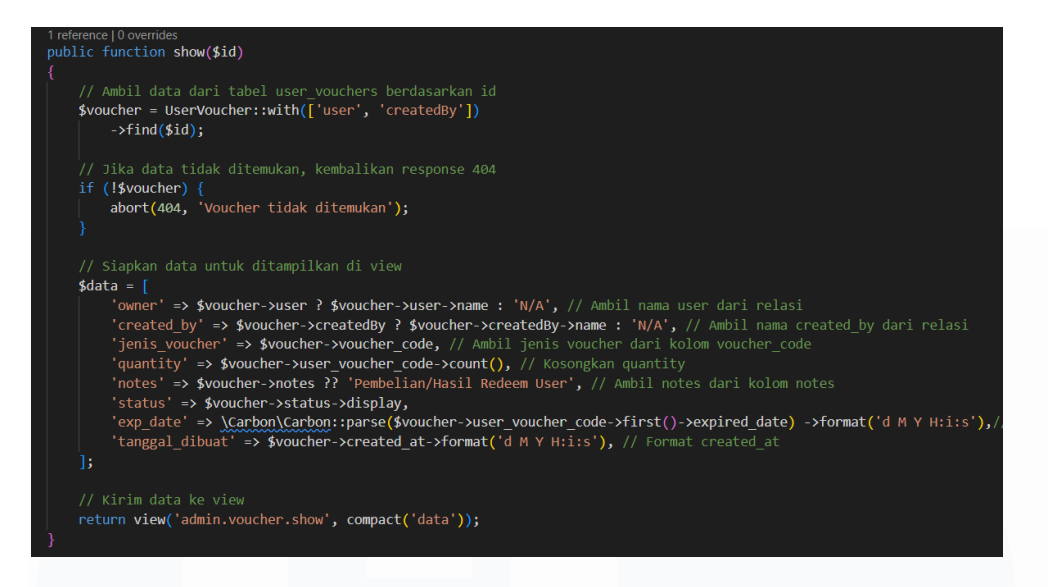

Gambar 3.48 Function show pada controller voucher

Gambar 3.48 adalah "*Controller*" yang digunakan untuk mengambil data data yang akan digunakan untuk menunjukan data pada halaman "Detail Kode Voucher". Terdapat delapan column yang diambil dari tabel "*user\_voucher*" yang berelasi dengan "*user*", pada bagian akhir terdapat "return" yang artinya data akan dilempar ke "*route*" "*admin.voucher.show*".

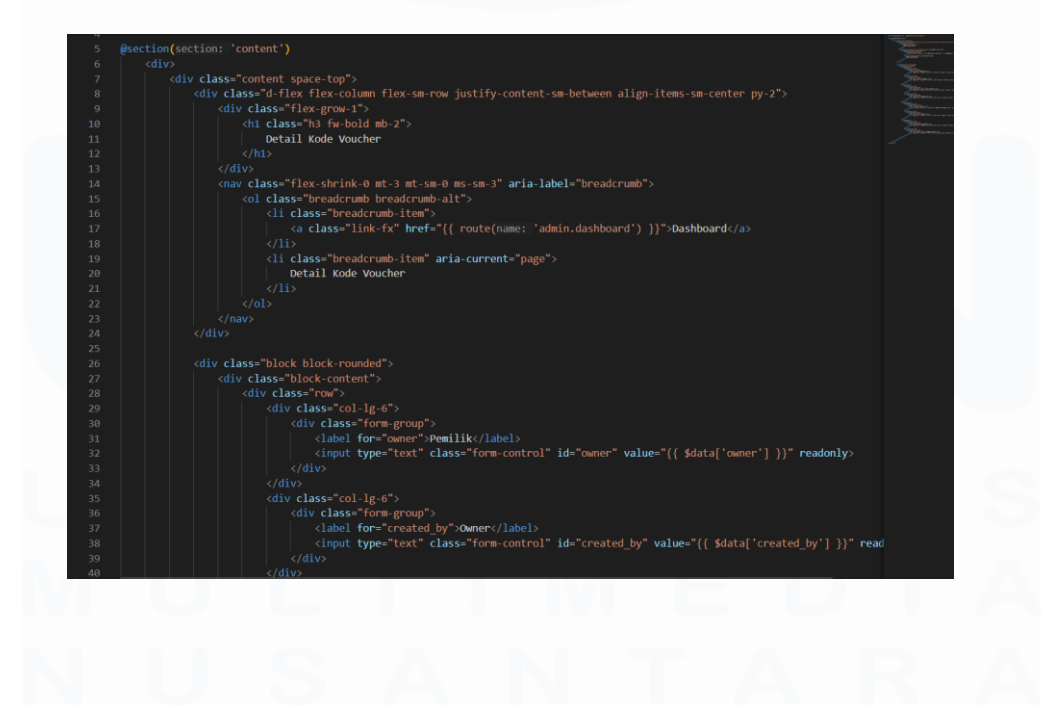

62 Implementasi dan Pengembangan Frontend, Mikhail Lim Mattagati, Universitas Multimedia Nusantara

#### Gambar 3.49. Blade Detail Kode Voucher

Gambar 3.49 merupakan kode yang menampilkan tampilan pada halaman "Detail Kode Voucher", dalam kode ini terdapat delapan label yang tersusun empat di sebelah kanan dan sisanya di bagian kiri, setiap label akan memunculkan data yang berbeda beda dan hanya dapat dibaca tidak dapat di *edit*. Data dipanggil dengan kode "*value="{{ \$data['owner'] }}"*" pada setiap label namun mengganti variabel sesuai dengan judul label dan menggunakan "*readonly*" agar label hanya memunculkan data tidak dapat *diedit*. Gambar 3.50 merupakan hasil dari kode pada gambar 3.49

| KA RA DA                      | Detail Kode Voucher                  | Dashboard > Detail Kode Voucher |
|-------------------------------|--------------------------------------|---------------------------------|
| TAMAN<br>ANGGREK              | Pemilik<br>Band Ferdvante            | Owner<br>N/A                    |
| <ul> <li>Dashboard</li> </ul> | Jenis Voucher<br>diskor20            | Quantity<br>5                   |
|                               | Notes<br>Pembelian/Hasil Redeem User | - Status<br>Aktif               |
| ■ Report < ■ POS <            | EXP Date 4                           | Tanggal Dibuat                  |
| Master Data ~                 | 31 Mar 2025 20:28:06                 | 01 Mar 2025 13:28:06            |
|                               |                                      |                                 |
|                               |                                      |                                 |
| Jenis Voucher                 |                                      |                                 |
| Kode Voucher                  |                                      |                                 |

Gambar 3.50 Tampilan halaman Detail Kode Voucher

# 3.2.6 Vigor

## 3.2.6.1 Import Database

Sebelum mengerjakan proyek , mahasiswa magang diwajibkan untuk melakukan import *database* kedalam "*Device*" pribadi agar dapat membuka *website*. Dalam pembuatan database proyek "*Vigor*" mahasiswa magang tidak ikut dalam perancangan *database* karena proyek sudah berjalan sebelum mahasiswa magang melaksanakan magang.

| <b>510</b> 000                  | 📝 Structure 🧾 SQL 🔍 Search 🗔 Que          | y 🖶 E | xport 😸 | Import 🥜    | Operation | ai P       | rivileges | Routine | s 🕑 Events    | 36 Triggers        | 4 Designer  |     |
|---------------------------------|-------------------------------------------|-------|---------|-------------|-----------|------------|-----------|---------|---------------|--------------------|-------------|-----|
| worites                         | transaction_checkout_headers              | \$    | Browse  | K Structure | Search    | 34 Insert  | 💭 Empty   | 😄 Drop  | 40 InnoDB     | utf8mb4_unicode_c  | 64.0 KiB    | -   |
| (= ee                           | transaction_details                       | 會     | Browse  | M Structure | Rearch    | 3 i Insert | 📻 Empty   | Drop    | 574 InnoDB    | utf8mb4_general_ci | 208.0 KiB   | -   |
|                                 | transaction_detail_samples                | *     | Browse  | K Structure | & Search  | 3 i Insert | me Empty  | Drop    | 0 InnoDB      | utf8mb4_general_ci | 96.0 KiB    | -   |
| filter thread, Ent. X           | transaction_headers                       | 会     | Browse  | M Structure | Rearch    | 3 i Insert | me Empty  | 😂 Drop  | 560 InnoDB    | utf8mb4_general_ci | 352.0 KiB   |     |
| 1 🛩 >>>                         | transaction_histories                     |       | Browse  | K Structure | & Search  | 3-i Insert | Empty     | 😂 Drop  | @ InnoDB      | utfSmb4_unicode_c  | 32.0 KiB    | -   |
| w                               | transaction_lab_narrations                | 会     | Browse  | M Structure | R Search  | 3 i Insert | me Empty  | Orop    | 0 InnoDB      | utf8mb4_general_ci | 16.0 KiB    | 121 |
| dress_cities                    | transaction_lab_results                   | 倉     | Browse  | K Structure | Rearch    | 3-i Insert | Empty     | Drop    | @ InnoDB      | utf8mb4_general_ci | 16.0 KiB    | -   |
| Iress_countries                 | transaction_lab_result_details            | 会     | Browse  | M Structure | R Search  | 3-i Insert | me Empty  | Drop    | @ InnoDB      | utf8mb4_general_ci | 16.0 KiB    | -   |
| ress_districts                  | transaction_lab_thresholds                | 会     | Browse  | M Structure | . Search  | 3-i Insert | Empty     | 😂 Drop  | @ InnoDB      | utf8mb4_general_ci | 16.0 KiB    | -   |
| iress_provinces<br>iress_states | transaction_package_details               | 合     | Browse  | K Structure | Rearch    | 3-i Insert | Empty     | Orop    | 1,569 InnoDB  | latin1_swedish_ci  | 304.0 KiB   |     |
| logs                            | transaction_package_extra_items           | 会     | Browse  | K Structure | & Search  | 3-i Insert | me Empty  | 😂 Drop  | 6,880 InnoDB  | utf8mb4_unicode_c  | 25.9 MiB    | -   |
| lio_items                       | transaction_package_narration_extra_items | 合     | Browse  | M Structure | Search    | 3-i Insert | Empty     | Orop    | 13,760 InnoDB | utf8mb4_general_ci | 3.5 MiB     | 100 |
| onumbers                        | transaction_payments                      | \$    | Browse  | M Structure | & Search  | 3+i Insert | Empty     | Orop    | 7 InnoDB      | utf8mb4_general_ci | 64.0 KIB    | -   |
| <b>3</b> 8                      | transaction_shipping_details              | *     | Browse  | K Structure | R Search  | 3-i Insert | m Empty   | Orop    | 1 InnoDB      | utf8mb4_unicode_c  | 32.0 KiB    | -   |
| _categories                     | transaction_shipping_items                | 숡     | Browse  | K Structure | - Search  | 3-i Insert | Empty     | Orop    | 0 InnoDB      | utf8mb4_general_ci | 16.0 KiB    | -   |
| tag links                       | unit_materials                            | 會     | Browse  | M Structure | R Search  | 3-i Insert | Empty     | Orop    | 4 InnoDB      | utf8mb4_general_ci | 80.0 K18    | -   |
| nches                           | users .                                   | 合     | Browse  | K Structure | Search    | 3-i Insert | Emply     | Orop    | 25 InnoDB     | utf8mb4_unicode_c  | 64.0 KiB    | -   |
| adcasts                         | user_notifications                        | 合     | Browse  | M Structure | R Search  | 3-i Insert | Empty     | Orop    | @ InnoDB      | utf8mb4_general_ci | 32.0 KiB    |     |
| imann_aspects                   | vehicles                                  | 会     | Browse  | M Structure | . Search  | 3 insert   | Empty     | 😂 Drop  | 0 InnoDB      | utf8mb4_general_ci | 80.0 KiB    | -   |
| fmann_categories                | vehicle_storages                          | 余     | Browse  | M Structure | R Search  | 3-i Insert | me Empty  | 😂 Drop  | @ InnoDB      | utf8mb4_general_ci | 112.0 KiB   | -   |
| imann_tests                     | video_items                               | 合     | Browse  | K Structure | Search    | 34 Insert  | 🚍 Empty   | 😂 Drop  | 39 InnoDB     | utf8mb4_general_ci | 96.0 KiB    | -   |
| imann test details              | vigor_options                             | 会     | Browse  | M Structure | R Search  | 3-i Insert | m Empty   | Orop    | 29 InnoDB     | utf8mb4_general_ci | 16.0 KiB    | -   |
| _details                        | vouchers                                  | 合     | Browse  | K Structure | Rearch    | 3-i Insert | 📻 Empty   | 😂 Drop  | 12 InnoDB     | utf8mb4_general_ci | 96.0 KiB    | -   |
| _headers                        | voucher_cart_applies                      | 會     | Browse  | M Structure | R Search  | 34 Insert  | Empty     | Orop    | @ InnoDB      | latin1_swedish_ci  | 64.0 KiB    | -   |
| 5                               | voucher_usages                            | 숣     | Browse  | M Structure | & Search  | 3-i Insert | m Empty   | Orop    | @ InnoDB      | latin1_swedish_ci  | 48.0 KiB    | -   |
| igurations                      | voucher_usage_histories                   | 合     | Browse  | K Structure | R Search  | 3-i Insert | Empty     | Orop    | @ InnoDB      | latin1_swedish_ci  | 32.0 KiB    |     |
| orate_queues                    | warehouses                                | 合     | Browse  | M Structure | & Search  | 3 i Insert | Empty     | Drop    | 8 InnoDB      | utf8mb4_general_ci | 64.0 KiB    | -   |
| omers                           | 152 tables                                | Sun   | n       |             |           | -          |           | ~       | 21,547 InnoDB | utf8mb4_0900_ai_0  | ci 89.5 MiB | 0 8 |
| omer addresses                  | A D Charles II Mith anti-state            |       |         |             |           |            |           |         |               |                    |             |     |

Gambar 3.51 Struktur Database Vigor

Gambar 3.51 merupakan struktur *database* yang digunakan dalam proyek "Vigor" yang terdiri dari 152 tabel yang saling berhubungan. Setiap tabel memiliki relasi yang dirancang untuk mendukung integrasi data serta kelancaran proses bisnis dalam sistem yang sedang dikembangkan. Setelah melakukan "*Import Database*" mahasiswa magang ditugaskan untuk membuat sebuah fitur sesuai dengan permintaan klien.

# 3.2.6.2 Membuat Route

Mahasiswa magang ditugaskan untuk membuat fitur dengan nama "Brodman", fitur ini terdiri dari beberapa aksi yaitu CRUD (Create,Read,Update dan Delete) namun mahasiswa magang ditugaskan menyelesaikan sampai tahap "Read". Langkah pertama dari pembuatan fitur ini adalah membuat "Route" untuk masing masing aksi agar dapat diklik.

# crpnp use App\Http\Controllers\BrodmanController; use Illuminate\Support\Facades\Route; use App\Http\Controllers\BranchController; Route::group(['prefix' => 'brodman', 'middleware' => ['auth']], function () { // Route untuk halaman index BrodMan Route::get('/', [BrodmanController::class, 'index'])->name('brodman.index'); // Route untuk halaman create BrodMan Route::get('/create', [BrodmanController::class, 'create'])->name('brodman.create'); Route::get('/datatable', [BrodmanController::class, 'store'])->name('brodman.store'); Route::get('/datatable', [BrodmanController::class, 'datatable'])->name('brodman.edit'); Route::get('/edit/{id}', [BrodmanController::class, 'edit'])->name('brodman.edit'); Route::get('/update', [BrodmanController::class, 'update'])->name('brodman.update'); Route::get('/show/{id}', [BrodmanController::class, 'show'])->name('brodman.show'); Route::get('/delete/{id}', [BrodmanController::class, 'delete'])->name('brodman.delete'); });

## Gambar 3.52. Route fitur Brodman

Gambar 3.52 merupakan kode "*Route*" yang dikerjakan oleh mahasiswa magang untuk mengatur beberapa aksi terkait fitur "*Brodman*" seperti "*Create*, *Edit*, *Update*, *Show dan Delete*". Setiap "*Route*" dimasukan kedalam "grup" dengan "*prefix brodman*" dan "*middleware auth*" agar setiap pengguna yang sudah *login* dapat mengakses "*route*" ini. "*Route*" "*Create*, *Edit*, *Update*, *Show dan Delete*" masing masing akan merujuk ke halaman nya ketika diklik. "*Route Store*" akan merujuk pada "*function Store(*)" yang terletak dalam "*BrodmanController*" yang berfungsi untuk menyimpan data baru kedalam "*Database*". "*Route datatable*" berfungsi untuk mengambil serta menampilkan data dari "*database*" kedalam "*datatables*" yang akan ditampilkan di "*Frontend*".

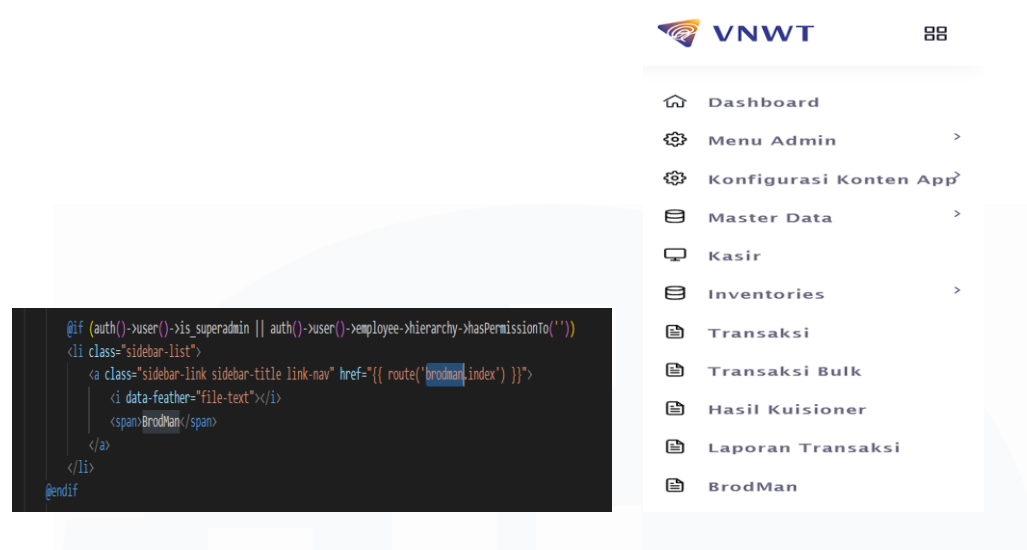

## Gambar 3.53 Fitur Brodman

Gambar 3.53 adalah kode yang membentuk tulisan "*Brodman*" di bagian "*Navigation*" yang dapat diklik. Ketika tulisan "*Brodman*" diklik maka akan langsung merujuk ke halaman "*Brodman.index*".

# 3.2.6.3 Membuat Halaman Index Brodman

Langkah selanjutnya setelah membuat "*Route*" dan menambahkan menu "*Brodman*" pada bagian "*Navigation*" adalah membuat tampilan halaman "Index Brodman". Halaman ini merupakan tampilan utama yang akan menampilkan seluruh data "*Brodman*" yang sudah terbuat dalam bentuk tabel dan halaman ini juga dapat melakukan aksi *CRUD* yang dapat di klik melalui "*Button*".

| ኛ VNWT 💠                   |                  |       |         | Superuser ~             |
|----------------------------|------------------|-------|---------|-------------------------|
| බ Dashboard                | Brodman          |       |         | ඛ / Dashboard / Brodman |
| 🕲 Menu Admin 🗸 🖌           |                  |       |         |                         |
| - Hierarki<br>- Akses Menu | Daftar Brodman   |       |         | +                       |
| Akun User                  |                  |       |         |                         |
| 🛞 Konfigurasi Konten App   | 10 🗸             |       |         | Cari keyword            |
| 😫 Master Data 🛛 🗸 🖌        |                  |       |         |                         |
| - Cabang                   |                  | ID    | Montage | Created At              |
| - Jabatan                  | Show Edit Delete | 90    |         | 19 Mar 2025             |
| Divisi                     | Show Edit Delete | 8     |         | 19 Mar 2025             |
| - Karyawan<br>- Client     |                  | 42    |         | 20 Mar 2025             |
| - Client Relative          | Edit Delete      | 15    |         | ZU ININI ZUZO           |
| Gudang                     | Show Edit Delete | 99999 |         | 20 Mar 2025             |
| + Items ~                  | Show Edit Delete | 1     |         | 20 Mar 2025             |
|                            |                  |       |         |                         |

## Gambar 3.54 Halaman Index Brodman

Gambar 3.54 adalah halaman "Index Brodman" terdapat tiga kolom yaitu "ID", "Montage" dan "Create At" kolom ini terbentuk ketika user membuat "Brodman" (Create) sehingga baris akan terus bertambah apabila user terus membuat "Brodman" baru. Halaman ini juga memiliki empat "Action Button" yaitu "Create" yang terletak di kanan atas dan "Show, Edit dan Delete" yang terletak di tiap baris.

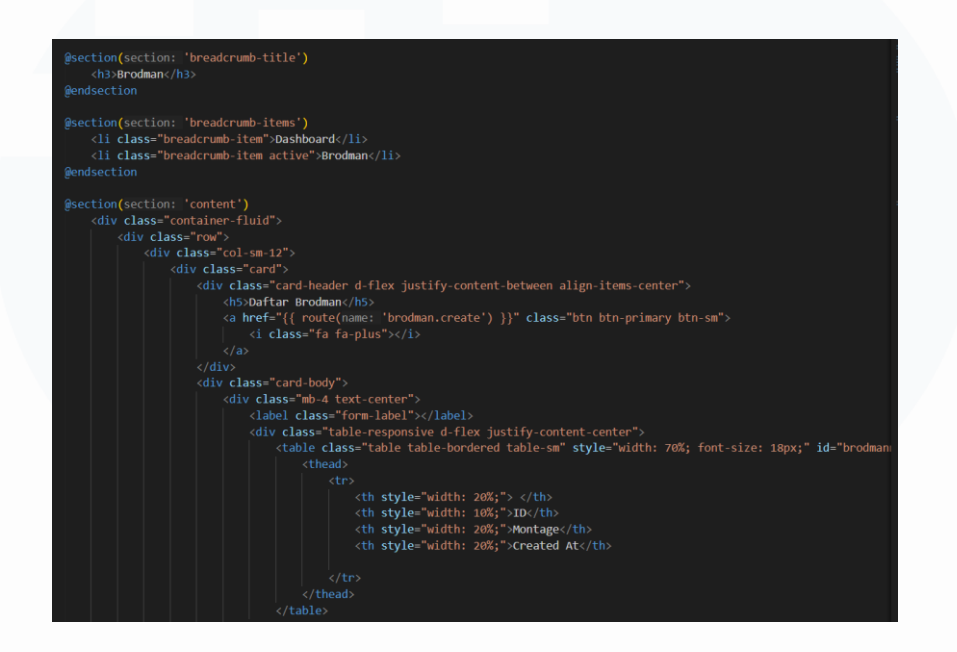

Gambar 3.55. kode membentuk header dan tabel

kode pada gambar 3.55 adalah kode yang membentuk bagian "*Header*" dan membentuk tabel dengan empat kolom pertama untuk menampung 3 "Action *Button*", "*ID*", "*Montage*" dan "*Create At*".

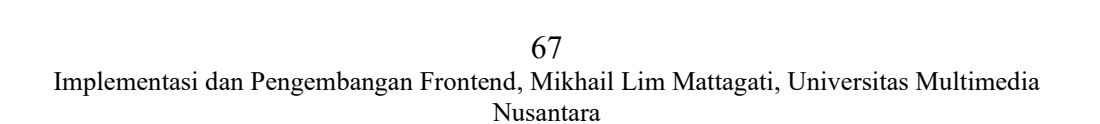

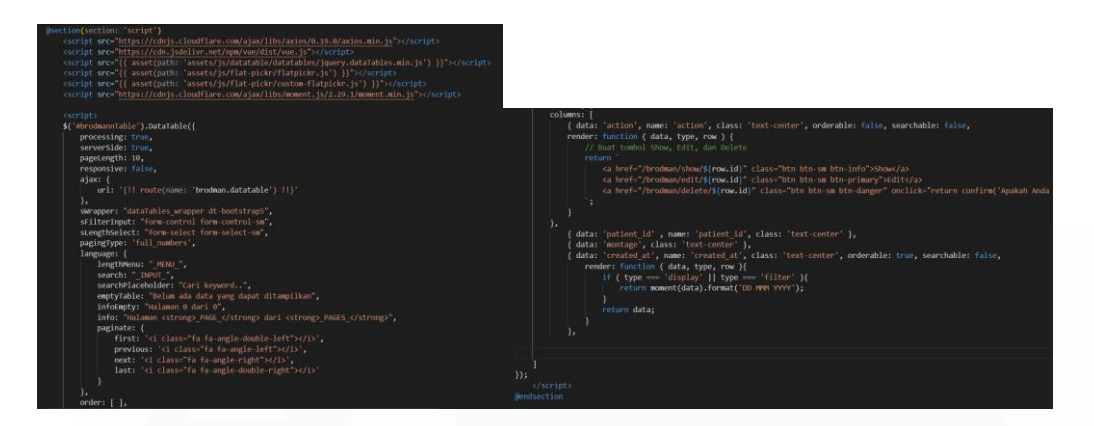

#### Gambar 3.56 JavaScript dan Datatable

kode pada gambar 3.56 merupakan "JavaScript" yang berfungsi mengambil data untuk ditampilkan di dalam tabel. Pada bagian pertama, terdapat beberapa "script" yang bersifat penting seperti "Axios" (untuk komunikasi HTTP), "<u>Vue.js</u>"(untuk reactive interface), "JQuery DataTables" (untuk menampilkan tabel interaktif), "Flatpickr" (untuk mengatur tanggal) dan "<u>Moment.js</u>"(Untuk mengatur format tanggal). Setelah semua "library" yang penting sudah dimasukan, "Datatables" diinisialisasi pada elemen dengan "ID brodmanTable". Dilakukan pengaturan penting seperti "processing : true" dan "server side : true" untuk menunjukan bahwa data siap diproses di sisi server dan dikirim dalam format "JSON" dari "route brodman.datatable". Tabel ini juga hanya menampilkan 10 data per halaman yang diatur pada kode "pageLength : 10". Tampilan "Datatable" dibuat lebih "user friendly" dengan menambahkan tiga "Action button" tiap barisnya yang artinya tiap data dapat di edit, hapus dan lihat.

# 3.2.6.4 Create Brodman

Setelah membuat halaman "*Index*", mahasiswa magang bertugas untuk membuat halaman "*Create*" untuk menambah "*brodman*" baru.

|                   |         |                                       |       |                  | Batal Simpan |  |  |  |
|-------------------|---------|---------------------------------------|-------|------------------|--------------|--|--|--|
| Cabang *          | VIGOR   | Ŧ                                     |       |                  |              |  |  |  |
| D*                | ID      |                                       |       |                  |              |  |  |  |
| lontage           | Montage |                                       |       |                  |              |  |  |  |
| spek *            |         |                                       |       |                  |              |  |  |  |
| Attention         |         | Decision Making                       |       | Motivation       |              |  |  |  |
| Categorization    |         | <ul> <li>Declarative Memor</li> </ul> | У     | Procedural Memo  | iry          |  |  |  |
| Sequential Memory |         | Event Sequencing                      |       | Spatial Sequence |              |  |  |  |
| Facial Decoding   |         |                                       |       |                  |              |  |  |  |
| Kategori          | Delta   | Theta                                 | Alpha | Reta             | Camma        |  |  |  |

Gambar 3.57 Tampilan Create Brodman

Gambar 3.57 adalah tampilan ketika *user* mengklik *button* "+" yang terdapat dalam halaman "*Brodman Index*". Pada halaman ini terdapat "Cabang" yang dapat dipilih menggunakan "*Dropdown*", lalu terdapat "ID" yang dapat diisi di dalam "Label", terdapat "*Montage*" yang dapat diisi di dalam "Label", terdapat "*Montage*" yang dapat diisi di dalam "Label". Lalu terdapat "Aspek" yang terdapat banyak pilihan dan dapat memilih lebih dari satu "*Multiple*", "Aspek" dengan tabel yang terdapat dibawah aspek memiliki keterkaitan yang sangat kuat, ketika memilih salah satu "Aspek" maka kolom akan langsung terisi dengan kategori yang sudah dirancang dalam "*Database*"

| Montage                    | Montage                  |   |                             |       |                                  |  |                              |       |                                   |  |  |
|----------------------------|--------------------------|---|-----------------------------|-------|----------------------------------|--|------------------------------|-------|-----------------------------------|--|--|
|                            | montage                  |   |                             |       |                                  |  |                              |       |                                   |  |  |
| Aspek *                    |                          |   | Decision Maki               | ng    |                                  |  | Motivation                   |       |                                   |  |  |
| Categorization             |                          |   | Declarative Me              | emory | Procedural Memory                |  |                              |       |                                   |  |  |
| Sequential Memory          |                          |   | Event Sequenc               | ing . |                                  |  | Spatial Sequ                 | ience |                                   |  |  |
| Eacial Decoding            |                          | _ |                             | -     |                                  |  |                              |       |                                   |  |  |
| _ ruchin becoung           |                          |   |                             |       |                                  |  |                              |       |                                   |  |  |
|                            |                          |   |                             |       |                                  |  |                              |       |                                   |  |  |
| Kategori                   | Delta                    |   | Theta                       |       | Alpha                            |  | Reta                         |       | Gamma                             |  |  |
| Kategori                   | Delta                    |   | Theta                       |       | Alpha                            |  | Beta                         |       | Gamma                             |  |  |
| Kategori<br>Fz             | Delta<br>Up High         |   | Theta<br>Up                 |       | Alpha<br>Regular                 |  | Beta<br>Down                 |       | Gamma<br>Down Low                 |  |  |
| Kategori<br>Fz<br>Cz       | Delta<br>Up High<br>None |   | Theta<br>Up<br>None         |       | Alpha<br>Regular<br>None         |  | Beta<br>Down<br>None         |       | Gamma<br>Down Low<br>None         |  |  |
| Kategori<br>Fz<br>Cz<br>P3 | Delta Up High None None  |   | Theta<br>Up<br>None<br>None |       | Alpha<br>Regular<br>None<br>None |  | Beta<br>Down<br>None<br>None |       | Gamma<br>Down Low<br>None<br>None |  |  |

69 Implementasi dan Pengembangan Frontend, Mikhail Lim Mattagati, Universitas Multimedia Nusantara

#### Gambar 3.58. Tampilan Tabel Aspek

Gambar 3.58 adalah tampilan ketika *user* mengklik salah satu "Aspek", tabel akan otomatis *mengenerate* kategori yang berbeda beda sesuai dengan "Aspek" yang dipilih. Setiap kategori memiliki empat pilihan yaitu "*Delta, Thera, Alpha, Beta* dan *Gamma*" masing masing pilihan dapat diisi dengan memilih "*Dropdown*" dan terdapat lima pilihan, masing masing pilihan ditandai dengan warna yang berbeda beda seperti pada gambar 3.58

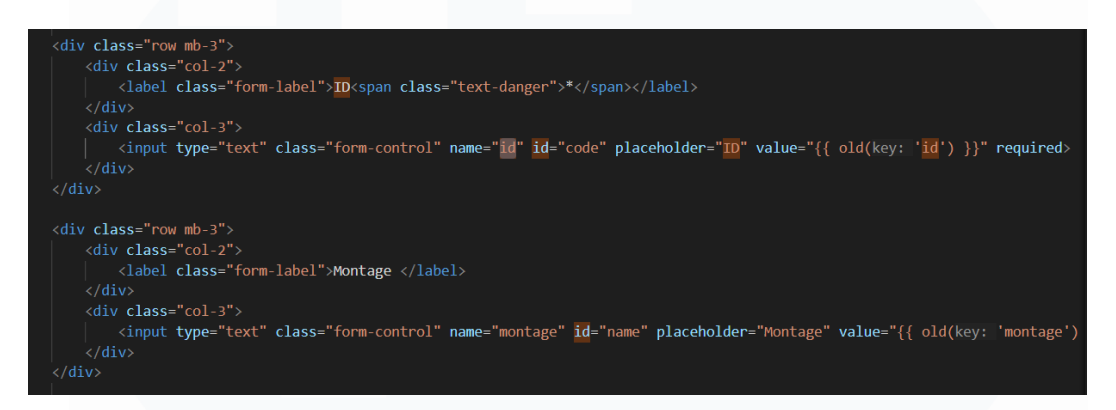

#### Gambar 3.59 kode Cabang, ID dan Montage

Gambar 3.59 adalah kode yang membangun "Cabang", "ID" dan "" Montage. Pada bagian cabang dibangun menggunakan "dropdown", dalam "dropdown" memiliki beberapa pilihan yang datanya diambil dari "route('branch.select2')" dan "dropdown" ini menggunakan "required" yang artinya user harus memilih cabang. Bagian "ID dan Montage" dibuat menggunakan "label" dan dapat diisi oleh user.

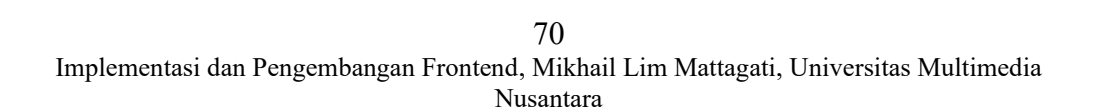

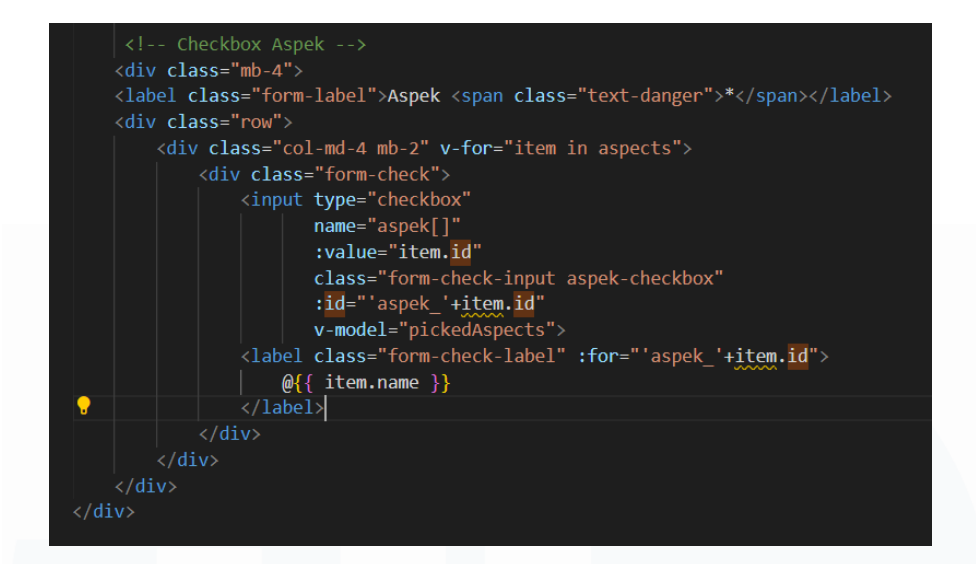

#### Gambar 3.60 kode Checkbox

Gambar 3.60 adalah kode yang membentuk "*checkbox*" pada bagian "aspek", kode diatas memungkinkan *user* untuk memilih lebih dari 1 aspek. "*checkbox*" ini dibungkus dalam "*div class* = ""*bm-4>* " dan memiliki label "Aspek" dengan tanda bintang merah yang menandakan input ini bersifat wajib. Didalam "*div*" terdapat perulangan "*v-for*="*item in aspects*"" *dari* "*Vue,js*" yang berfungsi untuk secara dinamis menghasilkan "*checkbox*" berdasarkan data yang terdapat dalam "*array aspects*". Semua "*checkbox*" terikat ke dalam variabel "*pickedAspects*" melalui "*v-model*" sehingga setiap perubahan pilihan akan langsung masuk ke dalam "*data Vue*", maka dari itu *user* dapat bisa memilih beberapa aspek dan ata yang dipilih akan tersimpan secara otomatis dalam "*array pickedAspects*".

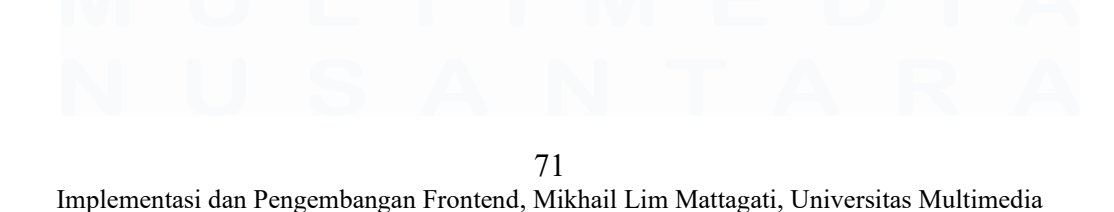

Nusantara

| <div class="mb-4"></div>                                                                                         |
|----------------------------------------------------------------------------------------------------|
| <label class="form-label"></label>                                                                               |
| <div class="table-responsive"></div>                                                                             |
|                                                                                                    |
| <pre><thead></thead></pre>                                                                                       |
| <pre></pre>                                                                                                    |
| Kategori Kolom 1: Lebar 20%                                                                                      |
| Delta Kolom 2: Lebar 16%                                                                                         |
| Theta Kolom 3: Lebar 16%                                                                                         |
| Alpha Kolom 4: Lebar 16%                                                                                         |
| Beta Kolom 5: Lebar 16%                                                                                          |
| Gamma Kolom 6: Lebar 16%                                                                                         |
|                                                                                                    |
|                                                                                                    |
|                                                                                                    |
|                                                                                                    |
| @{{ item.name }} Kolom 1: Kosong, akan diisi dari database                                                       |
| <                                                                                                    |
| <input :name="'details['+index+'][id]'" type="hidden" v-model="item.id"/>                                        |
| <pre><div class="d-flex align-items-center"></div></pre>                                                         |
| <pre><select :name="'details['+index+'][delta]'" <="" class="form-control dropdown-state" pre=""></select></pre> |
| style="width: 80%;" v-model="item.delta">                                                                        |
| <pre><option data-color="red" value="0">None</option></pre>                                                      |
| <pre><option data-color="red" value="1">Up High</option></pre>                                                   |
| <option data-color="yellow" value="2">Up</option>                                                                |
| <pre><option data-color="green" value="3">Regular</option></pre>                                                 |
| <pre><option data-color="blue" value="4">Down</option></pre>                                                     |
| <pre><option data-color="darkblue" value="5">Down Low</option></pre>                                             |
| <pre></pre> <                                                                                                    |
| (dition class= color-indicator ms-2 :data-color= getcolor(item.oeita) > Kotak warna di</td                       |
|                                                                                                    |

Gambar 3.61 kode tabel dan drop down warna

Pada bagian pertama terdapat kode yang membentuk tabel "Kategori, Delta, Theta, Alpha, Delta dan Gamma", tampilan tabel ini dibuat scroll secara horizontal jika melebihi layar dengan kode "<div class = "tableresponsive">", lebar tiap kolom diatur dalam "style =width". Pada bagian kedua merupakan kode yang membangun "dropdown" pilihan yang terdapat dalam tabel ketika "Aspek" dipilih seperti digambar 3.3.51. Pada kolom pertama "", nilai "item.name" ditampilkan menggunakan binding "Vue (@{{item.name}})" yang akan diisi dengan nama kategori dari "Database". Kolom kedua berisi input yang tersembunyi "(<input type = "hidden")" untuk menyimpan "id". Terdapat "< div class="d-flex align-items-center">" berfungsi untuk menyusun "dropdown (select box)" dan indikator warna secara "horizontal", terdapat enam kondisi dan masing masing memiliki indikator warna sendiri diantaranya "None (transparan)", "Up High (merah)", "Up (kuning)", "Regular (hijau)", "Down (biru terang)", "Down Low (biru gelap)". Nilai "dropdown" diikat dengan "v-model="item.delta"" berfungsi pada saat user memilih opsi, nilai akan langsung mengubah "item.delta", di sebelah kanan "dropdown" terdapat elemen "<span>" dengan "class : color-indicator" yang menampilkan kotak kecil indikator warna. Warna ditentukan oleh hasil *"getColor(item.delta)"* yang berfungsi untuk mengembalikan warna berdasarkan nilai "Kategori" yang dipilih untuk memberikan indikator visual kepada *user* terhadap kondisi tersebut.

# 3.2.6.5 Brodman Controller

*"Brodman Controller"* dalam fitur ini merupakan halaman yang menjalan fungsi *"CRUD"*,tanpa adanya halaman ini fitur tidak dapat menjalankan fungsinya dan hanya berupa tampilan saja.

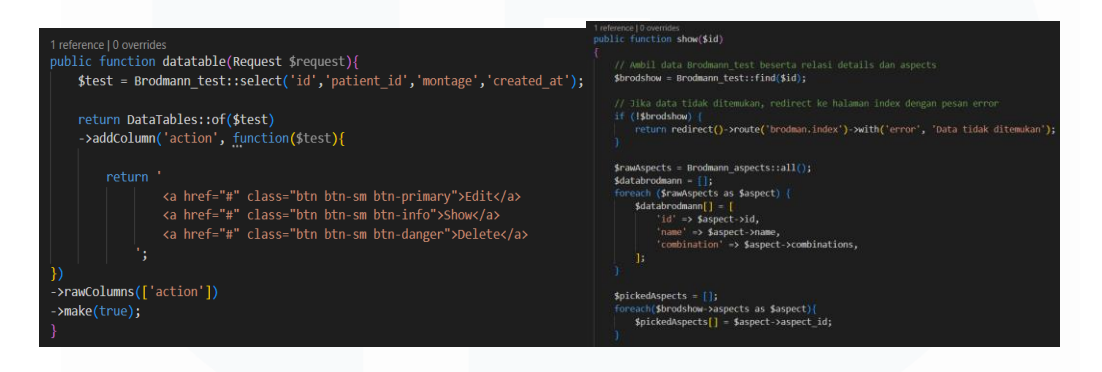

## Gambar 3.62. Brodman Controller

Gambar 3.62 merupakan "Controller" yang digunakan dalam fitur "Brodman", terdapat tujuh function yang digunakan dalam fitur ini create(), diantaranya "Function *index()*, store(Request *\$request)*, datatable(Request \$request), show(\$id), edit(\$id), update(Request \$request, \$id), destroy(\$id)" dengan fungsinya masing masing. "Function index()" hanya berfungsi untuk menampilkan halaman "index brodman" dengan route "admin.brodman.index". "Function create()" berfungsi untuk menampilkan tampilan untuk membuat "brodman" baru, terdapat beberapa aspek di dalam "Function" ini seperti "Brodman aspects" untuk menampilkan semua "Aspek" dan "Brodman categories" yang hanya mengambil kategori dengan "status id =1". "Function store (Request \$request)" berfungsi untuk menyimpan data baru dari "form brodman" ke dalam "database", "Function datatable (Request \$request)" berfungsi untuk menampilkan data pada halaman "index brodman". "Function "show(\$id)" digunakan untuk

menampilkan detail pada saat menekan "action button show", "Function edit(\$id)" berfungsi agar "brodman" yang sudah dibuat dapat diedit ketika klien mengklik "action button edit" data dapat di edit berdasarkan "ID", "Function update (Request \$request, \$id)" berfungsi untuk memperbarui data "brodman", "Function" ini sangat berkaitan dengan "Function edit" ketika klien sudah melakukan edit dan mengklik button "simpan" maka data yang sudah masuk ke dalam database akan diperbarui dengan data yang sudah di edit, "Function destroy (ID)" berfungsi untuk menjalankan "action button delete" ketika di klik maka data akan terhapus di dalam "database" dan tampilan dalam "Index brodman".

## 3.2.6.6 Model Brodman

Model adalah sebuah jembatan yang digunakan antara "Database" dan "Visual Studio code" untuk menulis kode "PHP" tanpa harus menulis "query SQL" secara manual. Dalam fitur "brodman" terdapat lima model diantaranya "Brodman\_aspects", "Brodman\_categories", "Brodman\_test\_aspects", "Brodman\_test\_details" dan "Brodman\_test" yang masing model memiliki relasi satu sama lain.

|    | php</th <th>1</th> <th>()nhn</th>                               | 1   | ()nhn                                                           |
|----|-----------------------------------------------------------------|-----|-----------------------------------------------------------------|
|    |                                                                 |     | < pub                                                           |
|    | <pre>namespace App\Models;</pre>                                |     | · · · · · · · · · · · · · · · · · · ·                           |
|    |                                                                 |     | namespace App\Models;                                           |
|    | <pre>use Illuminate\Database\Eloquent\Model;</pre>              |     |                                                                 |
|    |                                                                 |     | <pre>use Illuminate\Database\Eloquent\Model;</pre>              |
|    | 5 references   0 implementations   Windsurf: Refactor   Explain |     |                                                                 |
|    | <pre>class Brodmann_aspects extends Model {</pre>               |     | 4 references   0 implementations   Windsurf: Refactor   Explain |
|    |                                                                 |     | class Brodmann_categories extends Model {                       |
|    | <pre>protected \$table = 'brodmann_aspects';</pre>              |     | 0 references                                                    |
|    |                                                                 |     | <pre>protected \$table = 'brodmann_categories';</pre>           |
|    | 0 references                                                    |     |                                                                 |
| 10 | protected \$guarded =[                                          |     | 0 references                                                    |
| 11 | 'id'                                                            |     | protected \$guarded =[                                          |
| 12 | ];                                                              | 11  | 'id'                                                            |
| 13 |                                                                 | -12 | 1.                                                              |
| 14 |                                                                 | 12  |                                                                 |
|    | }                                                               | 12  |                                                                 |

**`Gambar 3.63 Brodman Model** 

Gambar 3.63 adalah model yang digunakan dalam fitur "Brodman" terdiri dari lima model yang semuanya berada dalam "namespace App\Models" dan mewarisi "extends" kelas dasar "Model" dari Laravel yang dapat diartikan semua model ini dapat digunakan untuk berinteraksi langsung dengan tabel tabel yang ada di *database* sesuai dengan nama model untuk mengambil, menyimpan, mengedit serta menghapus data. "protected table" menyatakan bahwa model ini terhubung dengan tabel database dari masing masing model dan "protected \$guarded = ['id']" juga terdapat dalam semua model yang berfungsi untuk mengambil semua kolom tabel yang ada di "database" kecuali kolom "ID". Pada model "Brodman test aspects, Brodman test details dan Brodman test" memiliki relasi satu sama lain, "Brodman test aspects" memiliki relasi dengan "Brodman aspects" melalui "aspect id" yang ditunjukan dengan kode "return \$this->belongsTo(Brodmann aspects::class, 'aspect id');", lalu pada model "Brodman test details" memiliki relasi dengan model "Brodmann categories" melalui "category id" yang ditunjukan melalui *"return* kode Sthis->belongsTo(Brodmann categories::class,'category id');" dan pada model "Brodman test" memiliki kode Sthisreturn >hasMany(Brodmann test details::class,'header id');" dan "return \$this->hasMany(Brodmann test aspects::class,'header id');" yang memiliki arti "Brodman test" memiliki banyak "details" dan "aspects" ditunjukan dari kode "hasMany".

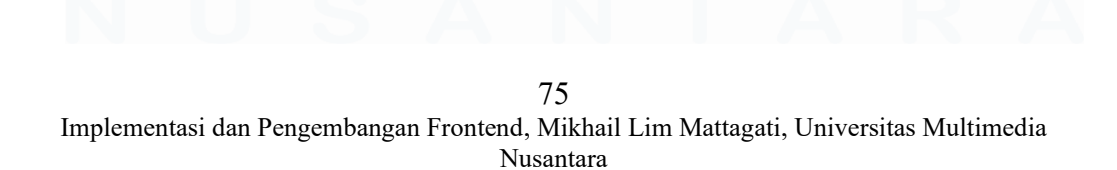

# 3.2.7 OE (Oemah Etnik)

## 3.2.7.1 Import Database

Sebelum mengerjakan proyek, mahasiswa magang diwajibkan untuk melakukan import "*Database*" kedalam "Device" pribadi agar dapat membuka *website*. Dalam pembuatan database proyek "Oe" mahasiswa magang tidak ikut dalam perancangan *database*, karena proyek sudah berjalan sebelum mahasiswa magang melaksanakan magang.

| 00                         | sales_invoice | e_details     | - 10  | Browse   | K Structure   | R Search    | 👫 Insert   | 🚍 Empty    | Drop   | 0 InnoDB      | utf8mb4_general_ci  | 48.0 KiB  | -   |
|----------------------------|---------------|---------------|-------|----------|---------------|-------------|------------|------------|--------|---------------|---------------------|-----------|-----|
| Type to filter these, Ent. | sales_invoice | e_dps         | \$2   | Browse   | K Structure   | 🤹 Search    | 🚰 Insert   | 👷 Empty    | 😂 Drop | 0 InnoDB      | utf8mb4_general_ci  | 96.0 KiB  |     |
| 1 🕶 >>>                    | sales_invoice | e_headers     | *     | Browse   | M Structure   | R Search    | Se Insert  | 🚍 Empty    | Drop   | 0 InnoDB      | utf8mb4_general_ci  | S0.0 KiB  |     |
| New                        | sales_order_  | detail2s      | *     | Browse   | K Structure   | R Search    | Se Insert  | 🚍 Empty    | 😂 Drop | 0 InnoDB      | utf8mb4_general_ci  | 16.0 K18  |     |
| admin_users                | sales_order_  | details       | *     | Browse   | K Structure   | R Search    | Sei Insert | 👷 Empty    | 😂 Drop | 0 InnoDB      | utf8mb4_general_ci  | 64.0 KiB  | -   |
| +- Madvance_payments       | sales_order_  | headers       | *     | Browse   | 🔀 Structure   | Rearch      | Si Insert  | 🚍 Empty    | Drop   | e InnoDB      | utf8mb4_general_ci  | 128.0 KiB |     |
| -3/1 advance_receives      | sales_quotat  | ion_details   | - 10  | Browse   | M Structure   | R Search    | 👫 Insert   | 🚍 Empty    | Drop   | e InnoDB      | utf8mb4_general_ci  | 16.0 KiB  | -   |
| eap_detail1s               | sales_quotat  | ion_headers   | \$2   | Browse   | M Structure   | @ Search    | Se Insert  | 🚍 Empty    | C Drop | 0 InnoDB      | utf8mb4_general_ci  | 16.0 KiB  |     |
| ap detail2s                | sales return  | details       |       | Browse   | M Structure   | R Search    | Sei Insert | Empty      | C Drop | 0 InnoDB      | utf8mb4 general ci  | 48.0 K18  |     |
| - A ap_headers             | sales return  | headers       | -     | Browse   | M Structure   | @ Search    | Sé Insert  | B Empty    | C Drop | 0 InnoDB      | utf8mb4 general ci  | 48.0 KiB  | -   |
| - ar detail?e              | services      |               |       | Browse   | M Structure   | Search      | Si Insert  | E Empty    | C Drop | 9 InnoDB      | utf8mb4_general_ci  | 16.0 KiB  |     |
| - ar headers               | eessions      |               | alla. | Browse   | Bé Structure  | B Search    | Se locart  | Emply      | O Drop | 2 InnoDB      | utt8mb4 unicode ci  | 48.0 KiB  |     |
| authorization_modules      |               | project       | 24    | - Drowne | Re Structure  | A Coard     | S- locart  | Emoty .    |        | A locoDP      | utt?mb2_anosac_ci   | 16 0 19   |     |
| authorization_positions    | C st_unienne_ | project       | - Mi  | Diowse   | To Characters | Contraction | 2.1 Incont | Cimply     | O Dese | 23 Jacob D    | utionib3_general_cr | 10.0 100  |     |
| autonumbers                | C statuses    |               | - 24  | E DIOWSE | M Siluciole   | Search      | ge msen    | Sec. 1     |        | 55 IIII008    | unsmus_uncode_ci    | 10.0 K10  |     |
| auto_email_receivers       | U status_chan | nei_mappings  | - 54  | Browse   | M Structure   | search      | 3 insert   | m Empty    | G Drop | 49 INNOUS     | uttomb4_general_cl  | 10.0 K18  |     |
| bank_cashin_details        | stock_opnan   | ie_details    | - 53  | Browse   | K Structure   | Search      | Se Insert  | Here Empty | Drop   | 4 InnoDB      | utf8mb3_general_ci  | 16.0 K18  |     |
| bank_cashin_headers        | stock_opnan   | ne_headers    | - 🕸   | Browse   | K Structure   | Rearch      | si Insert  | 🚍 Empty    | Drop   | 3 InnoDB      | utf8mb3_general_ci  | 16.0 KiB  | -   |
| bank_cashout_details       | suppliers     |               | \$    | Browse   | K Structure   | Search      | 📲 insert   | 🚍 Empty    | Drop   | 2 InnoDB      | utf8mb4_general_ci  | 48.0 KiB  |     |
| bank_cashout_headers       | supplier_inve | pice_detail1s | - *   | Browse   | M Structure   | R Search    | 3≓ Insert  | 👷 Empty    | Drop   | 0 InnoDB      | utf8mb4_general_ci  | 64.0 KiB  |     |
| ing pranches               | supplier_inve | pice_detail2s | - 🚖   | Browse   | K Structure   | া Search    | §-€ Insert | 🚍 Empty    | 😂 Drop | 0 InnoDB      | utf8mb4_general_ci  | 48.0 K18  |     |
| - cashiers                 | supplier_inve | pice_headers  | *     | Browse   | M Structure   | Rearch      | si Insert  | 👷 Empty    | Drop   | 0 InnoDB      | utf8mb4_general_ci  | 80.0 KiB  | -   |
| cashier histories          | unit_material | s             | *     | Browse   | 🔀 Structure   | 👒 Search    | S-i Insert | 🚍 Empty    | Drop   | 53 InnoDB     | utf8mb4_general_ci  | 48.0 KiB  |     |
| coas                       | users         |               | *     | Browse   | K Structure   | Rearch      | 3-i Insert | 🚍 Empty    | Drop   | 6 InnoDB      | utf8mb3_unicode_ci  | 64.0 KiB  |     |
| - coa_types                | variant_type  | 3             | \$2   | Browse   | K Structure   | Search      | 3ji insert | 🚍 Empty    | Drop   | 13 InnoDB     | utf8mb4_general_ci  | 16.0 KiB  |     |
| - Credentials              | warehouses    |               | -     | Browse   | M Structure   | Search      | Sei Insert | C Empty    | C Drop | 4 InnoDB      | utf8mb3 unicode ci  | 48.0 K18  |     |
| Currencies                 | 139 tables    |               | Sum   | _        |               |             | -          |            |        | 62,016 InnoDB | utf8mb4 0900 ai ci  | 20.3 MiB  | 0 B |
| + - 2 customers            |               |               |       |          |               |             |            |            |        |               |                     |           |     |

Gambar 3.64. Struktur Database Oe

Gambar 3.64 merupakan struktur *database* yang digunakan dalam proyek "Oe" yang terdiri dari 139 tabel yang saling berhubungan. Setiap tabel memiliki relasi yang dirancang untuk mendukung integrasi data serta kelancaran proses bisnis dalam sistem yang sedang dikembangkan.

# 3.2.7.2 Membuat halaman Detail Transaction

Mahasiswa magang ditugaskan untuk membuat sebuah halaman untuk menampilkan *detail "Transaction*" namun hanya halamannya saja tanpa menarik data dari "*database*" melalui "*Controller*", halaman ini dibuat untuk dijadikan sebuah "*Template*" yang nantinya akan di kembangkan lagi oleh "*Senior programmer*".

| Pesanan - SO-000                                        | 021981               |                   |                       |                        | Bata           | ılkan Pesanan 🛛 Edit 🚥 🗙 |      |
|---------------------------------------------------------|----------------------|-------------------|-----------------------|------------------------|----------------|--------------------------|------|
| <b>J</b>                                                | X                    |                   | 1                     | 2                      |                | 0                        |      |
| Dibuat - 15 Feb                                         | Diproses - 15 Feb    |                   | Dike                  | emas                   | Dikirim        | Selesai                  |      |
| 2025 16:15                                              | 2025 17:22           |                   |                       |                        |                |                          |      |
| o. Pesanan: SO-000021981                                |                      | Sumber: 🔵 🛛       | NTERNAL               |                        |                |                          |      |
| elanggan: 📴                                             |                      | Toko: Toko D      | efault                |                        |                |                          |      |
| o. Ref: -                                               |                      | Tanggal:          |                       |                        |                |                          |      |
| lesman;;;;;;                                            |                      | Lokasi: FS Ba     | ngka                  |                        |                |                          |      |
| roduk (1)                                               |                      |                   |                       |                        |                |                          |      |
| roduk                                                   | Harga                | Qty Diskon %      | Nilai Diskon          | Total                  |                |                          |      |
| Prod Lilac Lingga Tenun Dress - S<br>5100-897-SM<br>S-M | -M Rp 1.199.000,00   | 1 10              | Rp 119.900,00         | Rp 1.079.100,00        |                |                          |      |
| enerima                                                 |                      |                   | Rincian               |                        |                |                          |      |
| Nama                                                    |                      |                   | Qty Total (1          | Rp 1.199.000           |                |                          |      |
| Alamat                                                  |                      |                   | Produk)               |                        |                |                          |      |
| No. Telepop                                             |                      |                   | Diskon                | Rp 119.000             |                |                          |      |
|                                                         |                      |                   | Lainnya               |                        |                |                          |      |
| Produk (1)                                              |                      |                   |                       |                        |                |                          |      |
| Produk                                                  | Harga                | Qty Di            | skon % Nilai D        | iskon Total            |                |                          |      |
| Prod Lilac Lingga Tenun Dre<br>5100-897-SM<br>S-M       | ss - S-M Rp 1.199.00 | 0,00 1 10         | Rp 119                | 900,00 Rp 1.079.100,00 |                |                          |      |
| Penerima                                                |                      |                   |                       |                        | Rincian        |                          |      |
| Nama                                                    |                      |                   |                       |                        | Qty Total (1 P | roduk) Rp 1.199          | .000 |
| Alamat                                                  |                      |                   |                       |                        | Diskon         | Rp 119.                  | .000 |
| No. Telepon                                             |                      |                   |                       |                        | Diskon Lainny  | /a F                     | Rp 0 |
|                                                         |                      |                   |                       |                        | Ongkos Kirim   |                          | Rp 0 |
|                                                         |                      |                   |                       |                        | Diskon Ongko   | os Kirim F               |      |
| Pengiriman                                              |                      |                   |                       |                        |                |                          | Rp 0 |
| Pengiriman<br><sub>Kurir</sub>                          | Gosend               | No. Re            | esi: -                |                        |                | Lainnya 🗸                | Rp 0 |
| Pengiriman<br>Kurir<br>COD                              | Gosend<br>Tidak      | No. Re<br>Total I | esi: -<br>Berat (Kg): | 0.90 Kg                |                | Lainnya v                | Rp 0 |

Gambar 3.65 Halaman Detail Transaction

Gambar 3.65 adalah halaman "Detail Transaction" yang isi dari halaman ini tidak di ambil dari database melainkan di ketik dari halaman blade. Halaman ini nantinya akan dimodifikasi oleh "Senior programmer" yang nantinya isi dari halaman ini akan diambil dari "database" melalui "controller" dan isinya tidak akan sama tergantung pada "transaction" yang dipilih pada halaman "index transaction".

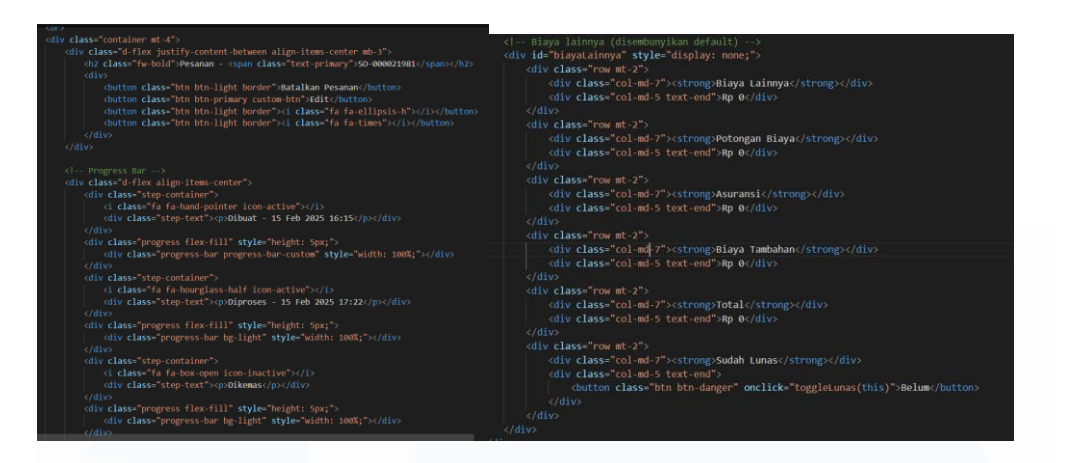

Gambar 3.66 kode Halaman Detail Transaction

Gambar 3.66 adalah kode yang membentuk tampilan pada gambar 3.65, halaman ini dibangun menggunakan "Bootstrap versi 5.3.0" yang berfungsi untuk mempermudah proses "styling" dan pengaturan "layout grid". Dengan menggunakan "Bootstrap", elemen seperti "Button, form, table dan card" dapat dirancang dengan tampilan yang lebih modern dan konsisten tanpa harus menulis "CSS". Selain itu, halaman ini juga menggunakan "Font Awesome" sebagai pustaka ikon utama serta "Bootstrap Icons" sebagai alternatif ikon tambahan yang memperkaya tampilan visual halaman. Untuk mengaktifkan komponen interaktif dari "Bootstrap" di sertakan kode "<script

*src*="<u>https://cdn.jsdelivr.net/npm/bootstrap@5.3.0/dist/js/bootstrap.bundle.</u> <u>min.js</u>"></script>". Dalam halaman ini terdapat tombol yang dapat berubah warna apabila di klik yaitu pada bagian "COD", hal ini memanfaatkan fungsi dari "JavaScript bagian toggleCOD(button) dan toggleLunas(button)" yang ditulis dalam "tag <script>".

# 3.2.7.3 Membuat halaman cek point

Pekerjaan selanjutnya yang harus diselesaikan mahasiswa adalah membuat halaman untuk mengecek poin. Halaman tidak sepenuhnya dibangun oleh mahasiswa magang, mahasiswa magang di tugaskan untuk menghias halaman menggunakan "CSS" dan menambahkan elemen lain seperti gambar dan animasi lain.

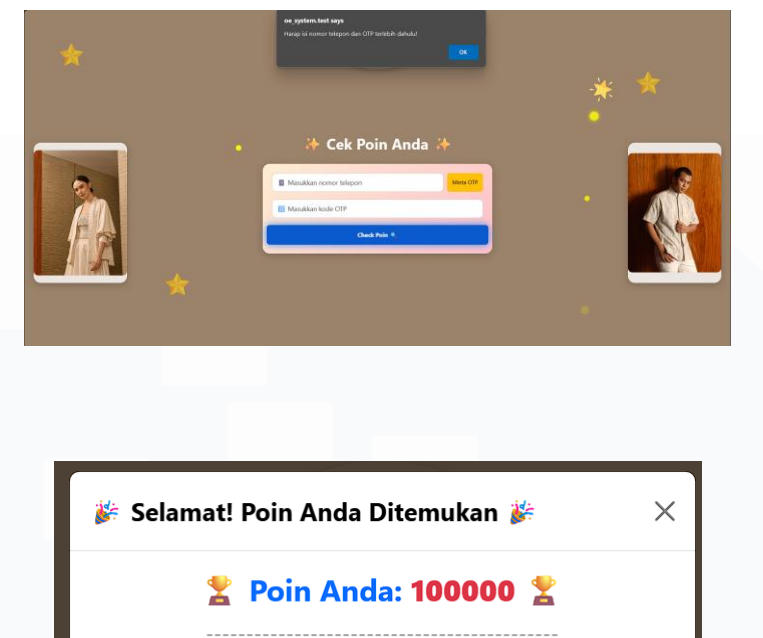

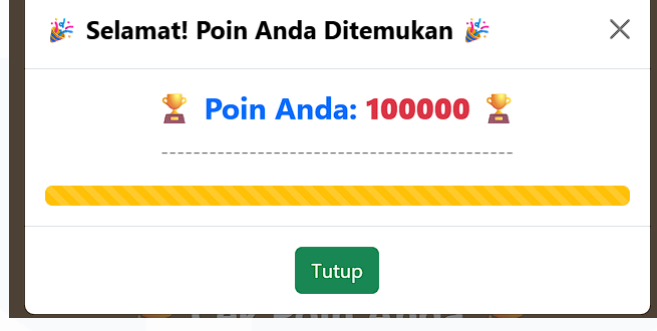

# Gambar 3.67 Halaman Cek point

Gambar 3.67 adalah hasil dari modifikasi halaman cek poin yang dikerjakan oleh mahasiswa magang. Mahasiswa magang mengubah warna "*Background*" menjadi warna coklat, menambahkan aksesoris bintang, awan dan planet yang dapat bergerak (*float*), menambahkan gambar di sisi kanan dan kiri, mengubah tampilan "*button*" "Minta Otp", mengubah label untuk menginput nomor telepon dan kode otp, memodifikasi tampilan ketika poin sudah keluar.

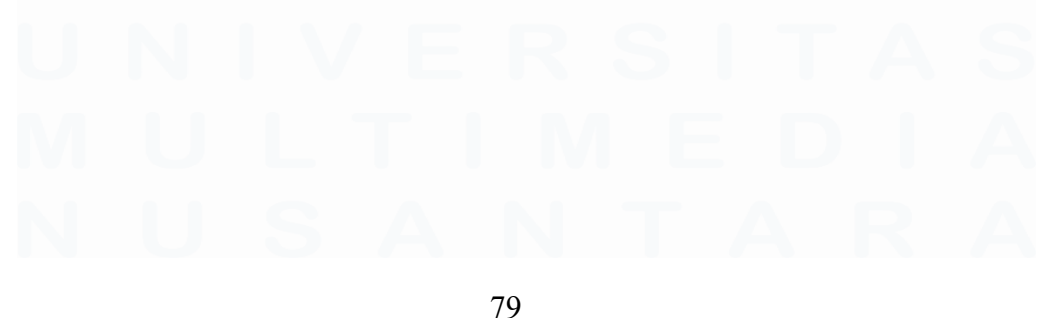

Implementasi dan Pengembangan Frontend, Mikhail Lim Mattagati, Universitas Multimedia Nusantara

max-width: 100%; max-height: 100%; -radius: 10ox star1 { top: 10%: left: 5%: animation-duration: 4s: } con.star2 { top: 20%; right: 10%; animation-duration: 3.5s; ] tar3 { bottom: 15%; left: 20%; animation-duration: 3s; } star5 { bottom: 10%; right: 20%; animation-duration: 2.5s; top: 10%; left: -15%; animation-duration: 35s; top: 50%; right: -15%; animation-duration: 40s; ] top: 20%; left: 80%; ] le1 { top: 40%; left: 30%; animation-duration: 1.5s; } top: 55%; right: 20%; animation-duration: 2s;

Gambar 3.68 kode Halaman Cek point

Gambar 3.68 adalah kode yang digunakan untuk membangun halaman checkpoint. Pada bagian "Head" terdapat "Meta Tags" yang berfungsi untuk mengatur "viewport" untuk responsif di berbagai "device", terdapat "Custom CSS" yang berfungsi untuk mengatur warna latar belakang, animasi untuk berbagai elemen (fadelm, bounceln dan pulse) dan terdapat "style" khusus untuk "Card" dengan "gradient warna pink ke kuning muda", "Button" dengan efek "glow", input "field" yang sudah di "styling" serta elemen dekoratif seperti bintang,awan dan planet. Pada bagian "Body" "Container utama" berisi "form" pengecekan poin dengan menginput nomor telepon dan button "Minta OTP", input "OTP" dan "Button" checkpoint, terdapat animasi yang digunakan dalam konten utama yaitu animasi "fadeln" pada judul "Cek Poin Anda", animasi "bounceln" pada "card" utama dan efek "pulse" pada bagian "Button". Halaman ini menggunakan banyak sekali "JavaScript" seperti "requestOtp()" untuk menampilkan "loading spinner" dan "alert" simulasi pengiriman otp dan "checkButton()" untuk menampilkan "loading spinner" dan hasil setelah "delay", fungsi "JavaScript" pada halaman ini tidak hanya untuk animasi namun juga terdapat fungsi untuk memastikan nomor telepon tidak kosong dan minimal 10 digit dan memastikan "OTP" tidak kosong. Penggunaan "CSS" pada halaman ini juga berkontribusi untuk memaksimalkan animasi elemen, dengan menggunakan "@keyframes" untuk efek animasi, "transform" untuk

pergerakan elemen dan "*transition*" agar efek elemen bisa berjalan dengan halus.

# **3.2.7.4** Filter Transaction

Mahasiswa magang ditugaskan untuk membuat fungsi filter untuk "Transaction POS". Filter ini berfungsi untuk mencari data dari tanggal mulai yang ditentukan dan tanggal akhir yang ditentukan pada halaman "*index*".

| Transaction              | n POS            |                | Dashboard 🌖 Transaction POS |
|--------------------------|------------------|----------------|-----------------------------|
| Tanggal Mulai            | Tanggal Berakhir | Tipe Transaksi |                             |
|                          |                  | SEMUA          |                             |
| Filter Data Reset Filter |                  |                |                             |

Gambar 3.69 Tampilan filter

Gambar 3.69 adalah tampilan filter yang dapat ditentukan oleh klien, terdapat "tanggal mulai", "tanggal berakhir" yang harus ditentukan oleh klien agar filter dapat berfungsi dan terdapat pilihan "Tipe transaksi" yang dibuat menggunakan "*Dropdown*" dengan enak tipe transaksi yang dapat dipilih, ketika klien sudah menentukan pilihannya dan mengklik "*button* filter data" maka *index* akan menampilkan data sesuai dengan "tanggal mulai, tanggal berakhir dan tipe transaksi" yang dipilih oleh klien.

\$filterStartDate = Carbon::today()->startOfYear()->format('d-m-Y');
\$filterEndDate = Carbon::today()->format('d-m-Y');

if (\$request->start\_date !=null && \$request->end\_date != null){
 \$startDateDecoded = rawurldecode(\$request->start\_date);
 \$endDateDecoded = rawurldecode(\$request->end\_date);
 \$start = Carbon::createFromFormat('!d-m-Y', \$startDateDecoded, 'Asia/Jakarta');
 \$end = Carbon::createFromFormat('!d-m-Y', \$endDateDecoded, 'Asia/Jakarta');
 \$filterStartDate = \$startDateDecoded;
 \$filterStartDate = \$startDateDecoded;
 \$filterEndDate = \$endDateDecoded;
}

81 Implementasi dan Pengembangan Frontend, Mikhail Lim Mattagati, Universitas Multimedia Nusantara

#### Gambar 3.70 kode Tampilan filter

Gambar 3.70 merupakan kode yang digunakan untuk menjalankan fungsi filter pada halaman "*Transaction*", kode ini ditulis dibagian "*Controller*" didalam "*function getIndex()*". Pada bagian "*\$filterStartDate* dan *\$filterEndDate*" terdapat kode "*Carbon::today()*" berfungsi untuk menghasilkan objek tanggal hari ini , "*startOfYear*" berfungsi untuk mengubah tanggal menjadi awal tahun ini dan "format('d-m-Y)" berfungsi untuk mengubah tanggal ke format "*string*", terdapat kondisi untuk mengecek apakah terdapat inputan dari nilai "*start\_date*" dan "*end\_date*" yang ditunjukan dari kode "*if (\$request->start\_date != null && \$request->end\_date != null) { if (\$request->start\_date != null && \$request->end\_date != null) { "*. Selain pengecekan nilai, terdapat juga pengecekan apakah tanggal akhir lebih besar dari tanggal awal yang ditunjukkan pada kode "*if(\$end->greaterThanOrEqualTo(\$start)*)".

# 3.2.7.5 Render Status Stock Opname

Mahasiswa magang ditugaskan untuk mengubah halaman isi kolom "status" pada halaman "*stop\_opname index*" untuk mengubah status apabila "aktif" maka "*background*" berwarna merah dan "*Approve*" maka "*background*" berwarna hijau.

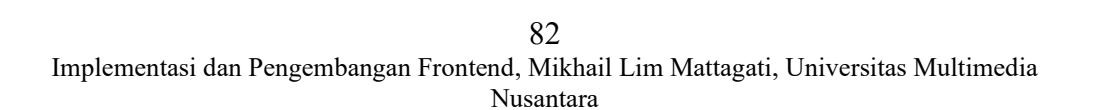

| STATUS   | \$ |  |
|----------|----|--|
| Aktif    |    |  |
| Approved |    |  |
| Aktif    |    |  |

#### Gambar 3.71 Tampilan status

Gambar 3.71 adalah tampilan yang sudah dimodifikasi oleh mahasiswa magang. Pada saat klien "<u>create</u>" "stock opname" maka status menjadi "aktif" dan status bisa berubah menjadi "Approved" apabila "stock opname" sudah di approve pada halaman "show\_stock\_opname".

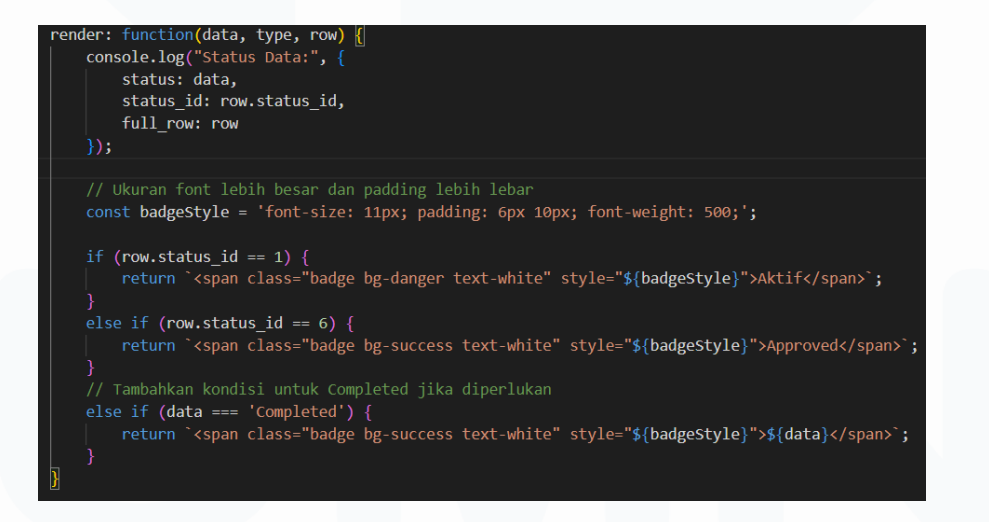

Gambar 3.72 kode Render status

Gambar 3.72 adalah kode yang membuat filter data dapat berfungsi. Bagian "*render*" berfungsi untuk menentukan tampilan isi dari salah satu kolom yaitu "*Status*", bagian "*console.log*" berfungsi untuk menampilkan isi data status dan "*status\_id*" ke "*console*" untuk "*debugging*" yang berfungsi

untuk memastikan data yang diterima benar sebelum membuat "badge". Pada bagian "const badgeStyle" berfungsi untuk memodifikasi dari "font, padding dan style huruf". Dalam kode ini juga memiliki kondisi jika "status\_id==1" maka akan menampilkan "badge Aktif" dengan warna merah "bg-danger", jika "status\_id==6" maka akan menampilkan "badge Approved" dengan warna hijau "bg-success".

# 3.2.7.6 Modifikasi Filter Inventory

Pekerjaan selanjutnya yang dikerjakan mahasiswa magang adalah memodifikasi filter gudang yang terdapat dalam menu "*Inventory*". Pada awalnya gudang tidak bisa dipilih lebih dari satu, mahasiswa magang ditugaskan untuk membuat tampilan agar kotak "*dropdown*" dapat memilih dan menampung gudang lebih dari 1.

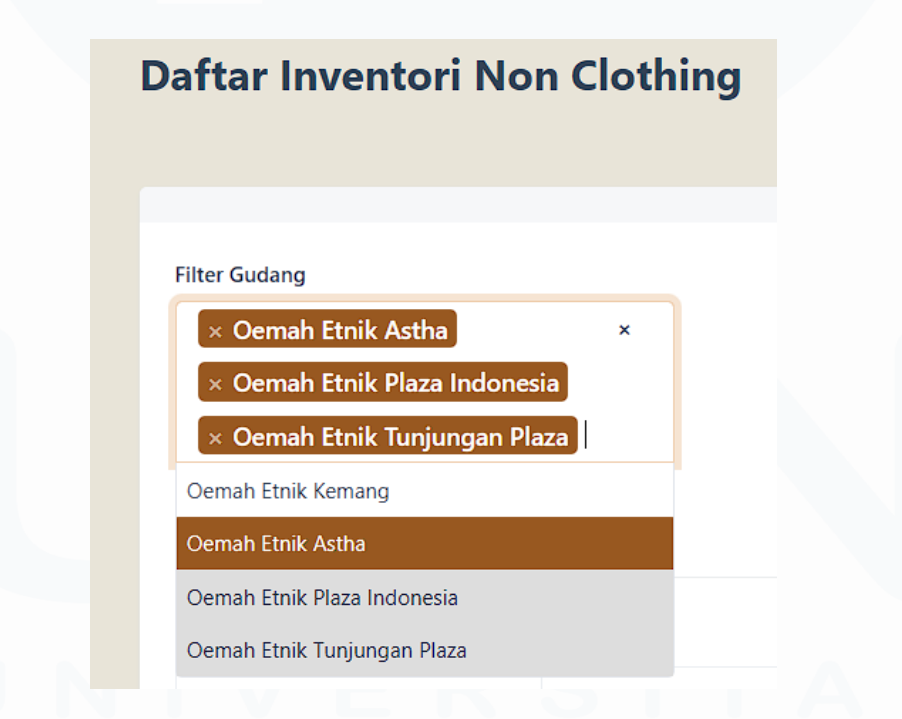

#### Gambar 3.73 Tampilan Filter gudang

Gambar 3.73 adalah tampilah akhir yang sudah dimodifikasi oleh mahasiswa magang. Terdapat empat pilihan gudang yang dapat dipilih oleh

klien dan apabila gudang sudah terpilih maka latar belakang akan menjadi warna abu abu.

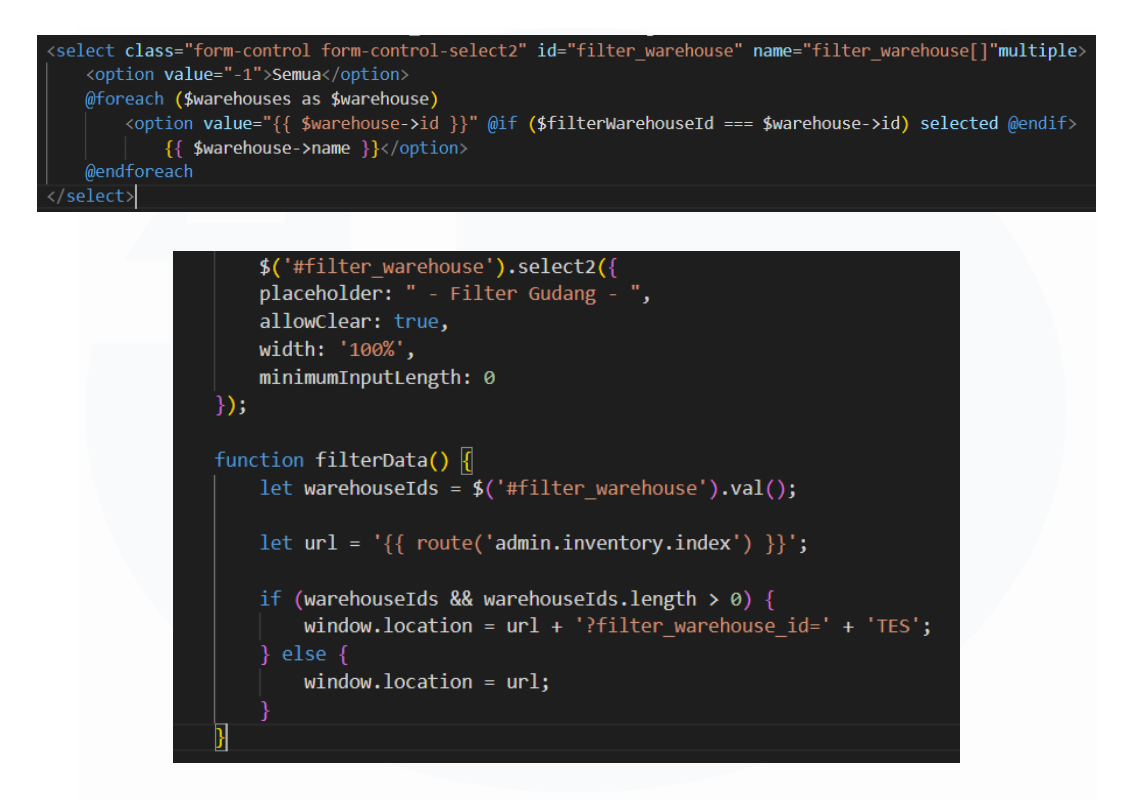

## Gambar 3.74 kode Filter Gudang

Gambar 3.74 adalah kode yang ditambahkan mahasiswa magang agar filter gudang dapat dipilih lebih dari satu. Bagian penambahan yang pertama terletak pada "JavaScript" dan"CSS", penambahan "CSS" berfungsi untuk memodifikasi tampilan "dropdown" ketika gudang dipilih, kode yang "<link *rel="stylesheet"* digunakan adalah href="{{ asset('js/plugins/select2/css/select2.min.css') }}">" . "JavaScript" adalah komponen yang paling penting untuk menjalan fungsi "multiple" gudang *src="*{{ *"<script* penambahan kode dengan asset('js/plugins/select2/js/select2.min.js') }}"></script>". Setelah menambahkan "JavaScript dan CSS", pada bagian "Select" ditambahkan *"Multiple"* agar dapat memilih lebih dari satu. pada bagian "\$('filter warehouse')" adalah fungsi yang memungkinkan dapat memilih lebih dari satu gudang dan ".*select2({})*" berfungsi untuk mengaktifkan "*plugin Select2*" agar "*dropdown*" menjadi lebih iteratif. Lalu di bawah terdapat "*Function filterdata*" yang berfungsi agar data dapat terfilter berdasarkan gudang yang dipilih.

# 3.2.7.7 Halaman Transaksi Void

Mahasiswa magang ditugaskan untuk membuat halaman baru dengan nama "*Transaksi Void*" pada menu "Penjualan". Halaman ini berisi tabel dengan sepuluh kolom diantaranya "Tindakan, Kode, Kode Transaksi, Tanggal Penukaran, Nama *Customer*, Cabang Asal, Cabang Penukaran, *Note*, *Status* dan Dibuat". Halaman ini belum ada data dan belum terpakai masih dalam tahap perencanaan yang nantinya akan disambungkan dalam menu "*Finance*" dan nanti dilihat dalam halaman "*Transaksi Void*".

| Fransaksi Voj      | d                     |                       |                 |               |                    | D      | ashboard > 1              | Transaksi               |
|--------------------|-----------------------|-----------------------|-----------------|---------------|--------------------|--------|---------------------------|-------------------------|
|                    |                       |                       |                 |               |                    | -      |                           |                         |
|                    |                       |                       |                 |               |                    |        |                           |                         |
|                    |                       |                       |                 |               |                    |        |                           | _                       |
|                    |                       |                       |                 |               |                    |        | I                         | Approve                 |
| 10 🗸               |                       |                       |                 |               |                    |        | Search keywor             | Approve                 |
| 10 V<br>TINDAKAN A | KODE 0 KODE TRANSAKSI | TANGGAL PENUKARAN     | NAMA CUSTOMER 0 | CABANG ASAL 0 | CABANG PENUKARAN © | NOTE 0 | Search keywor             | Approve<br>d.<br>DIBUAT |
| 10 V<br>TINDAKAN ^ | KODE 0 KODE TRANSAKSI | • TANGGAL PENUKARAN • | NAMA CUSTOMER © | CABANG ASAL © | CABANG PENUKARAN © | NOTE 0 | Search keywor<br>STATUS © | Approve<br>d<br>DIBUAT  |

Gambar 3.75 Tampilan transaksi void

Gambar 3.75 adalah tampilan yang nantinya akan dipakai untuk menampilkan dan melakukan "*Approve*" per kolom atau perdata.

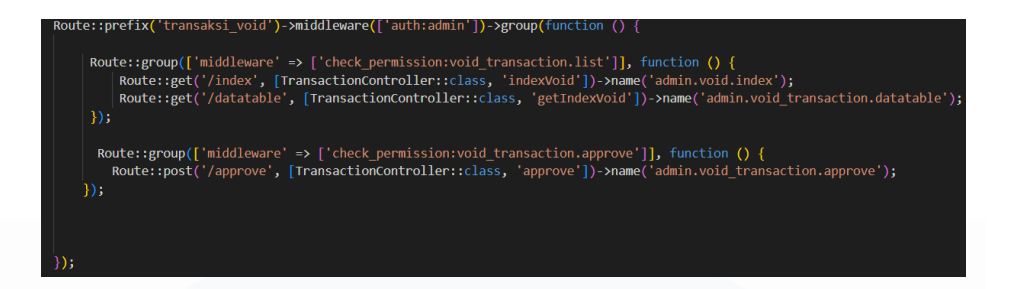

#### Gambar 3.76 Kode Route

Kode 3.76 adalah bagian "*Route*" yang masing masing memiliki fungsinya masing masing. "*Route Index*" berfungsi untuk mengantarkan klien ke halaman "Transaksi *Void Index*" pada saat meng klik "*Transaksi Void*" pada submenu "Penjualan", "*Route datatable*" nantinya akan berfungsi untuk menampilkan data dalam halaman "*Index*" dan "*Route Approve*" berfungsi agar *button "Approve*" dapat berfungsi.

# 3.2.7.8 Inputan Tier pada halaman Customer

Pekerjaan selanjutnya yang harus dikerjakan oleh mahasiswa magang menambahkan inputan baru dengan nama "*Tier*" yang dimana inputan ini berupa "*dropdown*" dengan lima pilihan yaitu "*Normal, VIP, Priority, Red Flag* dan *Blacklist*".

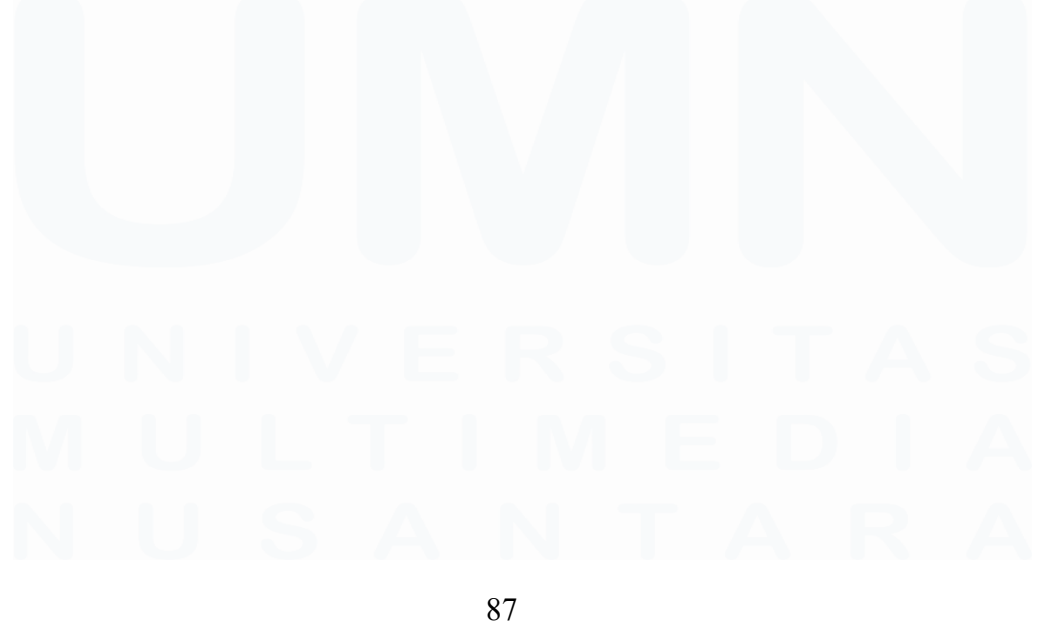

| Buat Customer                         |                       | Dashboard | Daftar Customer 📎 Buat Customer |
|---------------------------------------|-----------------------|-----------|---------------------------------|
|                                       |                       |           | Simpan Batal                    |
| Isian dengan asterik (*) wajib diisi! |                       |           |                                 |
| Nama *                                | Name                  |           |                                 |
| Tier                                  | Pilih Tier            | -         |                                 |
| No Telepon                            | Normal VIP            |           |                                 |
| Email                                 | Priority              |           |                                 |
| Tgi Lahir                             | Red Flag<br>Blacklist |           |                                 |
| Alamat                                | Alamat 1              |           |                                 |
|                                       |                       |           |                                 |
|                                       |                       |           | ~                               |

## Gambar 3.77. Tampilan Tier

Gambar 3.77 adalah tampilan yang sudah dibuat oleh mahasiswa akhir dalam halaman "*Create Customer*". "*Tier*" dibuat menggunakan "*Select2*" dan "*Option*" untuk tiap opsi nya.

# Gambar 3.78 Kode Controller

Gambar 3.78 adalah Kode yang ditulis dalam "Controller Customer" berfungsi untuk menerima input dari "tier" dalam halaman "Customer Create" dan masuk ke dalam "Table Customer" kolom "Tier". Kode ini ditulis dalam "Function store dan update" agar dapat pada halaman "Create" nilai dari pilihan "Tier" dapat masuk ke dalam table dan pada halaman "edit".

| <pre><div class="row"></div></pre>                                                                         |
|----------------------------------------------------------------------------------------------------|
| <label class="col-sm-3 col-form-label" for="tier_id">Tier</label>                                          |
| <div class="col-sm-6"></div>                                                                               |
| <pre><select class="form-select form-control-select2" id="tier_id" name="tier" required=""></select></pre> |
| <pre><option value=""></option></pre>                                                                      |
| <pre><option value="Normal">Normal</option></pre>                                                          |
| <pre><option value="VIP">VIP</option></pre>                                                                |
| <pre><option value="Priority">Priority</option></pre>                                                      |
| <pre><option value="Red Flag">Red Flag</option></pre>                                                      |
| <pre><option value="Blacklist">Blacklist</option></pre>                                                    |
|                                                                                                    |
|                                                                                                    |

### Gambar 3.79 Kode Dropdown Tier

Kode 3.79 berfungsi untuk menampilkan pilihan yang terdapat dalam "*Tier*", terdapat lima pilihan yaitu "*Normal, VIP, Priority, Red Flag* dan *Blacklist*".

"Dropdown" ini dibuat menggunakan "Select2" nantinya akan diatur oleh "Function" yang ditulis pada bagian "JavaScript".

| <div class="col-sm-6"></div>                                                                                                    |
|----------------------------------------------------------------------------------------------------|
| <pre><select class="form-select form-control-select2" id="tier_id" name="tier" required=""></select></pre>                                          |
| <pre><option value="">Pilih Tier</option></pre>                                                                                                    |
| <pre><option \$customer-="" &&="" isset(\$customer)="" value="Normal" {{="">tier == 'normal' ? 'selected' : '' }}&gt;Normal</option></pre>          |
| <pre><option \$customer-="" &&="" isset(\$customer)="" value="VIP" {{="">tier == 'VIP' ? 'Selected' : '' }}&gt;VIP</option></pre>                   |
| <pre><option \$customer-="" &&="" isset(\$customer)="" value="Priority" {{="">tier == 'Priority' ? 'selected' : '' }}&gt;Priority</option></pre>    |
| <pre><option \$customer-="" &&="" isset(\$customer)="" value="Red Flag" {{="">tier == 'Red Flag' ? 'selected' : '' }}&gt;Red Flag</option></pre>    |
| <pre><option \$customer-="" &&="" isset(\$customer)="" value="Blacklist" {{="">tier == 'Blacklist' ? 'selected' : '' }}&gt;Blacklist</option></pre> |
|                                                                                                    |
|                                                                                                    |

#### Gambar 3.80 Kode Dropdown Tier Edit

Kode 3.80 adalah yang digunakan pada bagian "*edit*", kode ini sama dengan yang digunakan pada "*create*" namun terdapat beberapa perbedaan. Pada bagian "*Edit*" "*option*" menggunakan "*isset*" agar pilihan yang pilih pada halaman "*Create*" akan masuk ke dalam halaman *edit*.

## 3.2.8 Sempana

# **3.2.8.1 Import Database**

Sebelum mengerjakan proyek, mahasiswa magang diwajibkan untuk melakukan "*import database*" ke dalam "*Device*" pribadi agar dapat membuka *website*. Dalam pembuatan "*Database*" proyek "Sempana" mahasiswa magang tidak ikut dalam perancangan *database* karena proyek sudah berjalan sebelum mahasiswa magang melaksanakan magang.

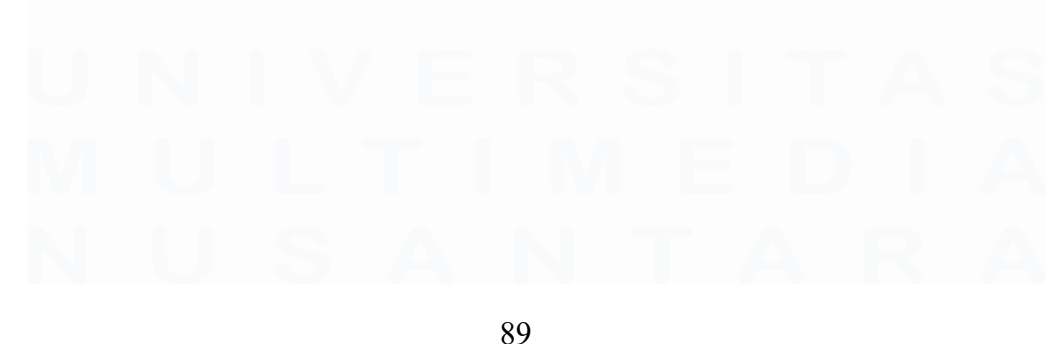

| sempana 🔺                 | 0   | sales_invoice_detail2s    | *   | Browse   | M Structure   | R Search   | Hinsert    | m Empty     | C Drop   | 0 InnoD8     | utt8mb4_general_ci      | 45.0 Ki8  |     |
|---------------------------|-----|---------------------------|-----|----------|---------------|------------|------------|-------------|----------|--------------|-------------------------|-----------|-----|
| Type to Klass Press, Erit |     | sales_invoice_details     | **  | Browse   | Structure     | t Search   | Se Insert  | # Empty     | Con Drop | 0 InnoDB     | uti8mb4_general_ci      | 48.0 Ki8  | ÷   |
| 1 🗸 >>>                   | 0   | sales_invoice_dps         | *   | Browse   | Structure     | R Search   | S-i Insert | # Empty     | C Drop   | 0 InnoD8     | utt8mb4_general_ci      | 96.0 Ki8  |     |
| -Lo New                   | 0   | sales_invoice_headers     | -   | Browse   | M Structure   | & Search   | Se Insert  | # Empty     | C Drop   | 0 InnoDB     | uti8mb4_general_ci      | 50.0 K15  |     |
| € k admin_users           | 0   | sales_order_detail2s      | *   | Browse   | M Structure   | Rearch     | 34 Insert  | # Empty     | C Drop   | e InnoDB     | utt8mb4_general_ci      | 16.0 KiB  |     |
| advance_payments          | 0   | sales_order_details       | -   | Browse   | M Structure   | e Search   | Se Insert  | # Empty     | Orop     | 0 InnoDB     | uti8mb4_general_ci      | 64.0 KiB  |     |
| advance_receives          | 0   | sales order headers       | -   | Browse   | Le Structure  | + Search   | S-i Insert | B Empty     | Drop     | 0 InnoDB     | utt8mb4 general ci      | 128.0 KiB |     |
| ap_detail2s               | n   | sales quotation details   | -   | Browse   | Le Structure  | + Search   | Linsert    | E Fmaty     | Oran     | 0 InnoDB     | utBmb4 general ci       | 16.0 KiB  |     |
| ap headers                |     | sales modation headers    | -   | Browne   | Le Structure  | a Search   | S. Incert  | Emety       | B Dran   | 8 InnoDR     | uttimba general ci      | 16.0 KIR  |     |
| ar detail1s               | liñ | sales colum details       | -   | Brown    | Te Chartero   | A Carrel   | E lacart   | Emply       | Drop     | 0 InnoDB     | uttimba general ci      | er o rin  |     |
| ar_detail2s               |     | sales_return_deants       | 14  | - Drowse | 12 Churchure  | - Constant | a moon     | The County  | O Dias   | 0 10000      | dubino4_general_ci      | 40.0 KIR  |     |
| - r ar_headers            | 1   | sales_return_neaders      | H   | erowse   | N Soucture    | a search   | 3- inperi  | m Empty     | O Drop   | 0 InnoL/B    | ubsmb4_general_ci       | 40.0 K10  |     |
| - authorization_modules   |     | services                  | TH. | Browse   | IN Structure  | * search   | are insert | THE EMPTY   | Urop     | @ InnoDB     | uttamo4_general_c       | 16.0 K18  |     |
| - authorization_positions | 0   | sessions                  | Ŵ   | Browse   | N Structure   | R Search   | Insert     | W Empty     | C Drop   | 1 InnoDB     | utt8mb4_unicode_ci      | 48.0 KiB  |     |
| - Autonumbers             |     | so_timeline_project       |     | Browse   | M Structure   | & Search   | Seinsert   | # Empty     | Orop     | 0 InnoD8     | uti8mb3_general_ci      | 16.0 KiB  |     |
| auto_email_receivers      | 0   | statuses                  | 俞   | Browse   | M Structure   | R Search   | 34 Insert  | 👷 Empty     | Drop     | 30 InnoDB    | utf8mb3_unicode_ci      | 16.0 Ki8  |     |
| bank_cashin_details       |     | status_channel_mappings   | 14  | Browse   | K Structure   | Search     | S-i Insert | ₩ Empty     | 😄 Drop   | 49 InnoDB    | ut/8mb4_general_ci      | 16.0 KiB  |     |
| Dank_cashin_neaders       |     | suppliers                 | *   | Browse   | M Structure   | R Search   | 3 € Insert | me Empty    | Drop     | 2 InnoDB     | utt8mb4_general_ci      | 48.0 Ki8  |     |
| the bank cashout beariers |     | supplier_discount_details | *   | Browse   | M Structure   | & Search   | Se Insert  | H Empty     | C Drop   | @ InnoDB     | utt8mb4_general_ci      | 16.0 KiB  |     |
| branches                  | 0   | supplier_discount_headers | *   | Erowse   | Structure     | R Search   | H Insert   | m Empty     | C Drop   | 0 InnoDB     | utf8mb4_general_ci      | 16.0 K18  |     |
| cancel_reason_order       | 0   | supplier_invoice_detail1s | -   | Erowse   | M Structure   | R Search   | Se Insert  | W Empty     | Drop     | 3 InnoDB     | utt8mb4_general_ci      | 64.0 Kim  |     |
| - cashiers                | 0   | supplier invoice detail2s | -   | Browse   | M Structure   | R Search   | H Insert   | # Empty     | O Drop   | 0 InnoDB     | utt8mb4 general ci      | 48.0 Ki8  |     |
| - cashier_histories       | liñ | supplier invoice headers  | -   | Erowse   | le Structure  | * Search   | S-i Insert | E Empty     | O Drop   | 3 InnoDB     | uttRmb4 general ci      | sele kis  |     |
| coas                      | 1 o | unit materials            | -   | Browse   | Lei Structure | A Search   | S. Incart  | Emety       | Drop     | 55 InnoDB    | ut8mb4 neneral ci       | 48.0 Kin  |     |
| coa_types                 | liñ | union bunar               | -   | Browne   | Le Churchure  | a Caareb   | Ed Incert  | Emply Emply | Drop     | 1 InnoDD     | ut@mbd_general_ci       | 16.0 158  |     |
| - configurations          |     | warahouses                | 24  | Drowne   | P) outraine   | A Castoli  | E lacat    | Tereti      | Drop     | < loneDD     | utilizabili utilocda ci | 49.0 210  |     |
| credentials               | 19  | 130 tables                | Sum | Er Dwse  | NJ annume     | a search   | are insert | M. Futbo    | Chob     | 9.821 InnoDE | utfilmb4.0900 ai ci     | 6.4 Mill  | 0.8 |
| Currences                 |     | too works                 | Sum |          |               |            |            |             |          | -, mmode     | 0900_al_cl              | and have  |     |

Gambar 3.81 Struktur Database Sempana

Gambar 3.81 merupakan struktur *database* yang digunakan dalam proyek "Sempana" yang terdiri dari 139 tabel yang saling berhubungan. Setiap tabel memiliki relasi yang dirancang untuk mendukung integrasi data serta kelancaran proses bisnis dalam sistem yang dikembangkan.

## 3.2.8.2 Menambahkan Tooltip

Mahasiswa magang tugaskan untuk memodifikasi icon yang sudah dibuat sebelumnya oleh "Senior programmer". Mahasiswa magang ditugaskan ketika kursor berada pada ikon atau melewati ikon akan memunculkan notifikasi mengambang yang berisikan informasi yang sudah diberikan oleh "Senior programmer" dengan menggunakan "tooltip".

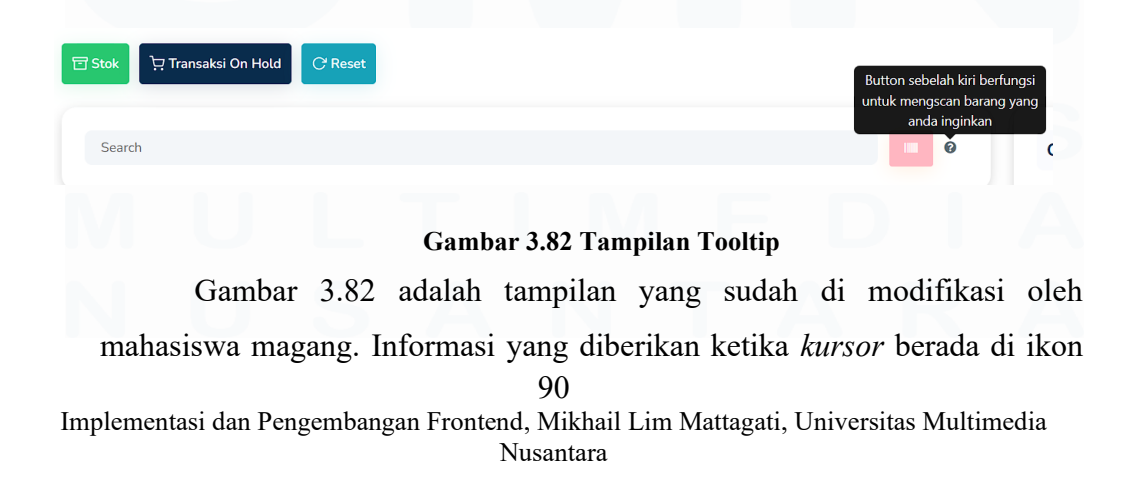

"?" adalah untuk memberitahu "*button*" di sebelah kiri berfungsi untuk mencari barang yang diinginkan.

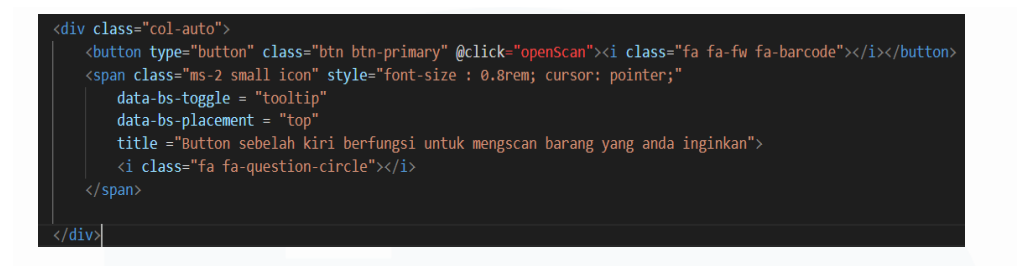

Gambar 3.83 kode Tooltip

kode diatas adalah yang dibuat oleh mahasiswa magang yang berfungsi untuk memunculkan informasi ketika kursor mengarah pada icon "?". Pada bagian "*<div>*" menggunakan "*class=col-auto*" berfungsi agar ukuran kolom disesuaikan secara otomatis sesuai dengan isi. Lalu bagian yang paling penting adalah "*<span>*" yang berfungsi agar icon"?" dapat memunculkan informasi yang diinginkan ketika kursor melewati icon tersebut. Pada bagian "*data-bs-placement="top"*" berfungsi untuk memunculkan notifikasi di bagian atas *icon*.

# 3.2.8.3 Filter Transaksi POS

Pekerjaan selanjutnya yang dikerjakan oleh mahasiswa magang adalah menjalankan fungsi filter transaksi pada bagian "POS". Pada bagian filter terdapat tiga bagian yang dapat difilter yaitu "Tanggal Mulai, Tanggal Berakhir dan Tipe Transaksi", dari tiga kolom tersebut filter "tanggal berakhir dan tipe transaksi" sudah berfungsi namun "tipe transaksi" belum bisa berfungsi.

| Filter Data Reset Filter SEMUA POS PRE ORDER                                                               |                   |
|----------------------------------------------------------------------------------------------------|-------------------|
| Filter Data Reset Filter SEMUA POS PRE ORDER                                                               |                   |
| POS<br>PRE ORDER                                                                                           |                   |
|                                                                                                    |                   |
| 🗄 SEMUA 📀 BELUM BAYAR 🛛 BELUM PROSES 🎽 PICKING 🕌 PACKING 🐘 DALAM PENGIRIMAN 📀 SELESAI 📀 PROSES CANCEL 📀 DK | <b>O DICANCEL</b> |
| D PROSES RETUR                                                                                             |                   |

#### Gambar 3.84 Tampilan Filter POS

Gambar 3.84 adalah tampilan pada bagian "Transaksi POS" yang terdapat tiga bagian filter, "Filter Tipe Transaksi" memiliki tiga pilihan yaitu "Semua", "POS" dan *"Pre Order*". Tiga filter ini tidak perlu untuk diisi semua, filter dapat berjalan jika hanya memilih salah satu dari tiga pilihan. Bagian filter "Tipe transaksi" akan masuk ke dalam kolom "*Source*" yang nantinya akan memunculkan data dengan "tipe transaksi" yang dipilih.

## Gambar 3.85 Kode Filter POS

Gambar 3.85 adalah kode yang menjalan fungsi filter "Tipe Transaksi". Pada bagian pertama membuat kondisi untuk mengambil "Value dari type\_transaction" yang bukan "999", "999" adalah id dari pilihan "semua" yang terdapat dalam "tipe transaksi". Pada bagian "*\$query*" berfungsi untuk menambahkan filter ke dalam "query" apabila kondisi "*if*" terpenuhi. Pada bagian "Select" ditulis dalam halaman "Blade" dan bagian "Option value" diisi dengan *id* sesuai dengan pilihan masing masing, id dapat diketahui dengan cara melakukan "dd" pada bagian "Controller". Kode "ajax" ditulis pada halaman yang sama dengan "option" yang berfungsi untuk

mengambil data dari server berdasarkan filter tanggal dan jenis transaksi yang dipilih.

# 3.2.9 Jaya Abadi Tapioka

# 3.2.9.1 Import Database

Sebelum mengerjakan proyek mahasiswa magang diwajibkan untuk melakukan import *database* kedalam "*Device*" pribadi agar dapat membuka *website*. Dalam pembuatan *database* proyek "Jaya Abadi Tapioka" mahasiswa magang tidak ikut dalam perancangan *database* karena proyek sudah berjalan sebelum mahasiswa magang melaksanakan magang.

| (= w                       |                             |                  | · •                           |                  |                                 |               |
|----------------------------|-----------------------------|------------------|-------------------------------|------------------|---------------------------------|---------------|
| ET alampung                | sales_invoice_headers       | 👷 🔠 Browse 🔐     | Structure 👒 Search 👫 Insert   | 🚍 Empty 🤤 Drop   | 2,816 InnoDB utf8mb4_0900_ai_ci | 1.8 MiB -     |
| Type to filter these, Entr | sales_invoice_item_details  | 👷 🔝 Browse 🥻     | Structure 👒 Search 👫 Insert   | 🚍 Empty 🤤 Drop   | 2,833 InnoDB latin1_swedish_ci  | 448.0 KiB -   |
| 1 🕶 >>>                    | sales_order_details         | 👷 🔟 Browse 📝     | Structure 👒 Search 👫 Insert   | 🚍 Empty 🤤 Drop   | 1,009 InnoDB utf8mb4_0900_ai_ci | 352.0 КіВ -   |
| - B New                    | sales_order_headers         | 👷 📑 Browse 🥻     | Structure 👒 Search 👫 Insert   | 🚍 Empty 🥥 Drop   | 993 InnoDB utf8mb4_0900_ai_ci   | 432.0 KiB -   |
| account_receivables        | service_details             | 🌟 📄 Browse 🏼 🖌   | Structure 👒 Search 👫 Insert   | 🚍 Empty 🔤 Drop   | 10 InnoDB utf8mb4_0900_ai_ci    | 64.0 KiB -    |
| account_receivable_detai   | service_headers             | 👷 🔄 Browse 📝 S   | Structure 👒 Search 👫 Insert   | 🚍 Empty 🥥 Drop   | 15 InnoDB utf8mb4_0900_ai_ci    | 112.0 K18 -   |
| + admin_users              | sick_leaves_employees       | 🚖 🗐 Browse 🛃     | Structure 🤏 Search 👫 Insert   | 🚍 Empty 🥥 Drop   | 0 InnoDB latin1_swedish_ci      | 32.0 КІВ -    |
| + Advance_payments         | so_schedules                | 🚖 🔲 Browse 🥻 S   | Structure 🧟 Search 👫 Insert   | 🚍 Empty 🤤 Drop   | 3,188 InnoDB latin1_swedish_ci  | 1.0 MiB -     |
| +- y ap_details            | so_schedule_details         | 🚖 🔟 Browse 🏼 🕅   | Structure 👒 Search 👫 Insert   | 🚍 Empty 🤤 Drop   | 3,203 InnoDB latin1_swedish_ci  | 448.0 Ків -   |
| t z an headers             | statuses                    | 🚖 🔲 Browse 📝     | Structure 👒 Search 📲 Insert   | 🚍 Empty 🥥 Drop   | 17 InnoDB utf8mb3_unicode_ci    | 16.0 K18 -    |
| ar_detail1s                | suppliers                   | 🚖 📃 Browse 📝 S   | Structure 🤏 Search 👫 Insert   | 🚍 Empty 🥥 Drop   | 98 InnoDB utf8mb4_0900_ai_ci    | 48.0 KIB -    |
|                            | supplier_invoice_detail1s   | 🚖 🔟 Browse 🔐     | Structure  Search 👫 Insert    | 🚍 Empty 🥥 Drop   | 5,299 InnoDB utf8mb4_0900_ai_ci | 2.0 MiB -     |
| + 🖈 ar_headers             | supplier_invoice_detail2s   | 👷 🔟 Browse 🔰     |                               | 🚍 Empty 🥥 Drop   | Ø InnoDB utf8mb4_0900_ai_ci     | 48.0 KiB -    |
| + A assets                 | supplier invoice headers    | 🚖 🗐 Browse 🕼     | Structure 👒 Search 😹 Insert   | 🚍 Empty 🥥 Drop   | 1,543 InnoDB utf8mb4 0900 ai ci | 480.0 K18 -   |
| + A asset_budget_details   | temp bookings               | 🔶 🗐 Browse 🖬     | Structure 🗷 Search 👫 Insert   | Empty O Drop     | 0 InnoDB utf8mb4 0900 ai ci     | 16.0 KiB -    |
| *- M asset_budget_headers  | timbangan headers           | Strowse 14       | Structure 👒 Search 🚟 Insert   | Empty O Drop 4   | 2,582 InnoDB utf8mb4 0900 ai ci | 14.5 MiB -    |
| + attendance shifts        | timbangan temps             | 🖈 🗏 Browse 🕅     | Structure 🕜 Search 👫 Insert   | Empty Oppo       | @ InnoDB_utf8mb4_0900_ai_ci     | 32.0 K18 -    |
| authorization_modules      | transaction details         | 🔶 🖂 Browse ile 3 | Structure                     | Empty Oron       | @ InnoDB_utf8mb4_0900_ai_ci     | 96.0 K18 -    |
| authorization_positions    | transaction detail partners | A E Browse 14    | Structure in Search Seinsert  | Empty Oron       | 0 InnoDB utf8mb4 0900 ai ci     | 48.0 KIR -    |
| - autonumbers              | fransaction beaders         | A Browse lie 1   | Structure le Search 34 Insert | Emply Drop       | e InnoDB uff8mb4 0900 ai ci     | 112.0 KiB -   |
| + auto_email_receivers     | transaction newments        | Browse Let       | Structure in Search S- Insert | Empty Orop       | e InnoDB utf8mb4_0900 ai ci     | 54.8 KiB      |
| + / bank_cashin_details    |                             | A Rouse le 1     | Structure in Search El Insert | Empty Drop       | 21 InnoDR utf9mb4_0000 ai ci    | 49 9 K18      |
| back_cashin_headers        |                             | A Browne 144     | Structure 😪 Search 📑 Insert   | Empty Drop       | 3 InnoDD utfomb4_0000_al_ci     | GA Q VID      |
| tak cashoul headers        |                             | T Drowse (M a    | Structure og Search Silverd   | 👷 Empty 🥥 Drop   | 5 InnobB unonb5_unicode_ci      | 04.0 KID -    |
| tooking notes              | U warenouses                | Browse M         | Structure og Search 34 Insert | empty 🔘 Drop     | + innous un8mb3_unicode_ci      | 40.0 NID -    |
| + m branches               | □ warning_letters           | 😭 🖂 Browse 🕅     | structure 👒 search 👫 Insert   | : # Empty 😂 Drop | © Inno⊔B latin1_swedish_ci      | 32.0 K18 -    |
| the cash_receipts          | 101 tables                  | Sum              |                               | ~28              | 2,003 INNOUD ut/8mb4_0900_ai_ci | 20.0 PLLD 0 B |

# Gambar 3.86 Struktur Tabel Jaya Abadi Tapioka

Gambar 3.86 merupakan struktur *database* yang digunakan dalam proyek "Jaya Abadi Tapioka" yang terdiri dari 151 tabel yang saling berhubungan. Setiap tabel memiliki relasi yang dirancang untuk mendukung integrasi data serta kelancaran proses bisnis dalam sistem yang sedang dikembangkan.

# 3.2.9.2 Export Excel

proyek Jaya Abadi Tapioka memiliki menu "*Finance*" dan didalam menu ini terdapat beberapa pilihan submenu yang dapat dipilih oleh klien. 93 Implementasi dan Pengembangan Frontend, Mikhail Lim Mattagati, Universitas Multimedia Nusantara
Mahasiswa magang ditugaskan untuk membuat sebuah "*Button*" yang dapat *mendownload* laporan kedalam file "*Xlsx*" di bagian "*Finance*" "Laporan AP" dan "Laporan AR". Pada bagian "Laporan AP" dan "Laporan AR" terdapat tiga pilihan yaitu "Laporan Ap / Ar *card*, *aging* dan *invoice list*".

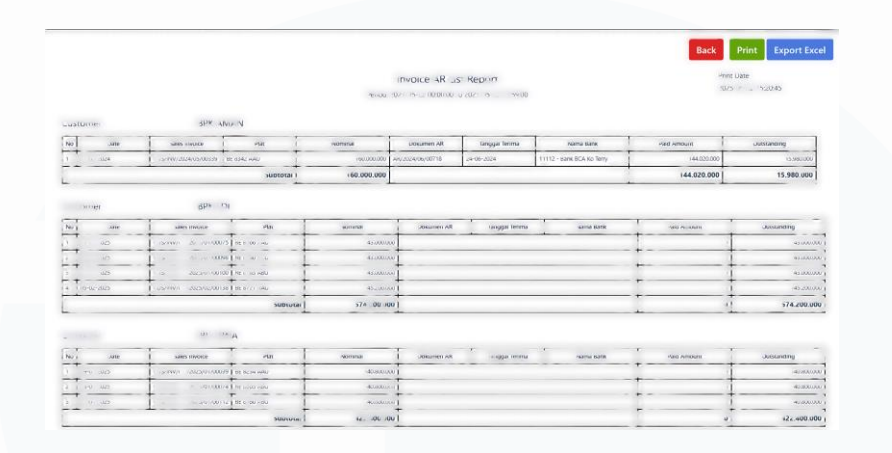

## Gambar 3.87 Tampilan Laporan

Gambar 3.87 adalah salah satu tampilan laporan dari "Laporan AR Invoice list". Sebelum mengeluarkan laporan, klien diharuskan untuk memilih "Tanggal Mulai" dan "Tanggal Berakhir" laporan dan terdapat "Button Buat laporan" yang nantinya akan menampilkan laporan seperti pada gambar 3.87 Pada halaman laporan terdapat tiga "Action Button" yang masing masing memiliki fungsi ketika diklik, mahasiswa magang membuat "Button" berwarna biru yang ketika diklik akan mendownload file "Xlsx" yang isinya sama seperti yang ada dalam tampilan.

```
function exportToExcel(tableID, filename = '') {
    let table = document.getElementById(tableID);
    let wb = XLSX.utils.book_new();
    let ws = XLSX.utils.table_to_sheet(table);
    XLSX.utils.book_append_sheet(wb, ws, "Sheet1");
    filename = filename ? filename + ".xlsx" : "export.xlsx";
    XLSX.writeFile(wb, filename);
}
```

## Gambar 3.88 kode Export Excel

Gambar 3.88 adalah kode yang membentuk "Button Export Excel" dan "Function" yang memungkinkan file terdownload ke dalam format 94 Implementasi dan Pengembangan Frontend, Mikhail Lim Mattagati, Universitas Multimedia Nusantara "Xlsx". Untuk mendownload file ke dalam format "Xlsx" diperlukan "JavaScript" khusus yang berfungsi untuk membuat file "excel", lalu membuat "Button" dengan judul "Export to Excel" dengan menggunakan "btn-primary" agar "Button" menjadi warna biru. Untuk dapat mendownload file diperlukan "Function" yang ditulis menggunakan "SheetJS" agar ketika "Button" diklik maka akan langsung mendownload file dalam format "Xlsx". kode ini nantinya akan ditambahkan pada laporan AR dan AP yang lain agar semua laporan dapat didownload ke dalam format "excel".

## 3.3 Kendala yang Ditemukan

Terdapat beberapa kendala yang ditemukan *Intern* pada saat proses magang berlangsung pada PT Generasi Muda Gigih adalah :

- Kurang terbiasa dengan bahasa pemrograman PHP, CSS dan JS.
   Bahasa pemrograman yang digunakan dalam PT GMG jarang digunakan di dalam dunia kuliah, sehingga membutuhkan waktu extra untuk memahami serta mengimplementasikan dengan baik dan benar.
- Kurang familiar dengan framework laravel. Laravel memiliki struktur dan konsep yang kompleks bagi pemula, sehingga memerlukan waktu yang lebih untuk mempelajari serta menggunakannya secara efektif dalam mengerjakan proyek.
- Perbedaan tingkat pengalaman dalam tim kerja. Sebagian besar karyawan yang bekerja di PT GMG sudah memiliki pengalaman kerja dalam bidang full-stack development sehingga bahasa yang digunakan terkadang tidak familiar oleh mahasiswa magang, dengan itu diperlukan adaptasi yang lebih cepat serta pemahaman teknis yang lebih dalam.

## 3.4 Solusi atas Kendala yang Ditemukan

Solusi atas kendala yang ditemukan selama proses magang berlangsung di PT Generasi Muda Gigih:

- Mempelajari tentang bahasa pemrograman dan framework yang kurang familiar diluar jam kerja sehingga membantu mahasiswa magang untuk dapat lebih cepat beradaptasi.
- Bertanya kepada rekan kerja yang lebih berpengalaman sehingga kesulitan yang dihadapi akan lebih cepat teratasi.
- Menggunakan bantuan AI (*ChatGPT* dan *Deepseek*) dalam pengerjaan proyek .

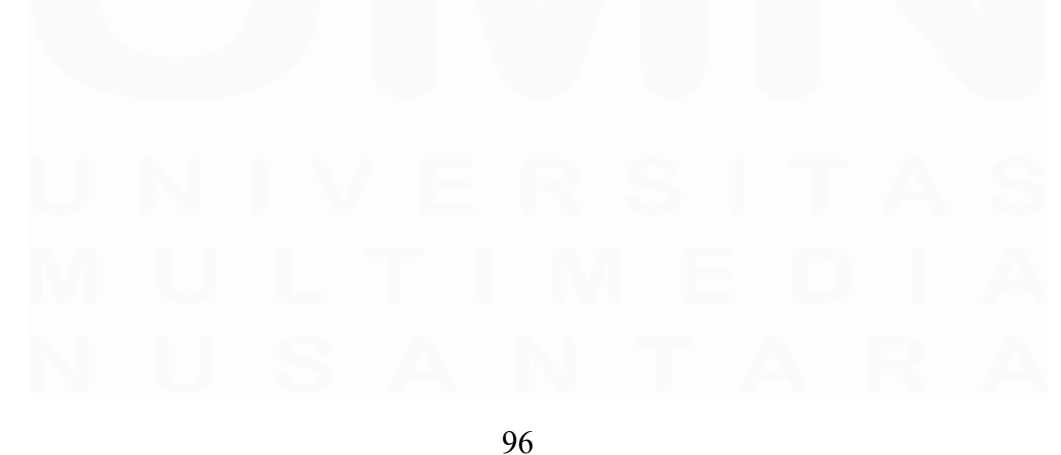

Implementasi dan Pengembangan Frontend, Mikhail Lim Mattagati, Universitas Multimedia Nusantara